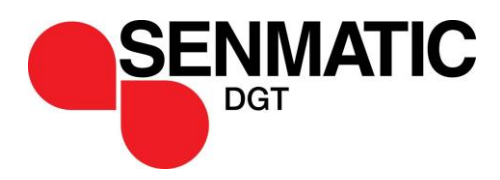

# User manual for LCC 4

Version 0 revision 0

# **Table of Content**

| Preface                                  | 7  |
|------------------------------------------|----|
| Introduction                             | 8  |
| Short description of LCC 4               | 9  |
| General                                  | 9  |
| Temperature Settings                     | 9  |
| Time Zones + Day - Night                 | 9  |
| Common Heating Temperature               | 10 |
| Light Levels and Ramps                   | 11 |
| Average Temperature Control              | 11 |
| Negative DIF                             | 11 |
| Common Ventilation Temperature           | 11 |
| Low Humidity Dependent Addition          |    |
| CO <sub>2</sub> Dependent Addition       | 11 |
| Heating Control                          |    |
| Heat Valves                              | 12 |
| Circulating Pumps                        | 12 |
| Heat Steps                               | 12 |
| Ventilation Control                      |    |
| Ventilation Steps                        |    |
| Super Step                               |    |
| CO <sub>2</sub> Control                  |    |
| Supplementary Light                      |    |
| Maximum Humidity                         |    |
| Strategy for Control of maximum humidity |    |
| HAF Fans                                 |    |
| Misting                                  |    |
| Irrigation                               |    |

| Alarm                                 |  |
|---------------------------------------|--|
| Operation of the Panel                |  |
| Setting of times                      |  |
| Overview pictures                     |  |
| Menu Overview                         |  |
| Tabs for settings and readings        |  |
| Ventilation                           |  |
| Overview                              |  |
| Reading                               |  |
| Settings for ventilation              |  |
| Adjustments for Ventilation - step.   |  |
| Service settings ventilation          |  |
| If time control is selected:          |  |
| If Potentiometer control is selected: |  |
| Dead band and hysteresis:             |  |
| Vent controller 1 setup               |  |
| Ventilations controller 2 setup       |  |
| Screens                               |  |
| Overview                              |  |
| Reading                               |  |
| Settings                              |  |
| Service indstillinger                 |  |
| Humidity                              |  |
| Overview                              |  |
| Readings                              |  |
| Settings                              |  |
| Service                               |  |
| Light                                 |  |
| Overview                              |  |
| Readings                              |  |

| Compartments registration                                       | 75  |
|-----------------------------------------------------------------|-----|
| Settings                                                        | 75  |
| Triple Tariff Control                                           |     |
| Service                                                         |     |
| Heat                                                            | 85  |
| Readings                                                        |     |
| Daily settings                                                  | 89  |
| Figure 79 Daily settings for heating valves.                    | 89  |
| Settings for the heat valves                                    |     |
| Heating step                                                    |     |
| Service                                                         |     |
| Heating valve setup                                             | 100 |
| Energy balance model                                            | 102 |
| Heating controller                                              | 109 |
| Temperature                                                     | 112 |
| Overview                                                        | 112 |
| Readings                                                        | 113 |
| Settings                                                        | 114 |
| Average temperature control                                     | 119 |
| Negative DIF                                                    | 120 |
| Light sum night add. and CO $_2$ dependent vent. temp. addition | 123 |
| Common ventilation temp                                         | 125 |
| Temp. addition by low humidity                                  | 127 |
| Heat temperature zone 1 and 2                                   | 128 |
| Ventilation temp. zone 1 and 2                                  | 130 |
| CO <sub>2</sub>                                                 | 133 |
| Overview                                                        | 133 |
| CO <sub>2</sub> setup                                           | 137 |
| Irrigation and misting                                          | 139 |
| Daily settings                                                  |     |

| Settings                                   |                                   |
|--------------------------------------------|-----------------------------------|
| Irrigation – fixed interval                |                                   |
| Irrigation – 24 hours period               |                                   |
| Misting                                    | Fejl! Bogmærke er ikke defineret. |
| Service                                    | 157                               |
| Local Service                              |                                   |
| Time zone settings                         |                                   |
| Compartment setup                          |                                   |
| Sensor setup                               |                                   |
| Alarm setup                                |                                   |
| Alarm output setup                         |                                   |
| Alarm delay setup                          |                                   |
| Alarm list                                 |                                   |
| Setup                                      |                                   |
| House setup                                |                                   |
| Unit setup                                 |                                   |
| Longitude and lattitude                    |                                   |
| Setup for display, language and IP Address |                                   |

# Preface

We recommend you to read and follow the installation manual, the technical data and the start-up manual carefully, **before** the product is installed and come into use.

Please check that the product is undamaged. Possible transport damages must be notified **8 days** after reception **at the latest**.

The guarantee only covers defects and damages on the product caused by manufacture faults and faults in the material. Faulty installations and wrong use of the product is therefore not covered by the guarantee. We refer to our "Terms and Conditions of Sale and Delivery" for more details.

For installation we refer to the installation manual and diagrams posterior in the manual.

In consideration of the electrical installations the product must not be installed at places exposed to dripping (condensed water) from water installations, gutters etc.

NB! LCC 4 must not be installed in direct sun light or in ambient temperatures above 45°C.

In some countries the installation must be carried out by skilled craftsmen only.

Due to modular construction some programs might not be included though described in the manual.

Best regards

Senmatic A/S

DGT-Volmatic

# Introduction

Congratulations with your new Climate Computer, LCC 4.

The functions of LCC 4 are divided into menus, which give a good overview of the possibilities for the optimum setting of the climate computer.

LCC 4 is built in a standard model and can be expanded regarding software and hardware in modules according to requirements. The options are numerous.

This manual contains a short description of the computer functions, a section showing how to control the LCC 4, (an example showing a setting in the LCC 4), an overview of the numerous possibilities followed by a more detailed going through the operation of the computer and descriptions of the individual functions.

This set of instructions has been compiled to make sure that you will obtain reliable performance from the LCC 4 from the very start. If you follow the instructions carefully the LCC 4 will operate to your entire satisfaction over a long period.

# Short description of LCC 4

## General

The system contains a LCC 4 and a number of expansion units. The LCC 4 contains the main software and the operation panel. The expansion units contain the all inputs and outputs. The LCC 4 climate computer can control all climate functions in 1-16 compartments.

# **Temperature Settings**

The compartments can be divided into 2 climate zones, each with its own temperature sensor, heating and/or ventilation controller.

Each zone can be controlled by a common heating- and ventilation demand, or have its own local demand. The local demand can be relative to the common demand, or it can have its own local set points.

# Time Zones + Day - Night

The time zones are used for heating temperature, ventilation temperature, humidity control and CO<sub>2</sub> control. It is possible to set 4 day time zones and 2 night time zones. Shifting from night to day and day to night can happen on fixed time or relative to sunrise and sunset

## **Common Heating Temperature**

The common heating temperature can be used as "basis" for the 2 zones. It contains all the advanced temperature demand strategy:

> Basic heating temperature. Time zone addition. Light dependent addition. Negative DIF. High humidity addition. Light sum night addition. Average temperature control addition. Manual addition.

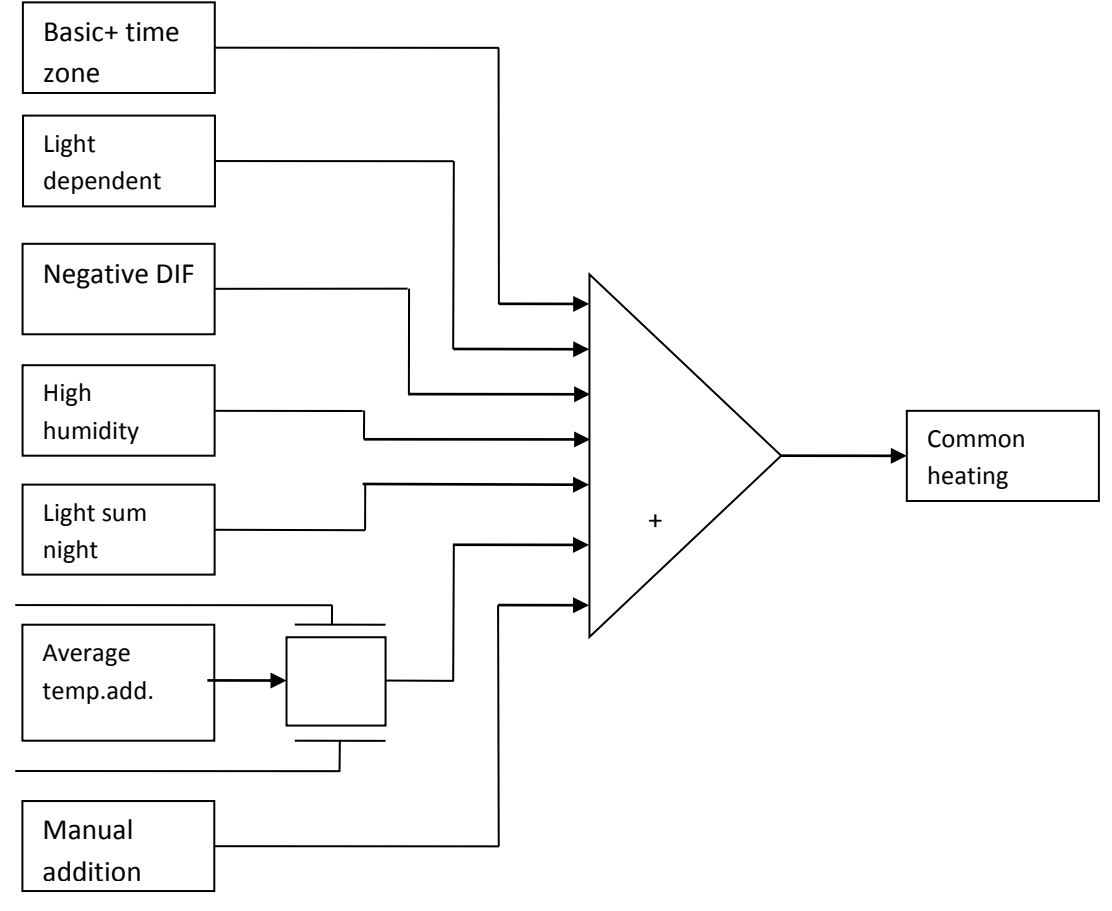

Figure 1 Common heating temperature demand.

# **Light Levels and Ramps**

The light levels determine the light intensity for start of light dependent addition and for full addition.

The ramps determine the rate/speed of temperature change in each time zone e.g. the ramp in time zone 2 will give the rate/speed of temperature change going from time zone 1 to time zone 2.

# **Average Temperature Control**

Average temperature control can be used to achieve a wanted average temperature over a certain priod of time. The control will give an addition to the normal temperature demand in all time zones depending on the error in average temperature and the limits set for the allowed addition (recovery temperature).

## **Negative DIF**

Negative DIF/Drop is used for handling the stretching of the crop. Negative DIF is an additional temperature for the heating temperature demand. Negative DIF has 2 time zones, 1 on each side of a fixed/absolute time or a time relative to sun rise.

## **Common Ventilation Temperature**

The Common ventilation temperature can be used as "basis" for the zones. It contains all the advanced temperature set point strategy, and can be relative to the heating temperature demand. You can choose between Relative and Absolute.

## Low Humidity Dependent Addition

Low Humidity Dep. Addition will increase the ventilation temperature demand when the humidity comes below a set limit. Increasing the ventilation temperature demand or lowering the maximum vent limits by low humidity will normally avoid or delay the low humidity problem, because the ventilation will be decreased or delayed.

It is possible to choose between RH% and DX.

# **CO<sub>2</sub> Dependent Addition**

 $CO_2$  dependent addition on ventilation temperature demand gives the opportunity to have a higher temperature when the  $CO_2$  is high.

The optimum crop temperature is CO<sub>2</sub> and light dependent.

**NB!** When the temperature gets higher than the ventilation temperature demand, the vents start to open, the  $CO_2$  concentration drops and the ventilation temperature demand drop as well – the result will be a sudden higher opening of the vents.

# Heating Control

## **Heat Valves**

Each compartment can control up to 4 mixing valves. The primary and secondary have advanced cascade control.

## **Circulating Pumps**

The circulating pumps are activated when the inlet temperature demand is exceeding the required air temperature.

The pumps are always started for 5 minutes at midnight in order to avoid locking of the pumps caused by coating.

# Heat Steps

Each zone can have 2 heat steps to be activated by decreasing temperature and/or maximum humidity. It is possible to have the heating steps pulsing by max humidity (steam).

# **Ventilation Control**

Each compartment can have up to 4 vents, 2 top vent and 2 side vents or 4 top/side vents.

# **Ventilation Steps**

Each zone can have 2 ventilation steps that are activated by increasing temperature and/or maximum humidity.

# **Super Step**

Super Step is a step controller with 6 steps.

The temperature steps are activated depending on the ventilation demand from ventilation PI-controller 2. This means Ventilations-PI controller 1 can be used for normal vents and Ventilation-PI controller 2 can be used for "Super Step".

Super Step functions in the following way:

The set point (vent controller 2) can set to be absolute or relative to the normal ventilations set point (vent controller 1). At increasing ventilation demand the temperature step number (0-6) will increase.

Each temperature step is activated when the ventilation demand exceeds a set point  $\pm$  a hysteresis i.g. 20%  $\pm$ 5%.

For each output the wanted activity in each temperature step can be selected.

For each output it can be set if it should be active in time zone 1-6 (overrules step).

For each output it can be selected if it should be active at low humidity. Normal min. hum demand.

For each output it can be selected if it should be active at high humidity. Normal max. hum demand.

The max humidity signal can be constant or pulsing. Pulse and interval are adjustable.

For each output it can be selected if it should be deactivated at high humidity.

For each output it can be selected if it should be deactivated at low outdoor temperature.

For each output it can be selected if it should be deactivated at rain.

Forced closing of top vents (Vent controller 1) can be selected for each temperature step.

#### Screens

Each compartment has 2 screen controls. The screens can be used either as shading, blackout or energy screens. The night-day changeover can be overruled by energy cost.

# **CO<sub>2</sub> Control**

The  $CO_2$  demand can be time zone and light dependent.

## Supplementary Light

The supplementary light control contains up to 4 separate controls, each with possible 3 step control.

## **Maximum Humidity**

The maximum humidity control can be divided into 2 zones. Both zones will have the same set point for maximum humidity except for an offset for zone 2 relative to zone 1.

The maximum humidity set point can be dependent on the time zones.

The control can be depending on relative humidity RH% or saturation deficit Delta X = DX.

# Strategy for Control of maximum humidity

It is possible to control the maximum humidity in 4 different ways and the combinations are as follows:

| Increasing minimum flow temperature:       | Can be used by all mixing valves                          |
|--------------------------------------------|-----------------------------------------------------------|
| Increasing air heating temperature demand: | Can be used by common or local heating temperature demand |
| Increasing minimum position leeside vents: | Can be used by top and side vents                         |
| Decreasing maximum position screens:       | Can be used by both screens                               |

## **HAF Fans**

Each ventilation zone can have 1 HAF control. The HAF fan can be started by high temperature and/or high humidity. The HAF fan can be stopped by a selected ventilation demand.

# **Misting**

Each compartment has 2 misting controllers. The 2 misting controllers have common auto period. Each misting can be started by low humidity (Humidification) and/or by high temperature (Cooling). Each misting controller can activated up to 8 valves in a sequence.

## Irrigation

Irrigation is not possible with more valves in parallel. There is no priority between the various irritation controllers.

The irrigation controller has the following functions: 16 valves executed in numerical order 1 pump output Manual and external standby

Start options: Automatic period can be absolute time or relative time (sun up - down) Manual start Sun integrator overruled by auto period yes/no Fixed interval overruled by auto period yes/no 24 hour program with 8 starts on absolute time External start overruled by auto period yes/no

## Alarm

LCC 4 has 2 alarm outputs each controlled by a time clock Low priority alarm and High priority alarm For each output the wanted alarms can be selected

# **Operation of the Panel**

The Panel is a touch panel, so activation is done by pressing the fingers directly on the screen. There is 2 overview picture which are accessed by pressing the below buttons. Each of these displays can show 8 compartments. NB that the selected overview picture is indicated with a dark green button.

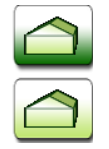

# **Setting of times**

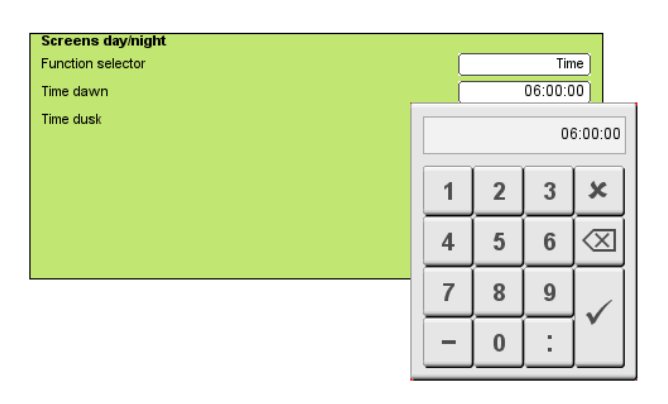

Figure 2 Colon is used to separate hours, minutes and seconds Ex. Type: 6:00:00

All settings of time in the LCC 4 have the format hours, minutes and seconds.

# **Overview pictures**

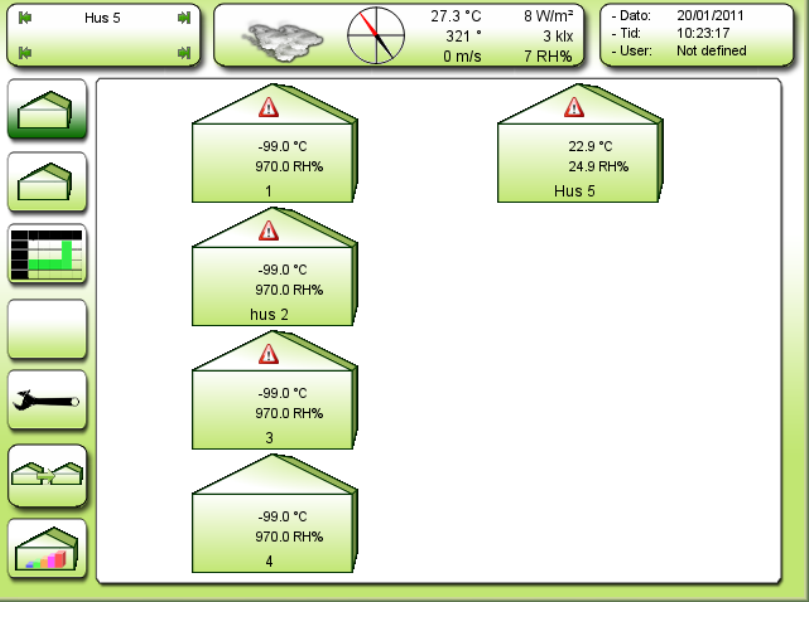

Figure 3 Overview picture

By pressing a house on the overview picture, the key menu for the selected compartment is appearing

## **Menu Overview**

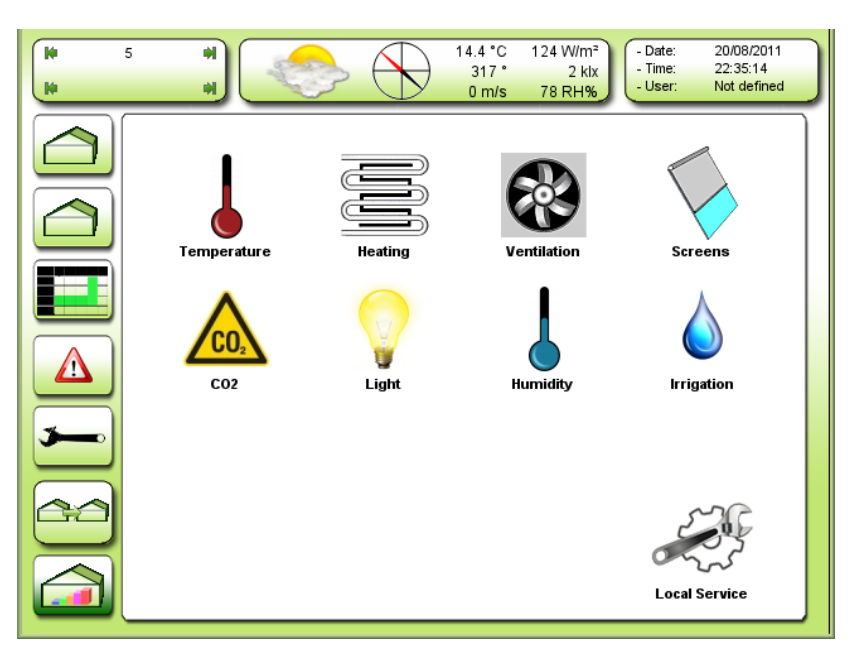

Figure 4 Menu overview for the selected compartment

On the menu overview 8 icons can be activated. These icons lead to the various submenus, e.g. ventilation, where settings and readings are possible. These submenus are split up into tabs and possibly some buttons at the bottom. Below all these settings and readings are described.

# Tabs for settings and readings

# Ventilation

Overview

| 14<br>14 | 5 H<br>Ventilation H | 14.1 °C 87 W/m <sup>2</sup><br>307 ° 1 kix<br>0 m/s 78 RH% |
|----------|----------------------|------------------------------------------------------------|
|          | Overview             | Readings Daily settings Settings Service                   |
|          | Zone 1:<br>Vent 1:   | 0 20 40 60 80 100 Demand<br>95 95 %                        |
|          | Vent 2:              | 95 %)<br>Windside                                          |
|          | Zone 2:              |                                                            |
|          | Vent 3:              | Leeside                                                    |
|          | Vent 4:              | 95 % 95 %                                                  |
|          |                      | Zone 1: Zone 2:                                            |
|          | Ventilation step     | 1: 🕑 2: 🕑 1: 🕑 2: 🕑                                        |
|          | Horizontal fan -     | 1: 🕐 2: 🕐                                                  |

Figure 5 Overview for ventilation, ventilation steps and HAF.

|                                                                                      | HAF:<br>Horizontal Air Fan |
|--------------------------------------------------------------------------------------|----------------------------|
| Reading of demand for opening of the ventilating windows. Ventilation 1-4            |                            |
| Ventilation step and horizontal air fan activity is read as green icons 🕴 grey icons | indicates inactivity.      |

## Reading

\_\_\_\_

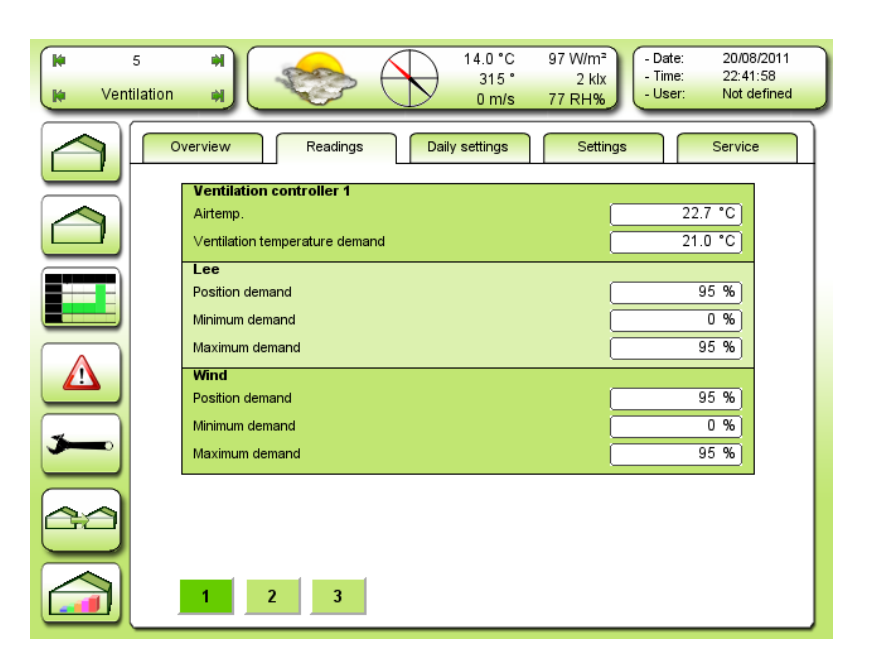

Figure 6 Reading of ventilation controller 1

#### Air temperature

Reading of actual temperature in the compartment/ventilation zone.

#### Ventilation temperature demand

Reading of estimated ventilation temperature demand for the compartment/ventilation zone.

#### **Position demand**

Reading of the estimated opening demand in %

#### Minimum demand

Reading of estimated minimum demand for opening.

#### Maximum demand

Reading of estimated maximum demand for opening.

| Mi Ver   | 5 H<br>ntilation H<br>13.9 °C 138 W/m <sup>2</sup><br>315 ° 2 klx<br>0 m/s 78 RH%          |
|----------|--------------------------------------------------------------------------------------------|
|          | Overview Readings Daily settings Settings Service                                          |
|          | Ventilation controller 2       Airtemp.       Ventilation temperature demand       21.0 °C |
|          | Lee       Position demand       Minimum demand       0 %                                   |
|          | Maximum demand     95 %       Wind                                                         |
| <b>3</b> | Minimum demand 0%<br>Maximum demand 95%                                                    |
|          |                                                                                            |
|          | 1 2 3                                                                                      |

Figure 7 Reading of ventilation controller 2

See description for reading of ventilations controller 1 (Figure 6).

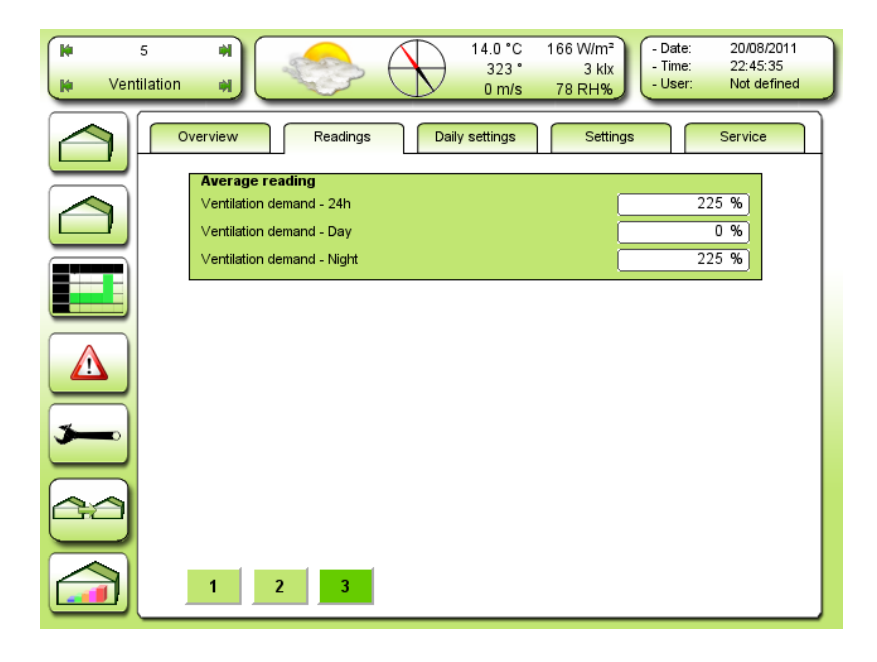

Figure 8 Reading of average values

The values in the example is not in accordance with normal adjustment.

## **Settings for ventilation**

| Ventilation | 14.0 °C<br>325°<br>0 m/s                                                                                                    | 193 W/m <sup>2</sup><br>3 klx<br>78 RH%<br>- Date: 20/08/2011<br>- Time: 22:47:52<br>- User: Not defined |
|-------------|----------------------------------------------------------------------------------------------------|----------------------------------------------------------------------------------------------------|
|             | Verview Readings Daily settings                                                                                                    | Settings Service                                                                                         |
|             | Ventilation controller 1 limitations<br>Maximum leeside by rain:<br>Maximum leeside by gale<br>Maximum vindside normal<br>Maximum windside by rain<br>Maximum windside by gale                           | 95 %<br>50 %<br>95 %<br>50 %<br>50 %                                                                     |
|             | Ventilation controller 2 limitations<br>Maximum leeside normal<br>Maximum leeside by rain:<br>Maximum leeside by gale<br>Maximum windside normal<br>Maximum windside by rain<br>Maximum windside by gale | 95 %<br>50 %<br>30 %<br>95 %<br>50 %<br>0 %                                                              |

Figure 9 Daily settings for ventilation.

Maximum leeside normal

Adjustment of "fixed" maximum position leeside.

<u>Maximum leeside by rain</u> Adjustment of "fixed" maximum position at rain.

#### Maximum leeside by gale

Adjustment of "fixed" maximum position at gale/high wind speed

- **NB!** Max. Pos. leeside can be reduced dependent of low humidity. See Figure 11.
- **NB!** Max. Pos. leeside can also be reduced dependent of low outdoor temperature and high wind speed. See Figure 25.

#### Maximum wind side normal

Setting of "fixed" maximum position windward.

#### Maximum wind side by rain

Adjustment of maximum position windside at rain.

#### Maximum wind side by gale

Adjustment of maximum position wind side at gale/high wind speed.

**NB!** Max. Pos. wind side can be reduced dependent of low humidity.

NB! Max. Pos. wind side can also be reduced dependent of low outdoor temperature and high wind speed .

| H Ven | ation                                                                                                    | ) |
|-------|----------------------------------------------------------------------------------------------------|---|
|       | Overview Readings Daily settings Settings Service                                                                                                    |   |
|       | Ventilation controller 1 limitationsMinimum leeside normal0 %Minimum leeside by high humidity20 %Minimum leeside by storm5 %Maximum leeside normal95 %Maximum leeside by rain:50 %Maximum leeside by gale30 %Minimum windside normal0 %Minimum windside normal95 %Maximum windside normal95 %Maximum windside normal95 %Maximum windside normal95 %Maximum windside by rain50 %Maximum windside by rain50 %Maximum windside by gale0 % |   |
|       | 1 2 3 4 5 6 7 8                                                                                                    |   |

Figure 10 Detailed settings min. and max. Vent position controller 1.

For settings not described here, see Figure 10.

#### Minimum leeside normal

Minimum limitation of leeside for controller 1. That is **forced opening**, which however can be overruled by low outdoor temperature, high wind speed and low indoor. See Figure 25.

#### Minimum leeside normal at high humidity

Adjustment of minimum position leeside for controller 1, at high humidity.

#### Minimum leeside at storm

Setting of minimum position leeside for controller 1, at storm. By opening the leeside a little in case of blasts of wind, damages on the green house may be avoided.

#### Minimum wind side normal

Adjustment of minimum wind side for controller 1. That is **forced opening**, which however can be overruled by low outdoor temperature, high wind speed and low indoor. See Figure 25.

Minimum wind side at high humidity

Adjustment of minimum position wind side at high humidity.

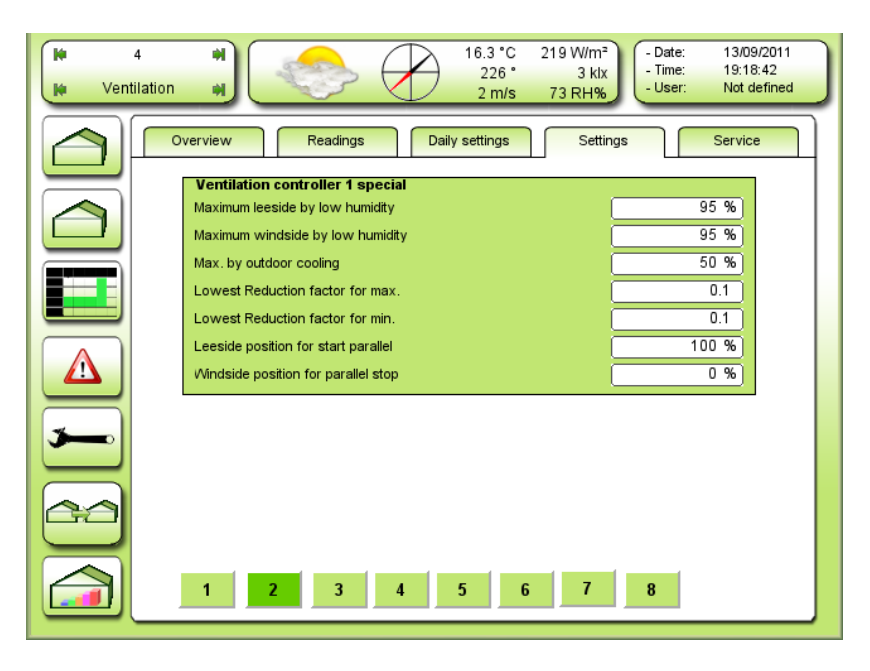

Figure 11 Special settings for ventilation, controller 1.

#### Max. leeside at low humidity

Adjustment of leeside at low humidity. Maximum will be gradually reduced towards this setting at decreasing humidity, under minimum humidity. Adjustment of minimum humidity: See Figure 49.

#### Max. windside at low humidity

Adjustment of wind side at low humidity. Maximum will be gradually reduced towards this setting at decreasing humidity, under minimum humidity. Adjustment of minimum humidity: See Figure 49.

#### Max. at outdoor cooling

Adjustment of maximum lee - and wind side at active outdoor cooling. (external signal)

#### Lowest reduction factor for max.

Adjustment of lowest possible reduction of max. lee- and wind side. 0.1 means that max. can be reduced to 10% of the original value.

#### Lowest reduction factor for minimum

Adjustment of lowest possible reduction of min. lee- and windside. 0.1 means that max. can be reduced to 10% of the original value.

## Leeside position for start parallel

Adjustment of position demand leeside for start parallel operation on lee- and wind side. When the ventilation demand exceeds this position, the extra demands will be split between lee- and wind side in a fixed ratio (can be adjusted in service settings). 100% means parallel again.

## Wind side position for stop parallel

Adjustment of position demand for stop opening of wind side, after parallel operation, at start ventilation. E.g. if the adjustment is 10 %, then both windows will open from start ventilation, until the wind side reaches 10%, then only the leeside will open, until parallel operation is continued at leeside position for parallel start.

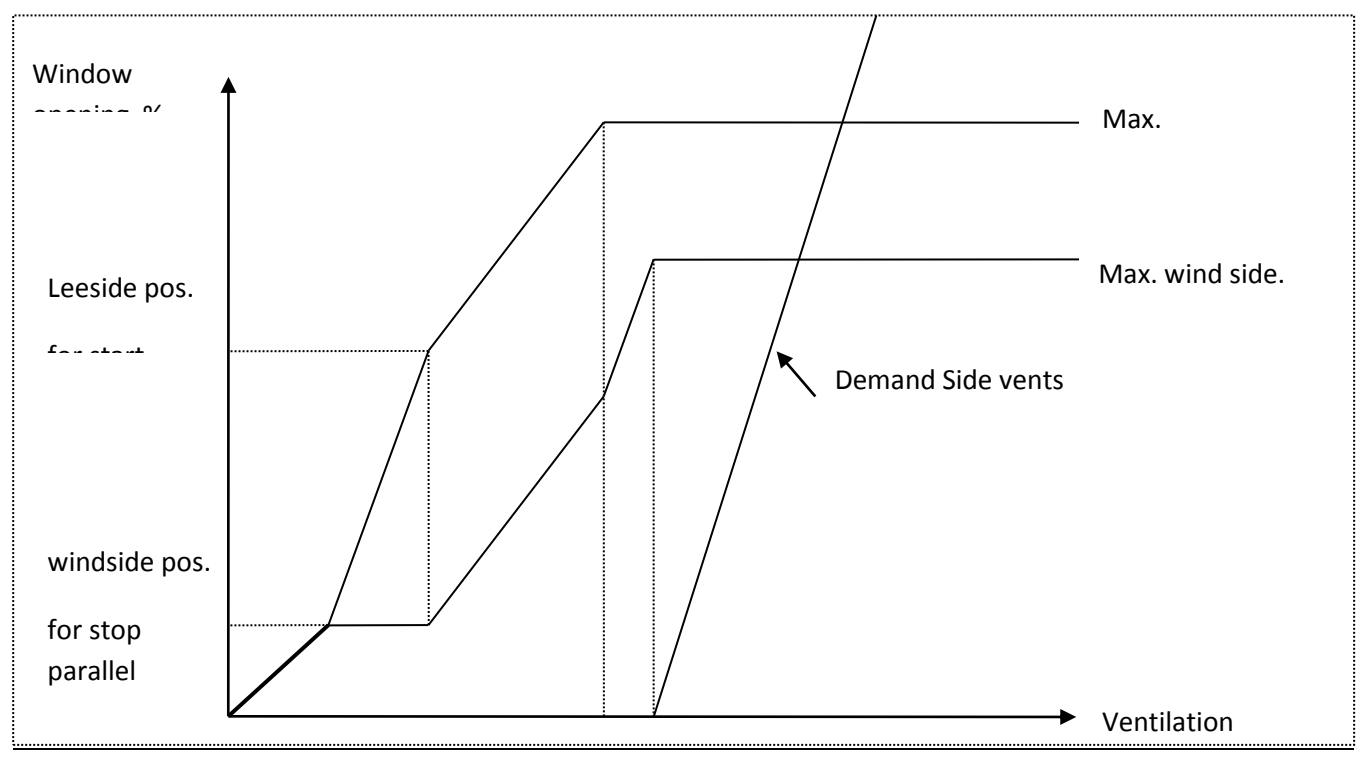

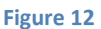

Cascade control of lee - and wind side.

| Hus 5    | Image: state state |
|----------|----------------------------------------------------------------------------------------------------|
|          | Overblik Aflæsning Daglige Indstillinger Service                                                                                                    |
|          | Ventilations controller 2 begrænsninger       Minimum læside normal       Minimum læside ved høj fugt                                                                                                    |
|          | Minimum læside ved orkan     5 %       Maksimum læside normat     100 %       Maksimum læside ved regn     50 %                                                                                                    |
|          | Maksimum leside ved storm:         30 %           Minimum vindside normal         0 %                                                                                                    |
| <b>3</b> | Minimum vindside ved høj fugt     0 %       Maksimum vindside normat.     100 %       Maksimum vindside ved regn     50 %                                                                                                    |
|          | Maksimum vindside ved storm: 0 %                                                                                                    |
|          | 1 2 3 4 5 6 7 8                                                                                                    |

Figure 13 Detailed settings min. and max. Vent position controller 2.

See description for controller 1 under Figure 10.

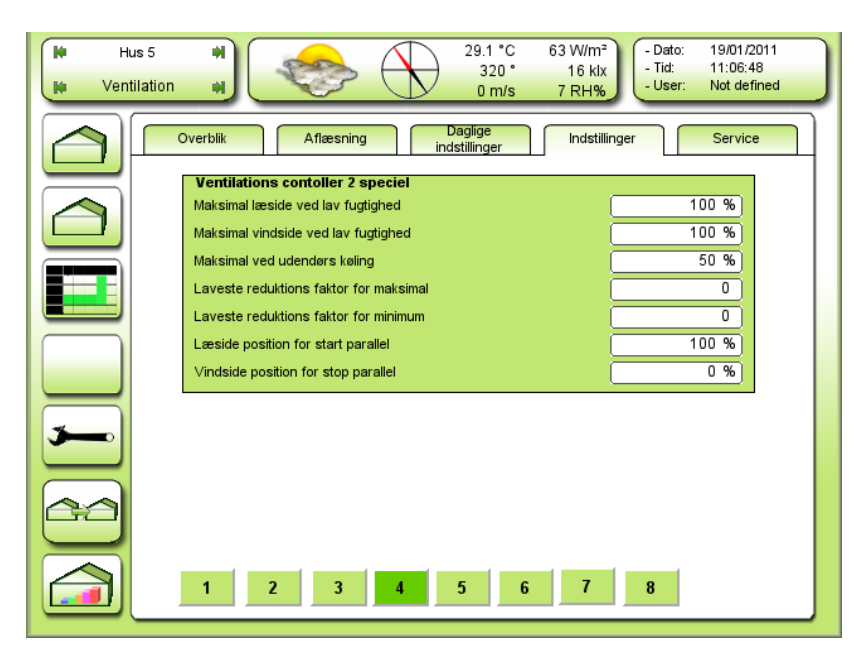

Figure 14 Special settings for ventilation controller 2.

See description for controller 1 under Figure 11.

| Ventilatio | Image: Second second second |
|------------|----------------------------------------------------------------------------------------------------|
|            | Overview Readings Daily settings Settings Service                                                                                                    |
|            | Function selector window 1 Aut.   Function selector window 2 Aut.                                                                                                    |
|            | Leeside indicator 1 Aut. Outdoor temp. frost protection -5.0 °C                                                                                                    |
|            | Forced closing at Super Step     No       Ventilating windows 3+4                                                                                                    |
|            | Function selector window 4     Aut.       Leeside indicator 1     Aut.                                                                                                    |
|            | Outdoor temp. frost protection                                                                                                    |
|            |                                                                                                    |
|            | 1 2 3 4 5 6 7 8                                                                                                    |

Figure 15 Function selectors for all 4 vents. etc.

<u>Functions selector window 1</u> Choice of function for window 1.

Functions selector window 2

Choice of function for window 2.

**Close:** The window is closing totally, manually.

- **Aut.:** The window is opening and closing automatically dependent from the ventilation demand from the regulator.
- **Open:** The window is closing totally, manually.

**Stop:** The window stops instantly.

#### Leeside-indicator 1/2

Indication showing if leeside-indicator **1** or **2** is selected for controlling ventilation 1+2. Furthermore one can read whether or not the selected leeside regulator is automatic or fixed.

#### Outdoor temp frost protection

Setting the limit for outdoor temperature under which vents 1 + 2 are forced closed.

#### Forced Closing at SuperStep

Choosing whether or not vents 1 + 2 can be forced closed, when the selected SuperStep outputs are active.

**0** = no.

**1** = yes.

<u>Functions selector window 3</u> Choice of function for window 3.

Functions selector window 4.

- **Close:** The window is closing totally, manually.
- **Aut.:** The window is opening and closing automatically dependent from the ventilation demand from the regulator.
- **Open:** The window is closing totally, manually.
- **Stop:** The window stops instantly.

## Leeside-indicator 1/2

Indication showing if leeside-indicator **1** or **2** is selected for controlling ventilation 3+4. Furthermore one can read whether or not the selected leeside regulator is automatic or fixed.

Outdoor temp frost protection

Adjusting the limit for outdoor temperature under which vents 3 + 4 are forced closed.

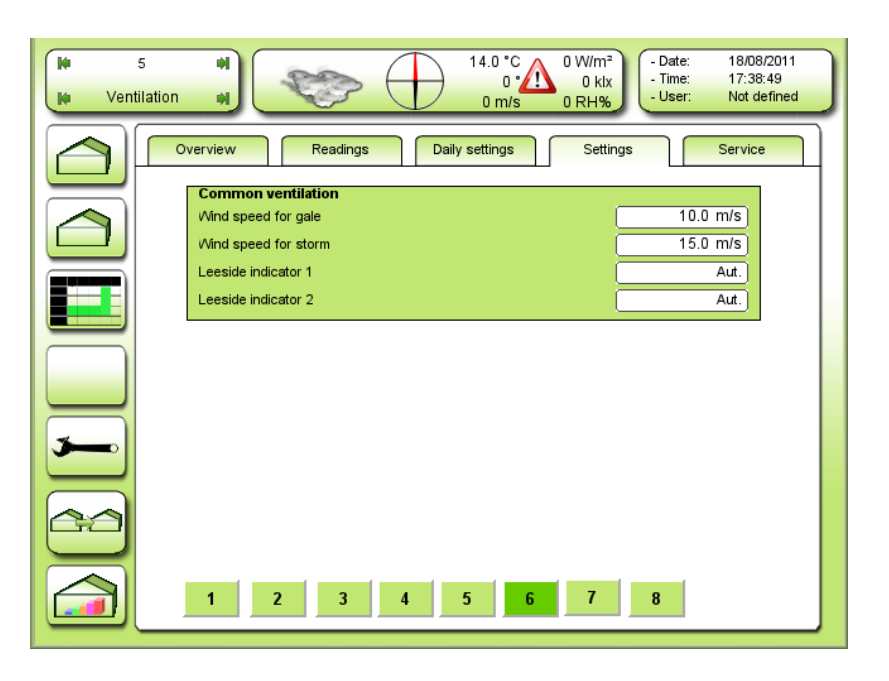

Figure 16 Common settings for both sets of vents.

Wind speed for gale

Adjusting the wind speed for "gale" condition, which will cause lowering the vent maximum.

## Wind speed for storm

Adjusting the wind speed for "storm" condition, which will cause completely closed vents. It's also possible to get a little opening at the leeside if wanted. See Figure 10. By opening the leeside a little, in conditions of storm, the vacuum maybe equalizes so the glass won't damage.

Leeside-indicator 1

Selecting the mode for leeside indicator 1

Aut.: The leeside is controlled by the wind direction.

- 1: Vent 1/3 is fixed leeside
- 2: Vent 2/4 is fixed leeside

Leeside-indicator 2

Selecting the mode for leeside indicator 2

- Aut.: The leeside is controlled by the wind direction.
- 1: Vent 1/3 is fixed leeside
- 2: Vent 2/4 is fixed leeside

## Adjustments for Ventilation - step.

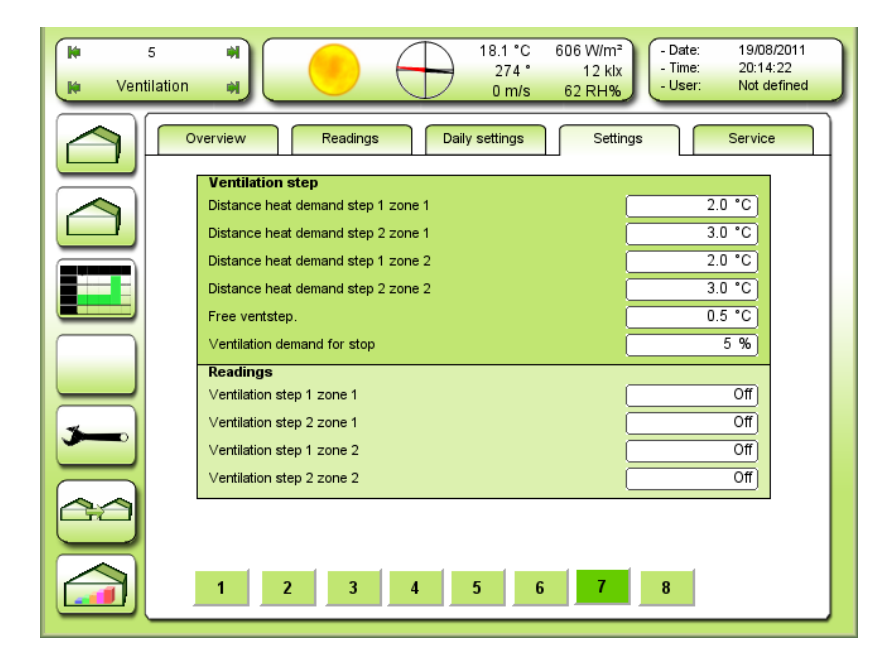

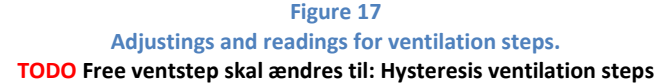

<u>Distance heat demand step 1 zone 1</u> Adjusting the distance to heating temperature demand for starting ventilation step 1 in zone 1.

<u>Distance heat demand step 2 zone 1</u> Adjusting the distance to heating temperature demand for starting ventilation step 2 in zone 1.

<u>Distance heat demand step 1 zone 2</u> Adjusting the distance to heating temperature demand for starting ventilation step 1 in zone 2.

<u>Distance heat demand step 2 zone 2</u> Adjusting the distance to heating temperature demand for starting ventilation step 2 in zone 2.

<u>Hysteresis ventilation steps</u> Adjusting the hysteresis (on-off difference) on the ventilation steps. NB! 1.0 °C means  $\pm$  1.0 °C

<u>Ventilation demand for stop</u> Adjusting the ventilation demand above which the ventilation steps will stop.

<u>Ventilation step n zone n</u> Reading if the ventilation steps are active or not.

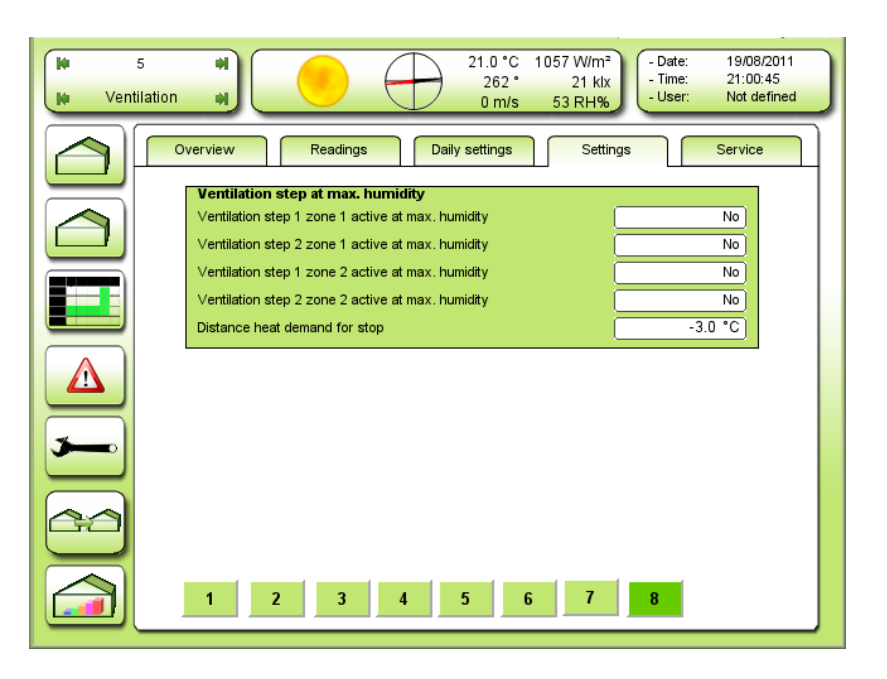

Figure 18 Adjustments for step activity at max. humidity.

#### Ventilation step 1 in zone 1 active at max. humidity

Selecting whether or not, ventilation step 1 in zone 1 will be activated at maximum humidity.

#### Ventilation step 2 in zone 1 active at max. humidity

Selecting whether or not, ventilation step 2 in zone 1 will be activated at maximum humidity.

#### Ventilation step 1 in zone 2 active at max. humidity

Selecting whether or not, ventilation step 1 in zone 2 will be activated at maximum humidity.

#### Ventilation step 2 in zone 2 active at max. humidity

Selecting whether or not, ventilation step 2 in zone 2 will be activated at maximum humidity.

Distance heat demand for stop

Adjusting the distance to heating temperature demand below which the ventilation steps activated by maximum humidity will stop.

Service settings ventilation.

| Ventil | ation                                               |           |           | 294 °        | 6 W/m <sup>2</sup><br>6 klx | Date: 19/08/2011<br>Time: 21:12:50<br>User: Not defined |
|--------|-----------------------------------------------------|-----------|-----------|--------------|-----------------------------|---------------------------------------------------------|
|        | Overview                                            | Readings  | Daily s   | ettings      | Settings                    | Service                                                 |
|        | Vent setup Vent position on time/potentiometer Time |           |           |              |                             |                                                         |
|        |                                                     |           | Open time | Closing time | Dead band                   | Hysteresis                                              |
|        | Vent 1:                                             |           | 00:05:00  | 00:05:00     | 1%                          | 0.2 %                                                   |
|        | Vent 2:                                             | (         | 00:05:00  | 00:05:00     | 1%                          | 0.2 %                                                   |
|        | Vent 3:                                             | (         | 00:05:00  | 00:05:00     | 1%)                         | 0.2 %                                                   |
|        | Vent 4:                                             | (         | 00:05:00  | 00:05:00     | 1%)                         | 0.2 %                                                   |
|        | Ventilation potentiometer adjustment                |           |           |              |                             |                                                         |
|        | ∨ent                                                | Ajustment | Auto      | Closed       | Open                        | Actual value                                            |
| 3-0    | 1                                                   | No        | No        | Ω 0.0        | 500.0 Ω                     | 0.0 Ω                                                   |
|        | 2                                                   | No        | No        | 0.0 Ω        | 500.0 Ω                     | 0.0 Ω                                                   |
|        | 3                                                   | No        | No        | Ω 0.0        | 500.0 Ω                     | 0.0 Ω                                                   |
|        | 4                                                   | No        | No        | 0.0 Ω        | 500.0 Ω                     | 0.0 Ω                                                   |
|        |                                                     |           |           |              |                             |                                                         |
|        | 1 2                                                 | 3         | 4 5       | 6            | 7 8                         |                                                         |

Figure 19 Setup for Vent control based on time or with potentiometer feedback.

Vent 1-2 belongs to vent controller 1.

Vent 3-4 belongs to vent controller 2.

Number of ventilation controllers must be set on 2 if vent 3-4 are going to be used. See Figure 20.

## If time control is selected:

Here are the actual running times for the 4 ventilation gears adjusted.

I.e. a stop watch can be used for the measurement. Elapsed time from completely closed until completely open gives Open time. Elapsed time from completely open until completely closed gives Closing time.

#### If Potentiometer control is selected:

An example for calibrating Gear potentiometer:

In the column under Adjustment,"Closed" is chosen.

- Wait until the actual vent gear has closed completely.
- While the vent gear is completely closed, "Closed" is changed to "Open". The ohm value for position closed is now being saved and the gear begins to open the vent. Wait until the actual vent gear is completely open.
- While the vent gear is completely open, "Open" is changed to"No". The ohm value for position open is now being saved and the gear begins to operate normally again.

The saved ohm values for the particular gears can be seen in the columns under Closed and Open. Also the actual value can be seen to the right.

Auto: Yes here, causes the Ohm value to be saved automatically every midnight. Continuous auto calibration.

## Dead band and hysteresis:

Dead band and hysteresis are valid for both time control and potentiometer feedback control.

Dead band: The gear **starts moving** when the position demand comes outside the dead band with reference to the position.

Hysteresis: The gear **stops moving** when the position is inside the hysteresis with reference to the position demand.

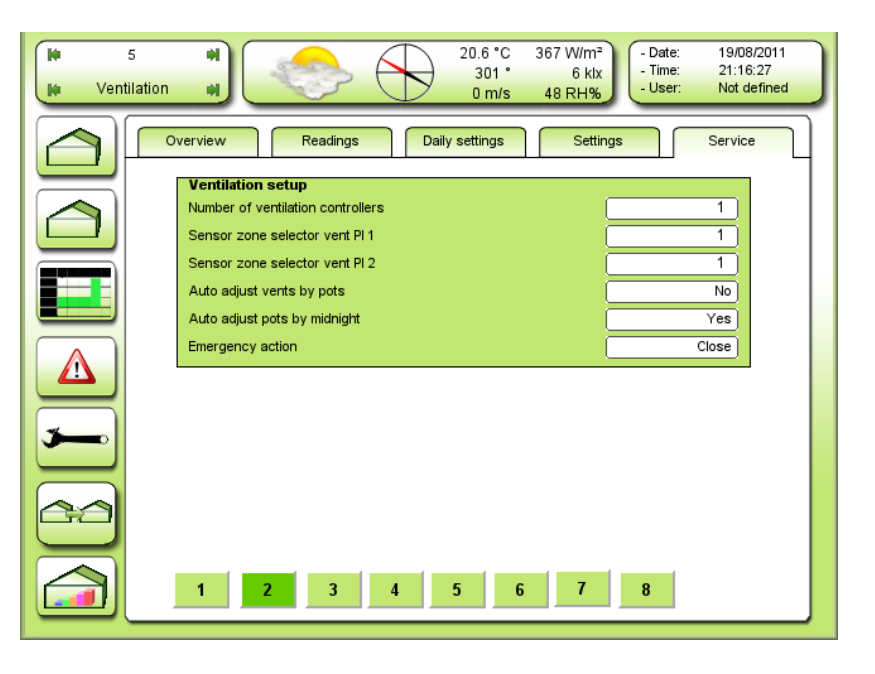

Figure 20 Number of ventilation controllers can be chosen here.

## Number of ventilation controllers

Adjust whether 1 or 2 vent. controllers are to be used. That will be 1 or 2 sets of vents. each containing lee- and wind side.

Two PI regulators exist for air temperature regulation implemented by the windows ventilation.

(PI regulator = Proportional Integral regulator)

Freely chose which of the 4 sensors to be used at each regulator input. A combination of up to 4 sensors is possible at the inputs. Look at Figure 141

#### Sensor zone selector vent PI1

Choice of sensor zone for the input of PI1.

#### Sensor zone selector vent PI2

Choice of sensor zone for the input of PI1, if 2 PI regulators are used.

## Auto adjust vents. by pots

Selecting if the vents are to be auto adjusted (closed) when pots are installed. This is useful when several vents are running in parallel.

Auto adjust pots by midnight

Selecting if the pots are to be auto adjusted (closed) by midnight.

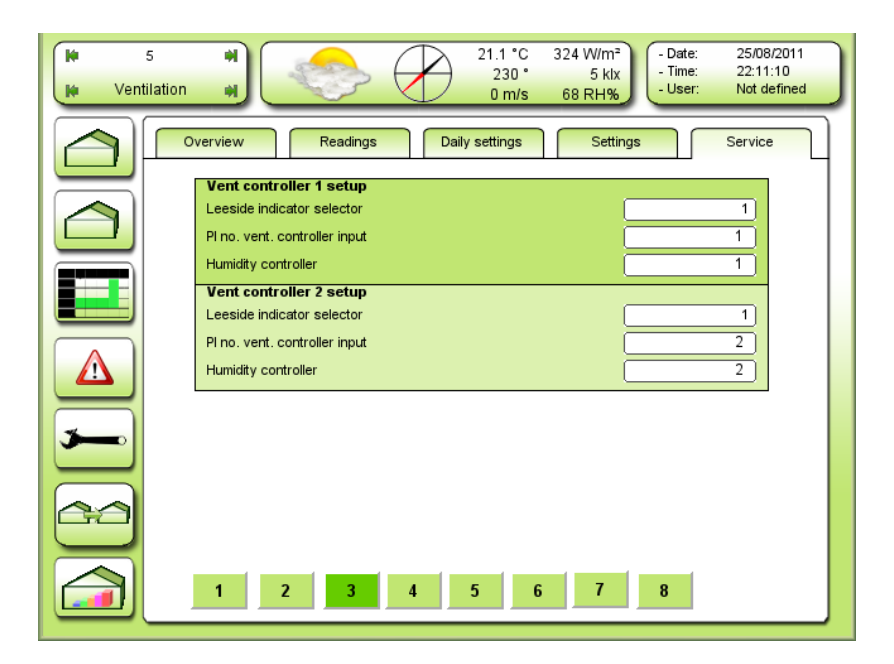

Figure 21 Ventilation controllers input setup.

## Vent controller 1 setup.

#### Leeside indicator selector

Selecting the leeside indicator to be used on ventilation controller 1

Each compartment has 2 leeside indicators which can bee used by the ventilation controllers.

If vent 1+2 and vent 3+4 do not have the same direction e.g. 90° and 180°, then vent 1+2 can use leeside indicator 1 and vent 3+4 can use leeside indicator 2. Normally 1 is selected here. In case of only 1 vent is presented, it should be fixed leeside. See Figure 139 for 162the directions setup.

#### PI no. vent. controller input

Chose which PI regulator and thus also which sensor/sensor combination, are controlling vent. 1 and 2.

#### Humidity controller

Chose which humidity controller is to control vent. 1 and 2.

## Ventilations controller 2 setup.

#### Leeside indicator selector

Selecting the leeside indicator to be used on ventilation controller 2

Each compartment has 2 leeside indicators which can bee used by the ventilation controllers.

If vent 1+2 and vent 3+4 do not have the same direction e.g. 90° and 180°, then vent 1+2 can use leeside indicator 1 and vent 3+4 can use leeside indicator 2.

#### PI no. vent. controller input

Chose which PI regulator and thus also which sensor/sensor combination, are controlling vent. 3 and 4.

#### Humidity controller

Chose which humidity controller is to control vent. 3 and 4.

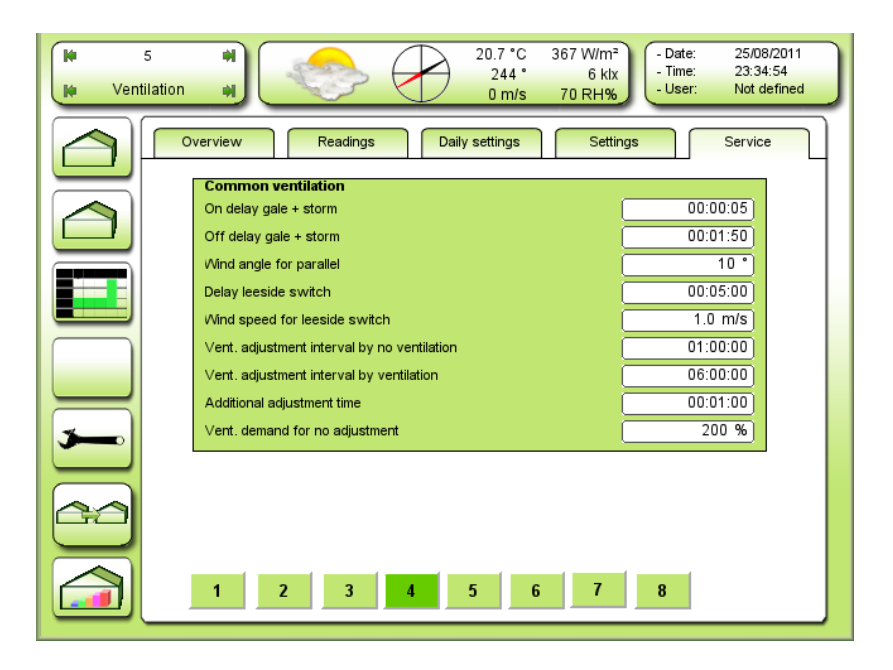

Figure 22 Service settings common for ventilation.

#### On delay gale + storm

Adjusting the time delay for the vents reaction on gale or storm. A gust of wind shorter than this time gives no reaction. When storm or gale is detected the next set point will delay the cancellation.

#### Off delay gale + storm

The wind speed must be under the limit for gale / storm for at least this time for cancellation.

## Wind angel for parallel

When the wind blows along the ridge, wind- and lee side will do parallel. This set point allows the wind direction to turn while the wind- and lee side are still doing parallel. When the wind direction turns more than this set point, normal lee side regulation is performed again.

#### Delay leeside switch

Adjusting the time delay for shifting lee side, after the wind direction has crossed the gable direction.

#### Wind speed for leeside switch

If the wind speed is lower than this setting, there will be no change in lee side.

In case of no position feedback is installed, the vents can get out of step with the climate computer control. That is why automatic calibration is possible. If this feature is activated, the vents will close from time to time with a fixed interval for synchronization.

## Vent. adjustment interval by no ventilation

The time that has to pass between automatic calibration of the vents when no ventilation is carried out due to high temperature. I.e. humidity control.

## Vent. adjustment interval by ventilation

The time that has to pass between automatic calibration of the vents when ventilation is carried out due to high temperature.

## Additional adjustment time

Extra time for the closing signal, to ensure that the vents will be completely closed when calibration is performed.

#### Vent. demand for no adjustment

By ventilation demand above this set point, no auto calibration will be take place. Complete ventilation is **200 %**. 100 % per vent.

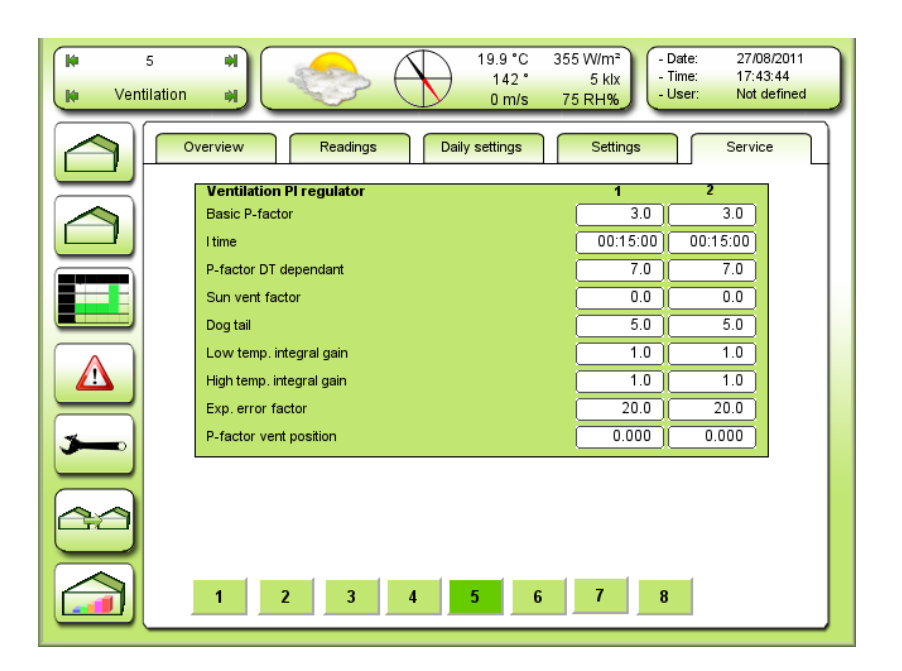

Figure 23 Setup for the PI regulator for ventilation.

#### **Basic P-factor**

Adjustment for the basic P-factor.

The P-factor gives a change in the ventilation demand proportional with temperature error.

The P-factor is actual the sensitivity of the regulator.

If the P-factor is too high it could cause temperature pendling.

If the P-factor is too low, the regulation will be slow.

A greenhouse with huge vents has an efficient air change and needs a low P-factor.

A greenhouse with small vents has an inefficient air change and needs a high P-factor.

#### <u>l time</u>

Adjustment of the I time for the PI regulator.

The I-time is the time that has to pass, to give the same changement of the ventilation demand as the P contribution, at a constant temperature error.

## Example:

| Temperature error: | +1.0 °C constantly.          |  |  |  |
|--------------------|------------------------------|--|--|--|
| P-factor:          | 10 %/°C                      |  |  |  |
| l time:            | 00.15 hour                   |  |  |  |
| P contribution =   | 10 % change                  |  |  |  |
| I contribution =   | 10 % change after 15 minutes |  |  |  |

Tip: The I-time should be equal to the reaction time of the ventilation system of the green house.

## P-factor DT dependant

Set point which reduces the basic P-factor, dependant from the temperature difference inside and outside. A lower temperature outside will cause a lower P-factor. Les ventilation. Unit: %/°C

#### Sun vent factor

This factor can be used for reduction of the ventilation model.

0.0 = no influence1.0 = complete use of "sun ventilation"

#### <u>Dog tail</u>

Adjustment of the limitation of the integral related to the actual vent position. Integrating stops at the actual vent position +/- **dog tail.** If the vents stops at i.e. 80 %, the integral will stop at 85 %, with a dog tail of 5 %.

The following two set points must be different if they are to have an effect.

If i.e. Low temp. integral gain is 2.0 and High temp. integral gain is 1.0, the vents will regulate twice as fast down compared to up

#### Low temp. integral gain

Speeds up the I regulator, when it's too cold. If this set point is higher than 1.0, the simulated error will be higher than the actual error. This means that the integral function will act faster.

#### High temp. integral gain

Speeds up the I regulator, when it's too hot. If this set point is higher than 1.0, the simulated error will be higher than the actual error. This means that the integral function will act faster.

## Exp. error factor

Adjusting the gain of the exponential error function. If the error becomes greater than 1.0 °C the simulated error for the integral function will increase exponentially.

#### P-factor vent position

Adjusting the change in ventilation temperature demand depending on the vent position. 0.005 °C/% gives 0.5 °C increase in ventilation temperature demand by vent position on 100%.
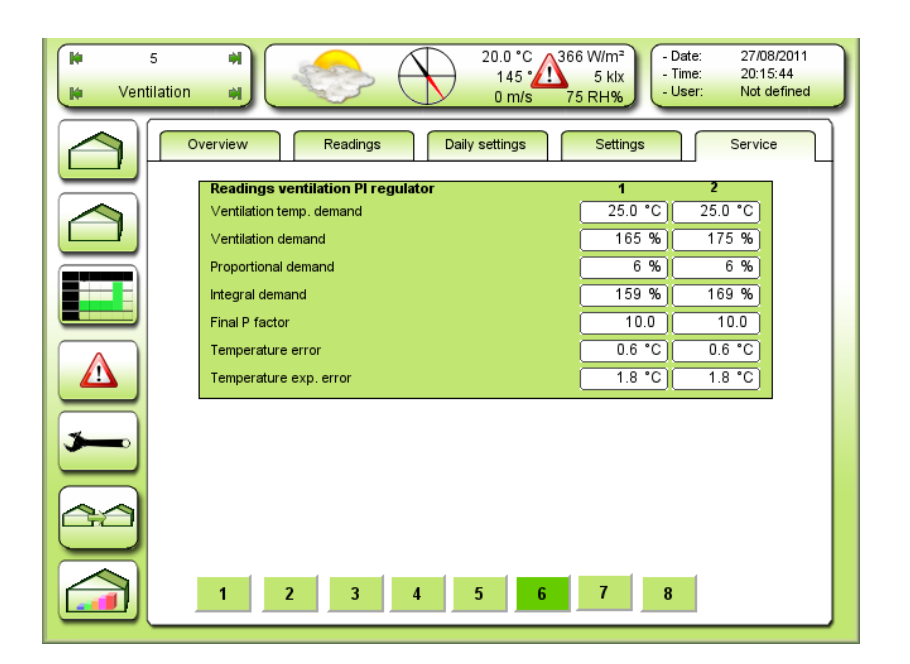

Figure 24 Service readings for the PI regulator for ventilation.

# Ventilation temp. demand

Reading the current ventilation temperature demand for the PI regulator.

<u>Ventilation demand</u> Reading the current ventilation demand from the PI regulator.

#### Proportional demand

Reading the current ventilation demand from the P function.

<u>Integral demand</u> Reading the current ventilation demand from the I function.

<u>Final P factor</u> Reading the current final P factor for the ventilation PI regulator.

<u>Temperature error</u> Reading the current air temperature error.

Temperature exp. error

Reading the current simulated air temperature error for the integral function.

| Ven | 5 • • • • • • • • • • • • • • • • • • •                                                                                                    |
|-----|----------------------------------------------------------------------------------------------------|
|     | Overview Readings Daily settings Settings Service                                                                                                    |
|     | Vertilation controller         1         2           Dist out temp. for start redu. max         -10.0 °C         -10.0 °C           P band out temp for redu. max         10.0 °C         10.0 °C           Wind speed for start redu. max         10.0 m/s         10.0 m/s           P band wind for full redu. max         10.0 m/s         10.0 m/s           P band wind for full redu. max         10.0 m/s         10.0 m/s           P band wind for full redu. max         10.0 m/s         10.0 m/s           P band out temp. for start redu. min         -10.0 °C         -10.0 °C           Dist out temp for redu. min         10.0 °C         10.0 °C           Vind speed for start redu. min         5.0 m/s         5.0 m/s           P band out temp for redu. min         5.0 m/s         5.0 m/s           P band wind for full redu. min         5.0 m/s         5.0 m/s           Dist air temp. for start redu. min         -2.0 °C         -2.0 °C |
|     | P band air temp for redu. min     2.0 °C     2.0 °C       Ramp cancel reduction of min     10.0     10.0       Leeside-windside ratio     0.5     0.5       1     2     3     4     5     6     7     8                                                                                                    |

Figure 25 Service settings for the ventilation controllers.

# Dist out temp. for start redu. max

Adjusting the difference between ventilation temperature demand and outdoor temperature, below which a reduction of maximum vent position will take place (**negative** value is below the ventilation temperatur).

#### P band out temp. for redu. max

Adjusting the P band on outdoor temperature for full reduction of maximum vent position.

#### Wind speed for start redu. max

Adjusting wind speed, below which a reduction of maximum vent position will take place.

#### P band wind for full redu. max

Adjusting the P band on wind speed for full reduction of maximum vent position.

#### Ramp cancel reduction of max

Adjusting the maximum rate/speed of changing the factor for reduction of maximum vent position.

#### Dist out temp. start redu. min

Adjusting the difference between heat temperature demand and outdoor temperature, below which a reduction of minimum vent position will take place.

#### P band out temp. for redu. min

Adjusting the P band on outdoor temperature for full reduction of minimum vent position.

#### Wind speed for start redu. min

Adjusting wind speed, below which a reduction of minimum vent position will take place.

#### P band wind for full redu. min

Adjusting the P band on wind speed for full reduction of minimum vent position.

#### Dist air temp. for start redu. min

Adjusting the difference between heat temperature demand and air temperature, below which a reduction of minimum vent position will take place.

#### P band air temp. for redu. min

Adjusting the P band on air temperature for full reduction of minimum vent position.

#### Ramp cancel reduction of min

Adjusting the maximum rate/speed of changing the factor for reduction of minimum vent position.

#### Leeside-windside ratio

Adjusting the ratio between leeside and windside opening increase, when running in parallel. 0.5 means 50 % on each.

0.6 means 60 % on leeside and 40 % on windside.

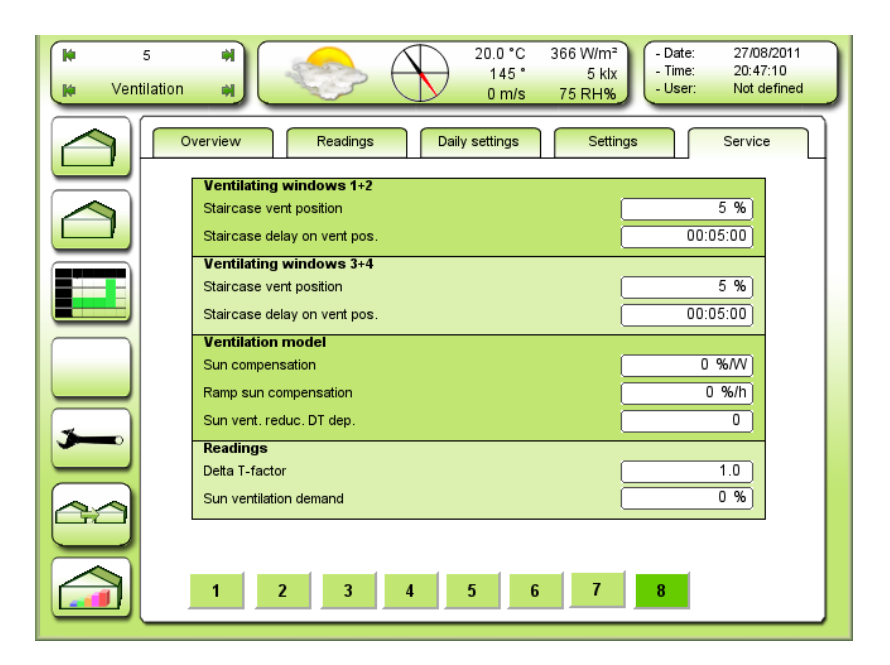

Figure 26 Staircase- and model settings for ventilation.

#### Staircase vent position

Adjusting the change in vent position demand for instant movement of the vents.

If the demand change is smaller the vents will not move until the Staircase delay on vent pos. has expired.

# Staircase delay on vent pos.

Adjusting the delay on changes in vent position demand smaller than Staircase vent position.

## Sun compensation

Adjusting the factor for calculating the sun ventilation demand by 0 °C temperature difference inside – outside. The measured sun radiation is reduced for heating the greenhouse before used for calculating the sun ventilation demand.

Sun vent =((Light power+SunRad) - (K\*DeltaT))\*SunComp/((DeltaT\*SunVentRed)+1)

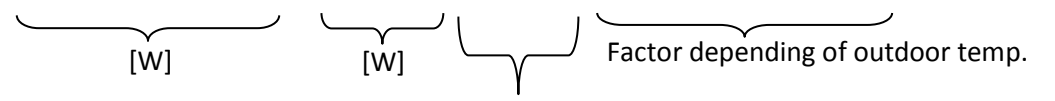

 $W \Rightarrow \%$  opening of vent.

## Ramp sun compensation

Adjusting the maximum rate/speed for changing the sun ventilation demand.

## Sun vent. reduce. DT dep.

Adjusting the reduction of the sun ventilation depending on the temperature difference inside – outside.

## Delta T factor

Reading the current factor for changing the ventilation PI regulator P-factor depending on the temperature difference inside – outside.

#### Sun ventilation demand

Reading the current sun ventilation demand.

# Screens.

LCC4 can control 1, 2, 3 or 4 screens individually. Only screen 1 is described. The possibilities are the same for all four. Normal screen, blackout or outdoor screen control can be selected under service.

# **Overview**

| H Scr | 5 M       |          | 20.0 °C<br>145 °<br>0 m/s | 366 W/m <sup>2</sup><br>5 klx<br>75 RH% | 27/08/2011<br>21:05:27<br>Not defined |
|-------|-----------|----------|---------------------------|-----------------------------------------|---------------------------------------|
|       | Overview  | Readings | Daily settings            | Settings                                | Service                               |
|       |           |          | ) 40                      | 60 80 100                               | Demand                                |
|       | Screen 1: |          | 52                        |                                         | 80 %                                  |
|       | Screen 2: | 0        |                           |                                         | 100 %                                 |
|       | Screen 3: | 0        |                           |                                         | 100 %                                 |
|       | Screen 4: | 0        |                           |                                         | 100 %                                 |
|       |           |          |                           |                                         |                                       |
|       |           |          |                           |                                         |                                       |
|       |           |          |                           |                                         |                                       |
|       |           |          |                           |                                         |                                       |
|       |           |          |                           |                                         |                                       |

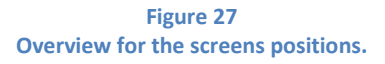

Screen positions are shown here as bars. The demand can be seen to the right. If position and demand doesn't match, it's possible that the mode selector is not set automatic.

# Reading

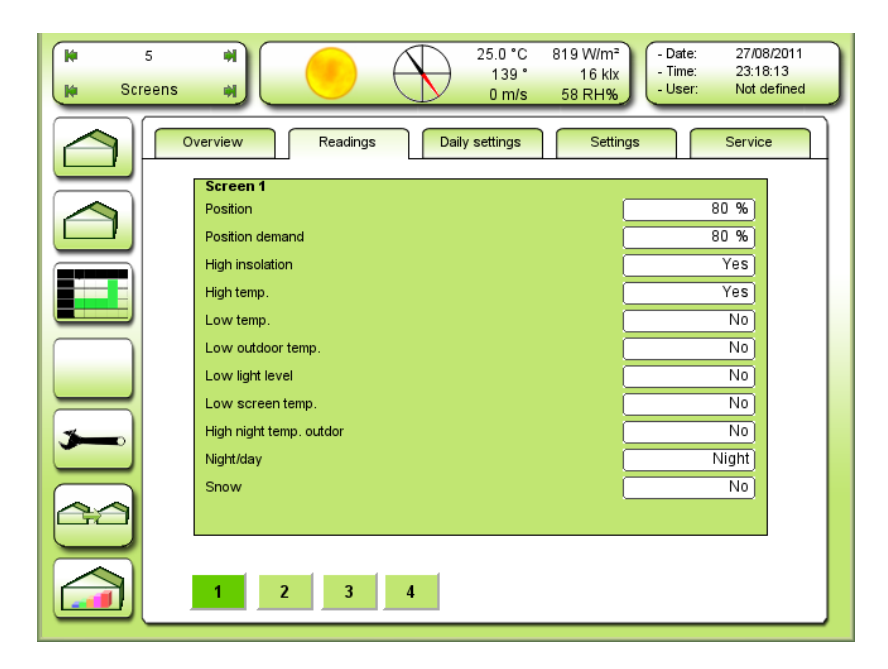

Figure 28 Status readings screen 1. Screen 2, 3 and 4 are exactly the same.

<u>Position</u> Current position.

<u>Position demand</u> Current position demand.

<u>High insolation</u> Screen ON caused by high insolation.

<u>High temp.</u> Screen ON caused by high air temperature.

Low temp. Screen ON caused by low air temperature.

Low outdoor temp. Screen ON caused by low outdoor temperature

Low light level Screen ON caused by low light when supplementary light is ON

Low screen temp. Screen stopped or ON caused by low screen temperature. NB! This function can have a separate temperature sensor by the screen opening.

<u>High night temp. outdoor</u> Screen **not ON at night** caused by high outdoor temperature. According the limit setting, see Figure 37.

<u>Night/day</u> Screen ON caused by night

<u>Snow</u> Screen position limited by snow

# **Settings**

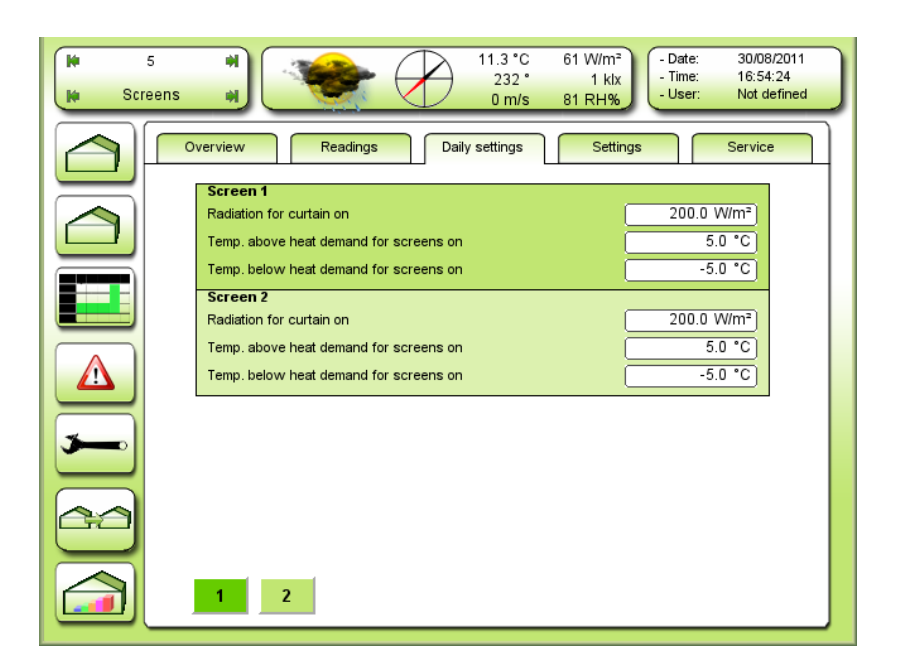

Figure 29 Daily settings for screens 1 and 2. 3 and 4 on the next menu.

# Radiation for curtain on

Limit value for sun radiation, measured on the weather station. If the measurement exceeds this set point, this curtain will go on.

#### Temp. above heat demand for screens on

If the temperature inside the greenhouse exceeds the heat demand + this set point, this curtain will go on.

#### Temp. below heat demand for screens on

If the temperature inside the greenhouse goes under the heat demand + this set point, this curtain will go on.

| V 5<br>V Screens | * 12.3 *C 286 W/m <sup>2</sup><br>241 * 4 kix<br>0 m/s 74 RH% Date: 30/08/2011<br>- Time: 19:20:55<br>- User: Not defined |
|------------------|----------------------------------------------------------------------------------------------------|
|                  | Overview Readings Daily settings Settings Service Screens day/night                                                       |
|                  | Function selector         Time           Time dawn         06:00:00           Time dusk         18:00:00                  |
|                  |                                                                                                    |
|                  |                                                                                                    |
|                  |                                                                                                    |
|                  | 1 2 3 4 5 6 7 8 9                                                                                                    |

Figure 30 Setting the functions of the screens. Function selector. 6 possibilities are given.

## **Function selector**

Selecting how the screens are changing between night and day:

| -                  |                                                                                      |
|--------------------|--------------------------------------------------------------------------------------|
| Time:              | Change is performed at fixed time.                                                   |
| Sun up/down:       | Change is performed in relation to sun up and sun down.                              |
| Light+sun up/down: | Change is performed dependent on light-intensity <b>and</b> sun up / sun down.       |
| Heat reg.:         | Change is performed dependent on time zone day-night change: 1-4 = day, 5-6 = night. |
| Night:             | Permanent night mode.                                                                |
| Day:               | Permanent day mode.                                                                  |
|                    |                                                                                      |

### Time

Fixed time is used for night/day and day/night change.

# <u>Time dawn</u>

This is the time for the screens to go off in the morning.

# <u>Time dusk</u>

This is the time for the screens to go on in the evening.

| Screens day/night        |             |
|--------------------------|-------------|
| Function selector        | Sun up/down |
| Dawn relative to sunrise | -01:00:00   |
| Dusk relative to sunset  | 02:00:00    |
|                          |             |

Figure 31 Control relative to the season.

#### Sun up/down

Dawn relative to sunrise

Screen off follows the sunrise with a time offset. Figure 31 shows an example of one hour before sunrise.

#### Dusk relative to sunset

Screen on follows the sunset with a time offset. Figure 31 shows an example of two hours after sunset.

The times for sunrise and sunset are calculated from date, latitude and longitude.

| Screens day/night                       |                       |
|-----------------------------------------|-----------------------|
| Function selector                       | Light+sun up/down     |
| Dawn relative to sunrise                | -01:00:00             |
| Dusk relative to sunset                 | 02:00:00              |
| Sun up/down active                      | No                    |
| Light intensity dawn                    | 0.3 klx               |
| Light intensity dusk                    | 0.3 klx               |
| Add.luminous intensity at ass. lighting | 0.0 klx               |
| Max. energy level night-day             | 30.0 W/m <sup>2</sup> |

Figure 32 Control related to the season <u>and</u> light measurement is chosen.

#### Light + sun up/down

#### Sun up/down active

No: Light measurement and only light measurement controls the screens day / night change.

Yes: Control related to the season and light measurement is chosen.

**NB!** If the combination **Light + sun up/down** is used, the screens will change to day mode, when the <u>first</u> condition is true. And change to night mode, when the <u>last</u> condition is true.

#### Light intensity dawn

When the light intensity exceeds this set point in the morning, the screens will go off.

#### Light intensity dusk

When the light intensity goes under this set point in the evening, the screens will go on.

#### Add. luminous intensity at ass. lighting

Adjusting how much more light, when assimilation light is on, has to be measured outside, compared to **Light intensity dawn** and **Light intensity dusk**, before screens will change from night to day / day to night. Only visible when the adjustment of the function selector is set on: **Light + sun up/down**.

## Max. energy level night - day

Adjustment of allowed energy cost for opening the screens.

When the calculated cost is higher than this set point, the light intensity, which controls the screen night to day / day to night, will increase proportional.

The set points **P-band energy cost** [W/m<sup>2</sup>] and **Max increase factor** can be adjusted in service. See **Fejl!** envisningskilde ikke fundet.

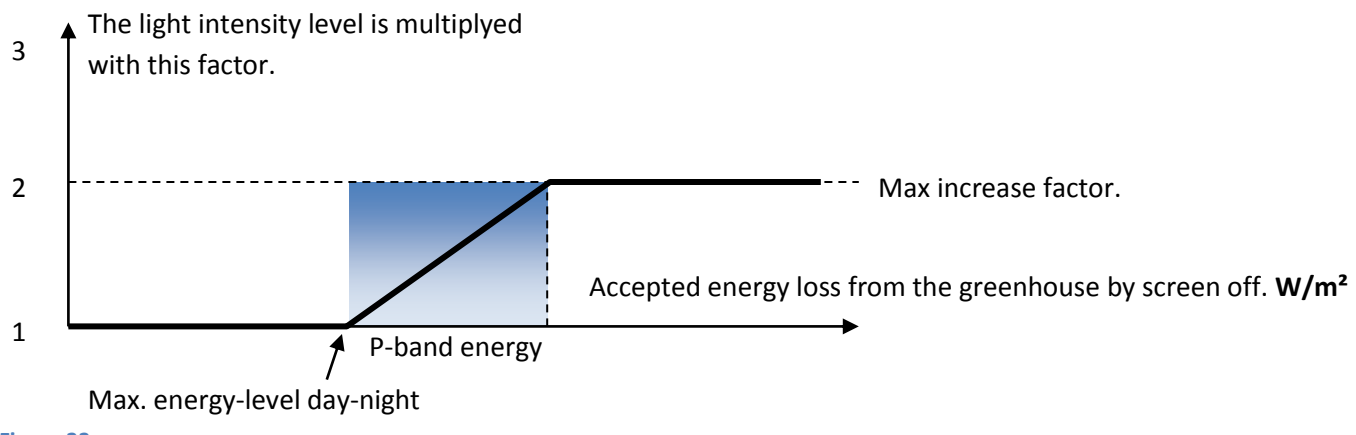

#### Figure 33

The more expensive pulling back the screens, the more light is needed from outside.

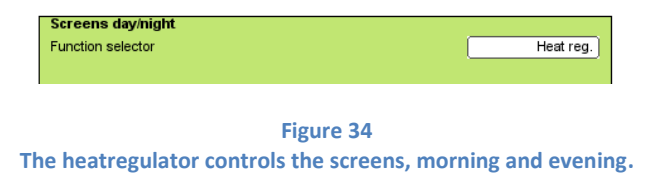

#### <u>Heat reg.</u>

The change is performed dependant from the time zones day / night change. 1-4 = day, 5+6 = night.

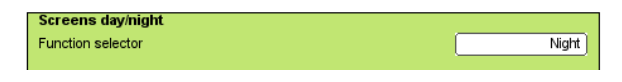

Figure 35 Permanent night mode is selected.

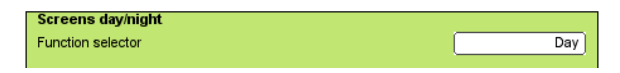

Figure 36 Permanent day mode is selected.

| )#<br> # | 4<br>Screens | Image: State State |
|----------|--------------|----------------------------------------------------------------------------------------------------|
|          |              | verview Readings Daily settings Settings Service                                                                                                    |
|          |              | Screen 1 Function selector Off                                                                                                    |
|          |              | Radiation for screen on 500.0 W/m <sup>2</sup>                                                                                                    |
|          |              | Temp, above heat demand for screens on 5.0 °C                                                                                                    |
|          |              | Outdoor temp. for screen on -10.0 °C                                                                                                    |
|          |              | Outdoor temp. for screen off at night 50.0 °C                                                                                                    |
|          |              | Temp. relative for heat demand for limitation 5.0 °C                                                                                                    |
| <b></b>  |              | Light intensity for on additional light.                                                                                                    |
|          |              | Outdoor temp. for gradual opening 5.0 °C                                                                                                    |
|          |              | Position for stop step opening 75 %                                                                                                    |
| E        | J            | Dusk relative to sunset                                                                                                    |
|          |              |                                                                                                    |
|          |              |                                                                                                    |

Figure 37 Settings for screen 1. TODO screenshot

#### **Function selector**

- Aut.: Screen 1 is controlled automatically.
- **Off:** Screen 1 is permanently pulled back.
- **On: S**creen 1 is permanently closed.
- **Stop:** Screen 1 is frozen.

#### Radiation for screen on

Adjusting the limit for the sun intensity over which screen 1 will go on.

#### Temp. above heat demand for screens on

Adjusting the addition to the greenhouse air temperature demand which gives the limit over which screen 1 will go on.

# Temp. below heat demand for screens on

Adjusting the addition to the greenhouse air temperature demand which gives the limit under which screen 1 will go on.

## Outdoor temp. for screen on

Adjusting the limit for the outdoor temperature under which screen 1 will go on.

### Outdoor temp. for screen off at night

Adjusting the limit for the outdoor temperature over which screen 1 will go off. This is active during night time. Normally used in connection with isolation screen.

## Temp. relative to heat demand for limitation

Adjusting the addition to the greenhouse air temperature demand the limit over which screen 1 will be limited to **Max. position at high temperature.** See Figure 38.

#### Ventilation for limitation

Adjusting the ventilation demand causing limitation for screen 1 to Max. position at ventilation

## Light intensity for on additional light

Adjusting the limit for outdoor light intensity under which screen 1 will be forced to go on while the supplementary light is on.

#### Outdoor temp. for stepwise opening

Adjusting the limit for outdoor temperature under which screen 1 will open stepwise until the position is less than **Position for stop opening.** 

#### Position for stop step opening

Adjusting the screen position under which gradual opening expire.

#### Dawn relative to sunrise

If the screens 1 - 4 must have different day/night night/day changing times, the possibility **Separate dawn-dusk** have to be selected for each screen. See Figure 41. This set point and the next one **Dusk relative to sunset** are only active when **Separate dawn-dusk** is selected for the present screen. 00:00:00 means at sunrise. Negative time means before and positive time means after sunrise.

#### Dusk relative to sunset

The time for the screen to enter night mode relative to sunset when **Separate dawn-dusk** is selected.

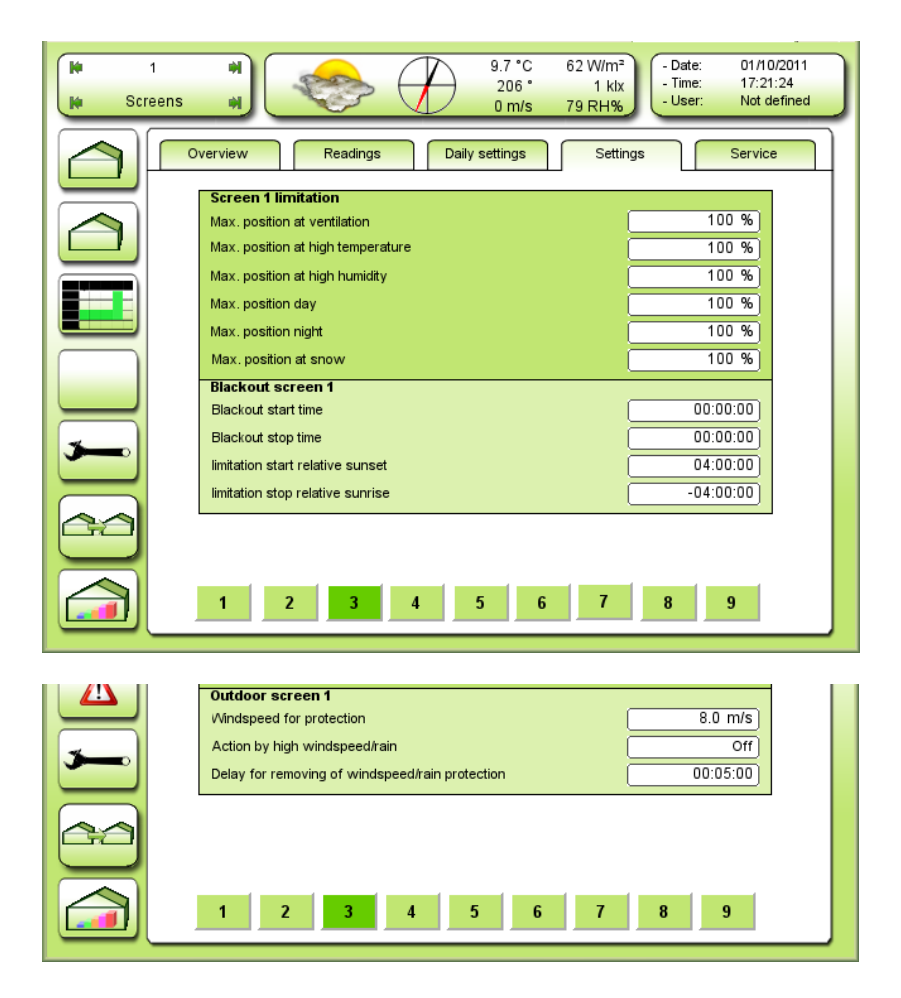

Figure 38 Adjustments concerning limitations for screen 1. Besides normal screen, blackout or outdoor screen can be chosen.

Max. position at ventilation

Adjusting the maximum screen position at ventilation demand more than **Ventilation for limitation**. See Figure 37.

Max. position at high temperature Adjusting the maximum screen position at air temperature more than **Temp. relative to heat demand for limitation** See Figure 37.

Max. position at high humidity

Adjusting the maximum screen position at high humidity. The distance to max. humidity which starts the reduction of max. screen position and the P band can be adjusted. See Figure 51.

Max. position day

Adjusting the maximum screen position during day time.

#### Max. position night

Adjusting the maximum screen position during night time.

#### Max. position at snow

Adjusting the maximum screen position when snow is detected. The warm air will go to the roof and the snow will melt to avoid collapse.

Blackout must be chosen under service for the following set points to be active. See Figure 41.

<u>Blackout start time</u> Adjusting the start time for the blackout.

<u>Blackout stop time</u> Adjusting the stop time for the blackout.

#### Limitation start relative sunset

Adjusting the time relative to sunset. Until this time is reached, crack is not allowed for the blackout. The reason for this is to avoid light to get to the plants inside the blackout period.

#### Limitation stop relative sunrise

Adjusting the time relative to sunrise. After this time, crack is not allowed for the blackout. The reason for this is to avoid light to get to the plants inside the blackout period.

| Day               | Night              |               | Day           |
|-------------------|--------------------|---------------|---------------|
| 4                 | hours after sunset | -4 hours befo | ore sunrise   |
| Crack not allowed |                    | Crac          | k not allowed |

# Service indstillinger

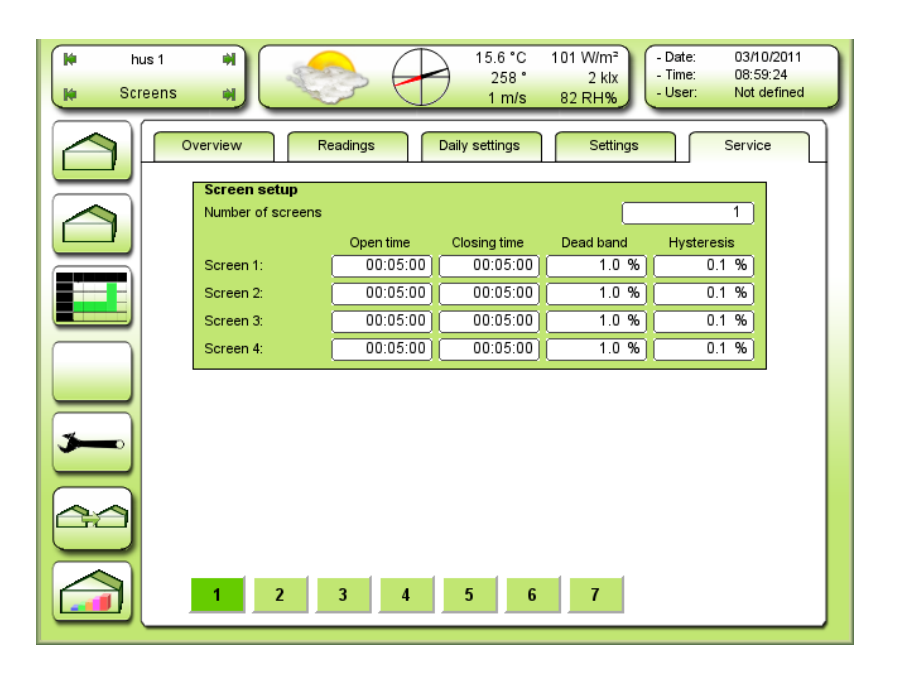

Figure 39 Service settings for screens.

# Screen 1-4

## <u>Open time</u>

The total running time measured with i.e. a stopwatch from closed to open.

# Close time

The total running time measured with i.e. a stopwatch from open to closed.

#### Dead band

The distance between the position demand and the position in which the screen doesn't move. The gear **starts up** when the position demand comes outside the dead band with reference to the position.

#### **Hysteresis**

The distance between the position demand and the position in which the screen doesn't move. The gear **stops** when the position demand comes inside the hysteresis with reference to the position.

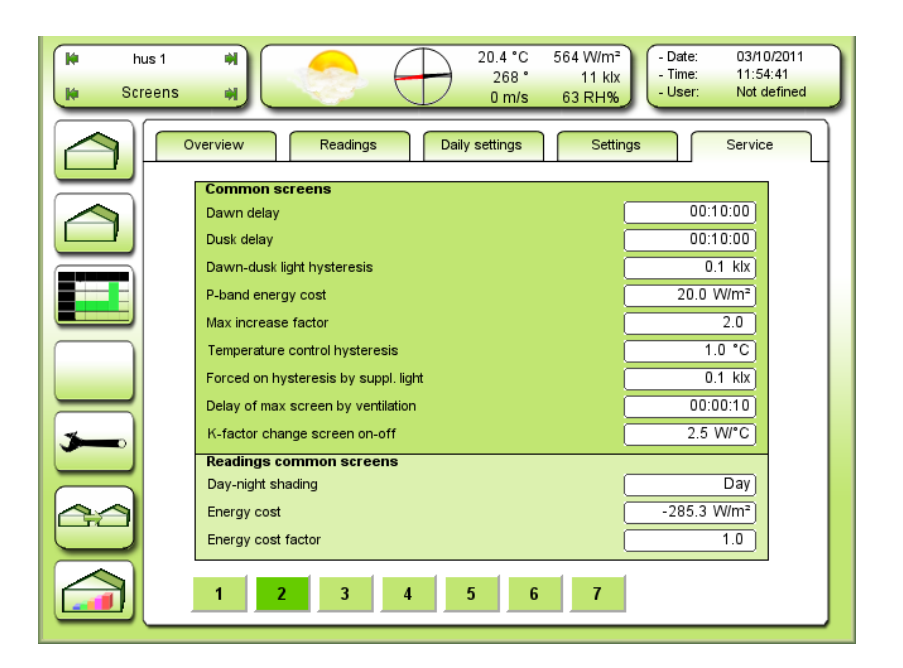

Figure 40 Common set points for the screens.

## <u>Dawn delay</u>

Adjusting the delay for change from night to day.

NB: When absolute time is used to control the screens day / night change, this delay will still be active!

#### <u>Dusk delay</u>

Adjusting the delay for change from day to night.

NB: When absolute time is used to control the screens day / night change, this delay will still be active!

## Dawn-dusk light hysteresis

Hysteresis according the light measurement which controls the screens day / night change.

#### P-band energy cost

Adjusting the needed extra W/m2 above **Max energy level day - night** to give full increase in light level for night-day and day-night changeover. See Figure 33.

#### Max. increase factor

Adjusting the max allowed increase in light level for night-day and day-night changeover, caused by **Max.** energy level night – day. See Figure 33.

# Temperature control hysteresis

Adjusting the hysteresis for forcing the screens on by too high or too low air temperature.

#### Forced on hysteresis by suppl. light

Adjusting the hysteresis in light when forcing the screens On by active supplementary light. According the adjustment of the low light level see Figure 37. Light intensity for on additional light

# Delay of max. screen by ventilation

The crack for the screen can be delayed after start of ventilation.

### K factor change screen on-off

Adjustment of the screen properties according isolation.

# <u>Day-night shading</u> Reading the day-night condition.

#### Energy cost

Reading the energy cost by opening the screens.

## Energy cost factor

Reading the current factor for increasing the dawn-dusk light level, caused by too high energy cost.

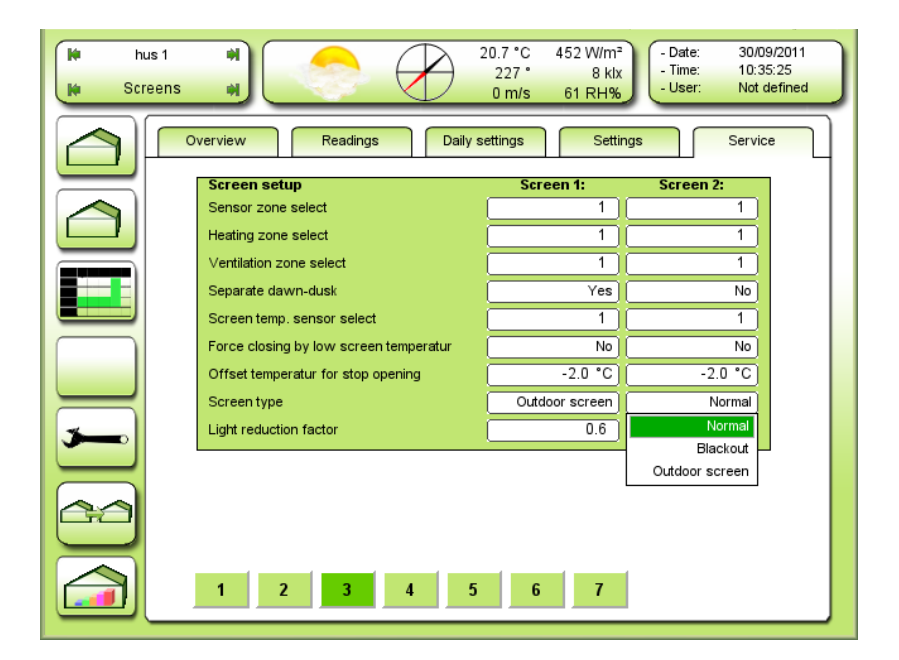

Figure 41 Screen setup.

Following describes screen 1-4.

## Sensor zone select

Select the sensor zone which is covered by the screen. The screen uses temperature and humidity control for the calculation of the position.

### Heating zone select

Select the local heat temperature demand which is covered by the screen.

- 1 = heating zone 1
- 2 = heating zone 2

## Ventilation zone select

Select the local ventilation temperature demand which is covered by the screen.

- 1 = ventilation zone 1
- 2 = ventilation zone 2
- 5 = the highest demand from ventilation zone 1 and 2

## Separate dawn-dusk

Select if the screen has its own transition from day to night vice versa, or if the common settings are valid.

#### Screen temp. sensor select

Select which temperature sensor to use for the screen temperature measurement. **NB** Only one of the available sensors can be selected. Check how many are really selected! See Figure 140.

#### Force closing by low screen temperature

Select if the screen has to be forced closed, (instead of pausing) if the screen temperature falls under

Her kan vælges, om gardinet skal tvangs påkøres, (i stedet for at holde pause) hvis gardin temperaturen kommer under **Offset temperature for stop opening.** Look below.

#### Offset temperature for stop opening

Distance from heat demand below which stepwise opening (at dawn) takes a brake until the temperature comes up again.

| <u>Screen type</u> |                                                                                   |
|--------------------|-----------------------------------------------------------------------------------|
| Normal             | Isolation/shade screen                                                            |
| Blackout           | Isolation/shade/blackout screen                                                   |
|                    | The screen acts as a normal screen but with additional blackout properties.       |
| Outdoor screen     | The screen acts as a normal screen but with additional outdoor screen properties. |

#### Light reduction factor

Adjusting the properties for the screen according the amount of light passing through. 1 means no reduction. 0 means full reduction.

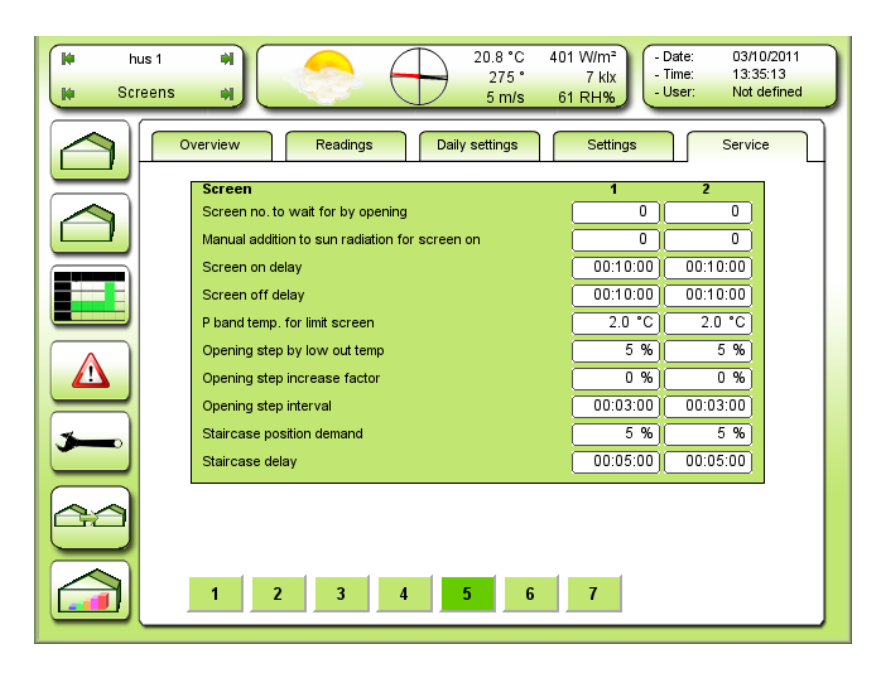

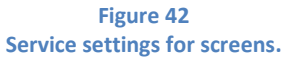

# Screen no. to wait for by opening

Select which screen to wait for by opening. Pull back will take place when the selected screens position is less than 5 %. 0 = no screen to wait for.

# Manual addition to sun radiation for screen on

Adjusting a fixed addition to the normal set point for screen ON by high radiation.

#### Screen on delay

Adjusting the delay for running the screen ON, by day conditions.

#### Screen off delay

Adjusting the delay for running the screen OFF, by day conditions.

#### P band temp. for limit screen

Adjusting the p-band in air temperature for giving full reduction in max screen position by high air temperature.

#### Opening step by low out temp.

Adjusting the first step length by step opening caused by too low outdoor temperature.

#### Opening step increase factor

Adjusting the increase of the opening steps by low outdoor temperature.

The factor is the amount of increase pr. % opening. 0.1 means the steps will be doubled by 10 % opening and tripled by 20 % opening. The steps will be: Opening step \* (1 + % opening \* increase factor)

# **Opening step interval**

Adjusting the interval between opening steps caused by too low outdoor temperature.

#### Stair case position demand

Adjusting the minimum change in position demand for immediate movement. A smaller change will be made with a delay "Stair case delay".

#### Stair case delay

Adjusting the delay for change in position demand smaller than "Stair case position demand".

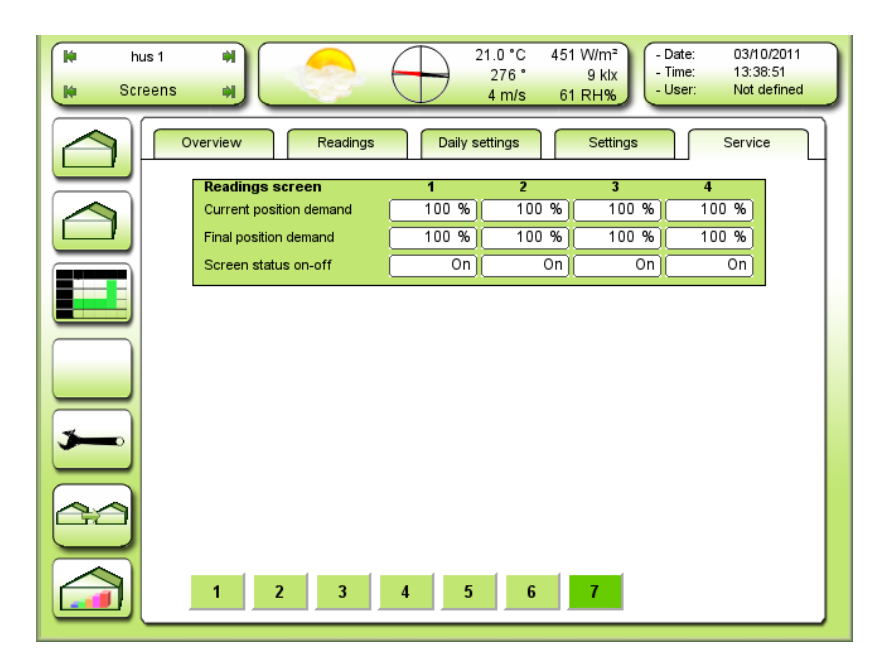

Figure 43 Service readings for the screens.

Current position demand

Reading the current screens position demand.

Final position demand

Reading the final screen position demand.

The current and the final position demand can be different caused by the screen staircase function, which will delay a too small change in the current position demand.

# <u>Screen status on-off</u> Reading if the screen is on or off.

# **Humidity**

Overview

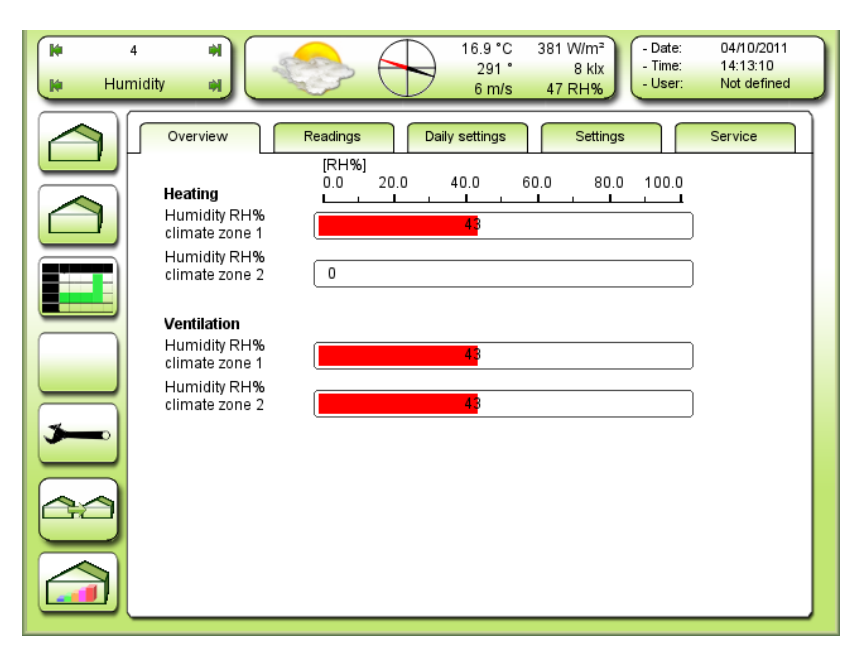

Figure 44 Overview for the humidity conditions in the two zones of the glass house.

This description for humidity control is based on the unit RH%. Relative humidity 0-100%. The control can be depending on relative humidity RH% or saturation deficit Delta X = DX. DX is not described, it works the same way just upper sit.

Reading for the humidity measured in the greenhouse. Can be from 1, 2 or 4 sensors. Average, lowest or highest. See Figure 141.

Heating

Humidity RH%

climate zone 1

Reading for the humidity measured in climate zone 1 used for humidity control based on heating. See Figure 89, **Sensor zone selector heat PID 1.** 

# Humidity RH%

climate zone 2

Reading for the humidity measured in climate zone 2 used for humidity control based on heating. See Figure 89, **Sensor zone selector heat PID 2.** 

#### Ventilation

Humidity RH%

climate zone 1

Reading for the humidity measured in climate zone 1 used for humidity control based on ventilation. See Figure 20, **Sensor zone selector vent Pl1.** 

Humidity RH%

climate zone 2

Reading for the humidity measured in climate zone 2 used for humidity control based on ventilation. See Figure 20, **Sensor zone selector vent PI2.** 

# Readings

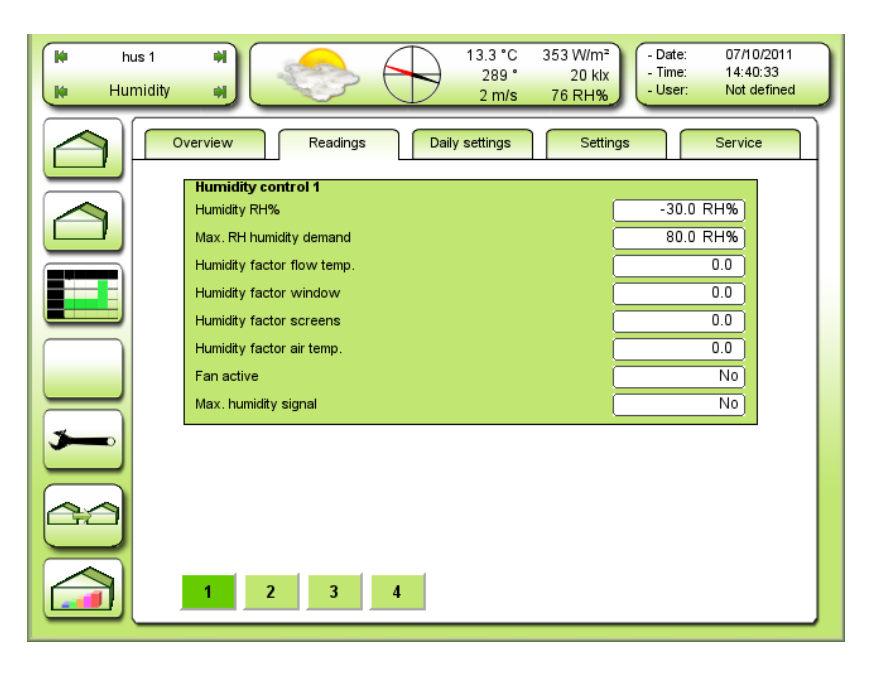

Figure 45 Readings for the humidity conditions.

# Humidity RH%

Reading humidity measurement which is the input for humidity control 1. Can be 1, 2 or 4 sensors. Average, lowest or highest. See Figure 141

### Max. RH humidity demand

Current maximum acceptable humidity over which intervention is done by the humidity control.

#### Humidity factor flow temp.

Reading humidity factor for increment minimum flow temp. at high humidity.

0.00: No increment

1.00: Full increment

#### Humidity factor window

Reading humidity factor for increment minimum vents-position at high humidity.

0.00: No increment

1.00: Full increment

#### Humidity factor screens

Reading humidity factor for screen position limitations position at high humidity.

0.00: No increment

1.00: Full increment

#### Humidity factor air temp.

Reading humidity factor for increment air temperature at high humidity.

#### Fan active

Reading the fan status dependant from temperature, humidity and vents position. See Figure 50.

#### Max. humidity signal

Here is yes read if the humidity measurement has exceeded Max. RH humidity demand.

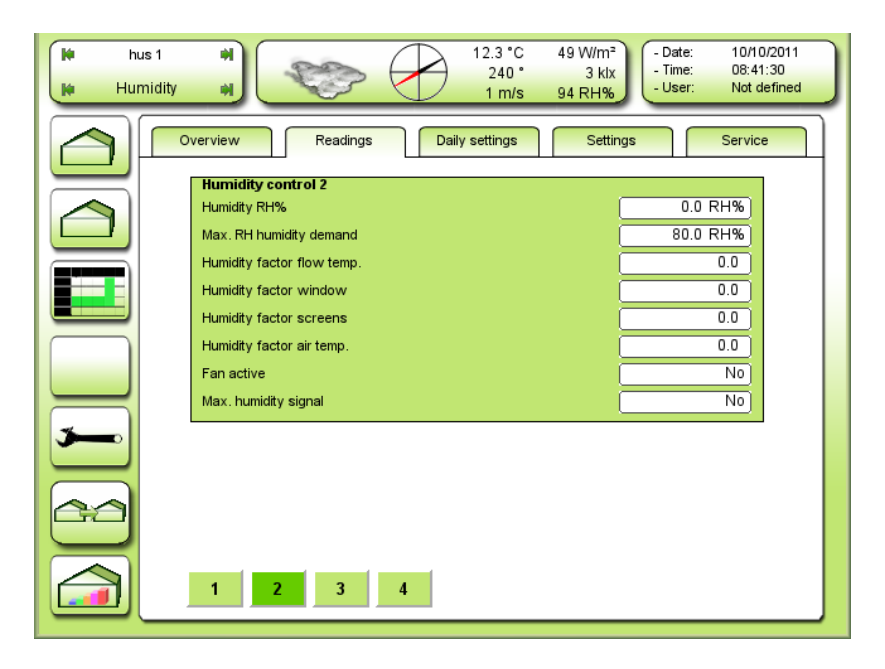

Figure 46 Readings for the humidity conditions. TODO screenshot

For description see Figure 45.

| H 4<br>Humidity | Image: Wight of the second second s |
|-----------------|----------------------------------------------------------------------------------------------------|
|                 | Verview Readings Daily settings Settings Service                                                                                                    |
|                 | Readings humidity sensor           Humidity RH%         54.2 RH%           Humidity DX         8.0 g/kg           Humidity VPD         12.6 mbar           Humidity RH% 1         54.2 RH%           Humidity RH% 2         0.0 RH%           Humidity RH% 3         0.0 RH%           Humidity RH% 4         0.0 RH%           Humidity RH% 4         54.2 RH%           Humidity RH% kitest         54.2 RH%                                                                                                    |
|                 | 1 2 3 4                                                                                                    |

Figure 47 Reading the individual humidity sensors. TODO screenshot

#### Humidity RH%

Reading humidity in the compartment. Can be 1, 2 or 4 sensors. Average, lowest or highest. See Figure 141

#### Humidity DX

Reading the current humidity deficit delta X [g/kg].

# <u>Humidity VPD</u>

Reading the distance to saturation as m bars.

#### Humidity RH% 1-4

Reading the current humidity from each humidity sensor 1-4.

#### Humidity RH% average

Reading the current average humidity from the selected humidity sensors.

# Humidity RH% lowest

Reading the lowest humidity readout from the connected sensors.

# Humidity RH% highest

Reading the highest humidity readout from the connected sensors.

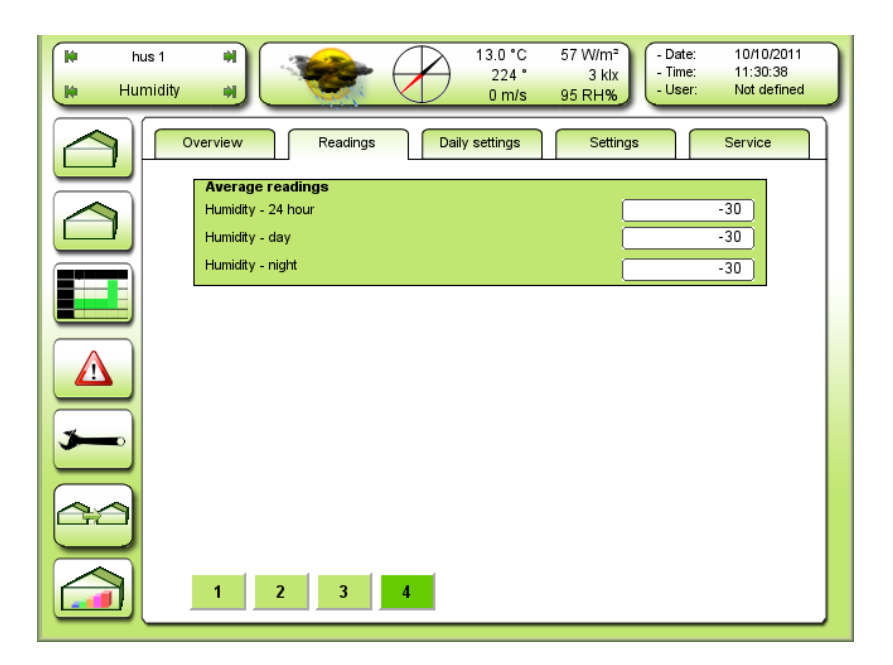

Figure 48 Average calculations for the humidity.

<u>Humidity – 24 hour</u>

24 hour average calculations for the humidity.

<u>Humidity – day</u> Day average calculations for the humidity.

<u>Humidity – night</u> Night average calculations for the humidity.

# **Settings**

| H hu        | us 1 🙌<br>midity 🙀       |                                  | 13.0 °C<br>226 °<br>0 m/s | 50 W/m²<br>3 klx<br>95 RH% | : 10/10/2011<br>: 11:37:41<br>: Not defined |
|-------------|--------------------------|----------------------------------|---------------------------|----------------------------|---------------------------------------------|
|             | Overview                 | Readings                         | Daily settings            | Settings                   | Service                                     |
|             | Max. humi<br>Max. humidi | <b>dity settings</b><br>ty basis |                           | 80                         | .0 RH%)                                     |
|             |                          |                                  |                           |                            |                                             |
|             |                          |                                  |                           |                            |                                             |
| <b>&gt;</b> |                          |                                  |                           |                            |                                             |
|             |                          |                                  |                           |                            |                                             |
|             |                          |                                  |                           |                            |                                             |

Figure 49 Daily setting for maximum humidity.

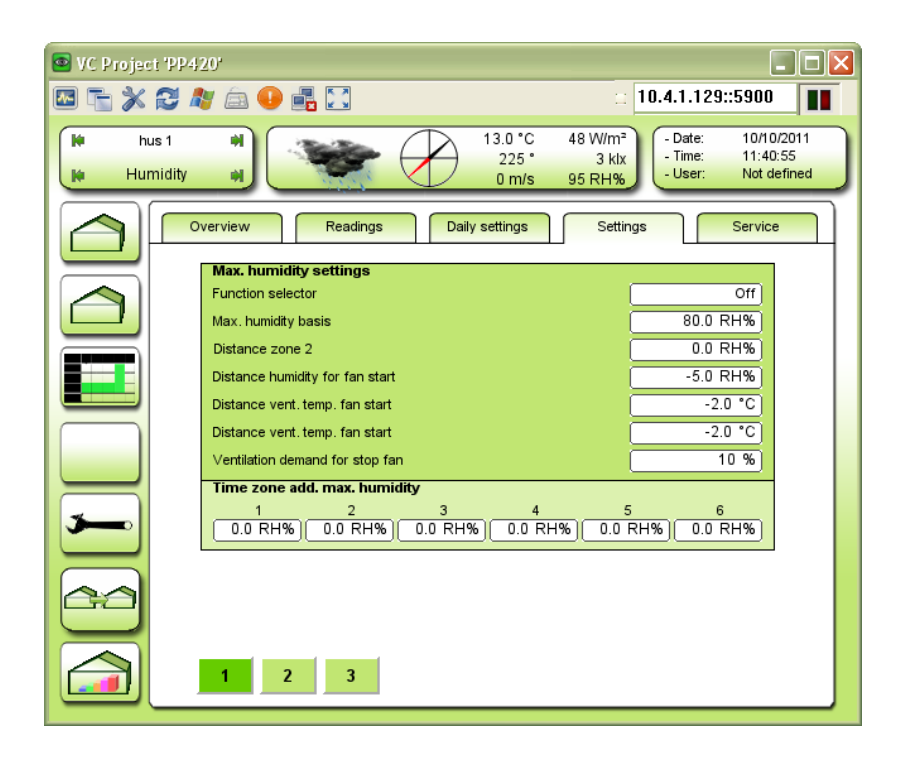

Figure 50 Settings for maximum humidity.

<u>Function selector</u> The humidity control can be activated or deactivated with this setting.

## Max humidity basis

Adjusting the basic maximum RH% for all time zones. Additional for each time zone can be adjusted in **Time zone add. max. humidity.** 

<u>Distance zone 2</u> Adjusting the offset on maximum humidity controller in zone 2.

## Distance humidity for start fan

Adjusting the offset to maximum humidity for starting the HAF fan. Typically this set point is **negative** for start the HAF at a **lower** humidity.

#### Distance vent. temp. fan start

Adjusting the offset to ventilation temperature demand for starting the HAF fan. Typically this setpoint is negative for start the HAF at a lower temperature before ventilation.

## Ventilation demand for stop fan

Adjusting the ventilation demand for stopping the HAF fan.

#### Time zone add. max. humidity

Adjusting the addition on maximum RH% demand for each time zone.

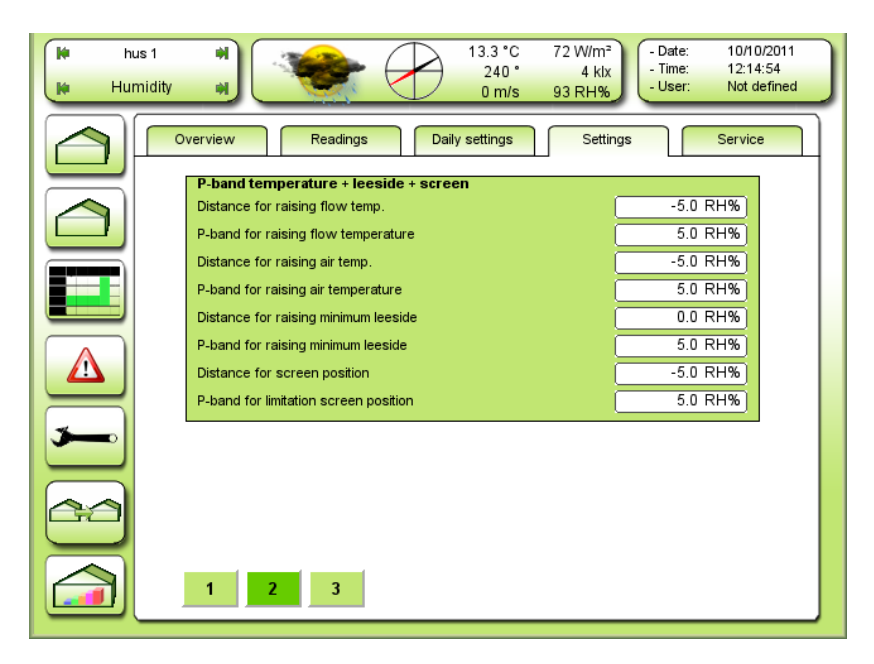

Figure 51 Maximum humidity control in P-bands.

It is possible to control the maximum humidity in 5 different ways, which can be combined:

Start of fans (HAF)

| Increasing minimum flow temperature:       | Can be used by all mixing valves.                          |
|--------------------------------------------|------------------------------------------------------------|
| Increasing air heating temperature demand: | Can be used by common or local heating temperature demand. |
| Increasing minimum position leeside vents: | Can be used by top and side vents.                         |
| Decreasing maximum position screens:       | Can be used by both screens.                               |

Distance for raising flow temp.

Adjusting the offset for start increasing the minimum flow temperature.

A negative offset will increase the minimum flow temperature before the maximum RH% has been achieved (lower humidity).

P-band for raising flow temp.

Adjusting the P-band for full increase on the minimum flow temperature.

A larger P-band will cause a higher increase in humidity before the full increase in minimum flow temperature has been achieved.

# The P-band starts at the distance from maximum humidity. That means that the P-band moves by changing the distance.

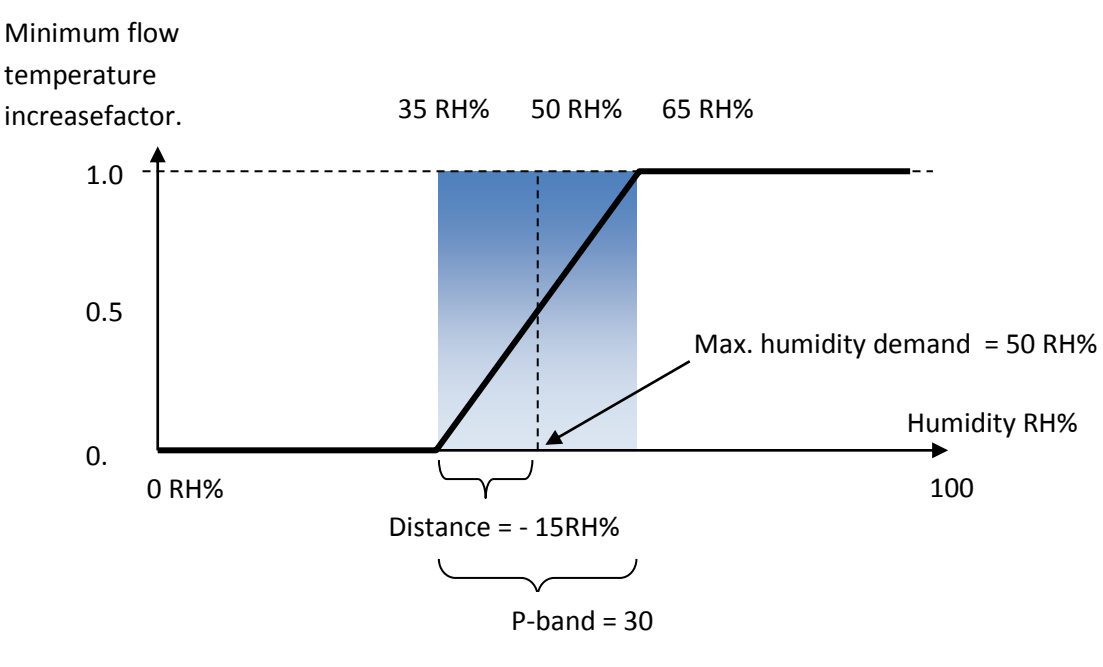

Figure 52 Increasing minimum flow temperature at high humidity. Distance for raising temp.

Adjusting the offset for start increasing the air temperature.

A negative offset will increase the air temperature before the maximum RH% has been achieved (lower humidity).

# P-band for raising air temperature

Adjusting the P-band for full increase on the air temperature.

A larger P-band will cause a higher increase in humidity before the full increase in air temperature has been achieved.

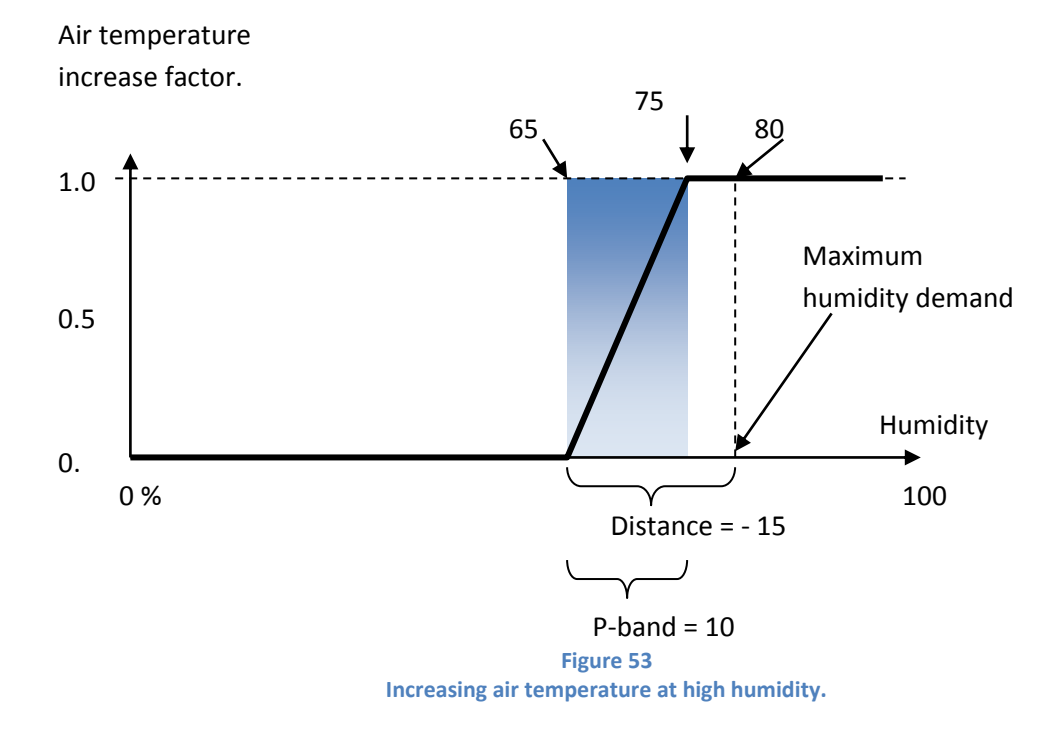

# Distance for raising minimum leeside

Adjusting the offset for start increasing the minimum leeside.

A positive offset will increase the minimum leeside after the maximum RH% has been achieved. (higher humidity).

P-band for raising minimum leeside

Adjusting the P-band for full increase on the minimum leeside.

A larger P-band will cause a higher increase in humidity before the full increase in minimum leeside has been achieved.

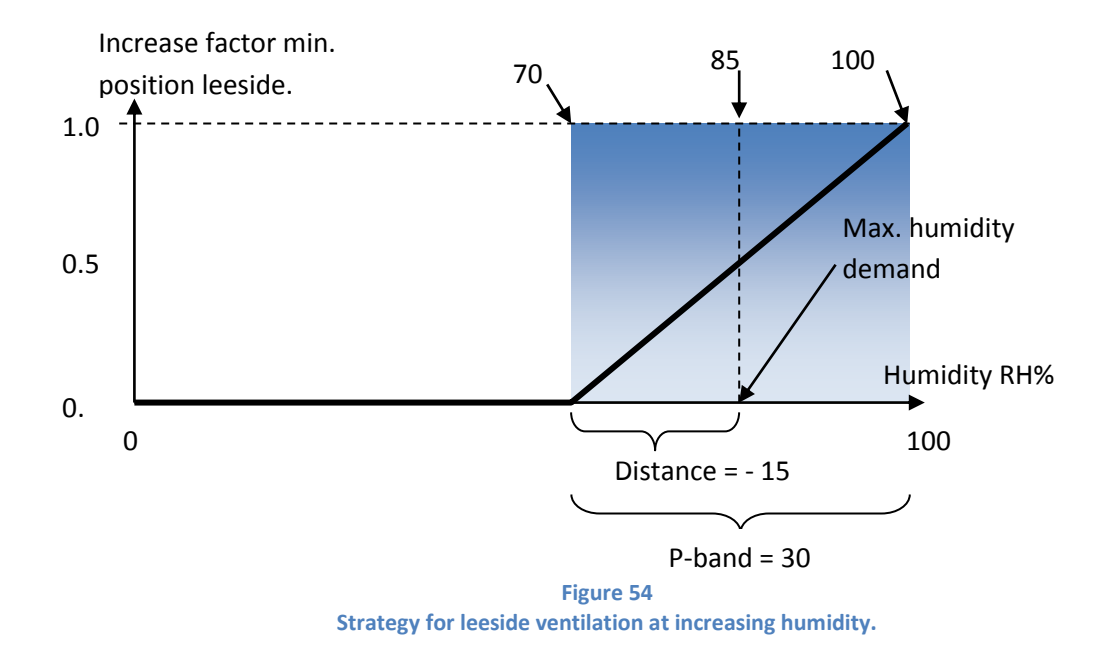

# Distance for screen position

Adjusting the offset for start decreasing the screen position.

A negative offset will decrease the maximum screen position before the maximum RH% has been achieved (lower humidity).

P-band for limitation screen position

Adjusting the P-band for full decrease on the maximum screen position.

A larger P-band will cause a higher increase in humidity before the full decrease on the maximum screen position has been achieved.

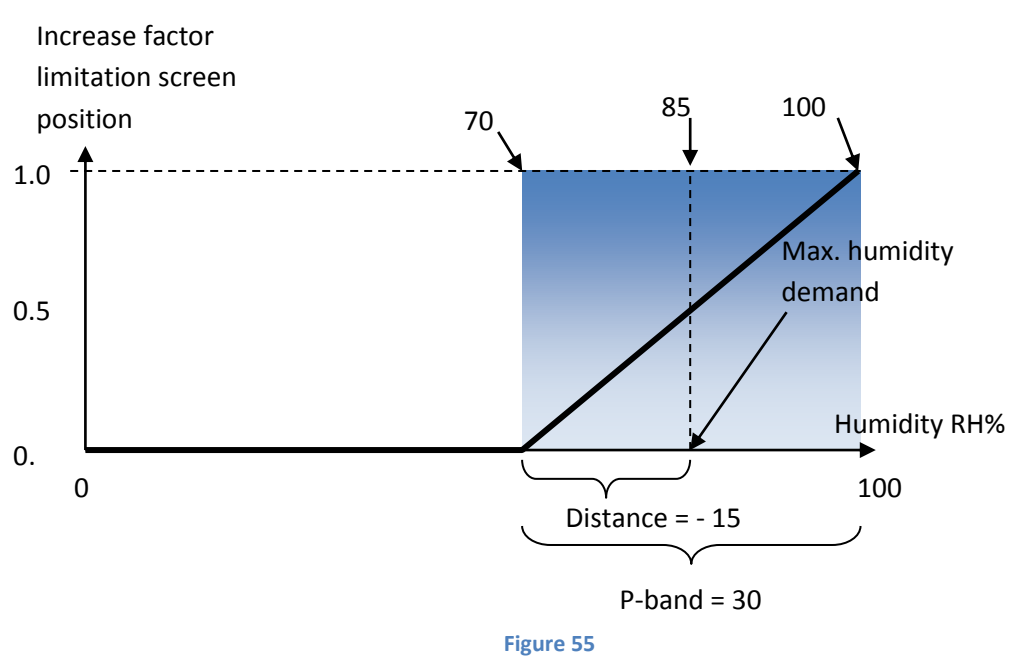

In this case the screen crack starts when the humidity exceeds 70 RH%

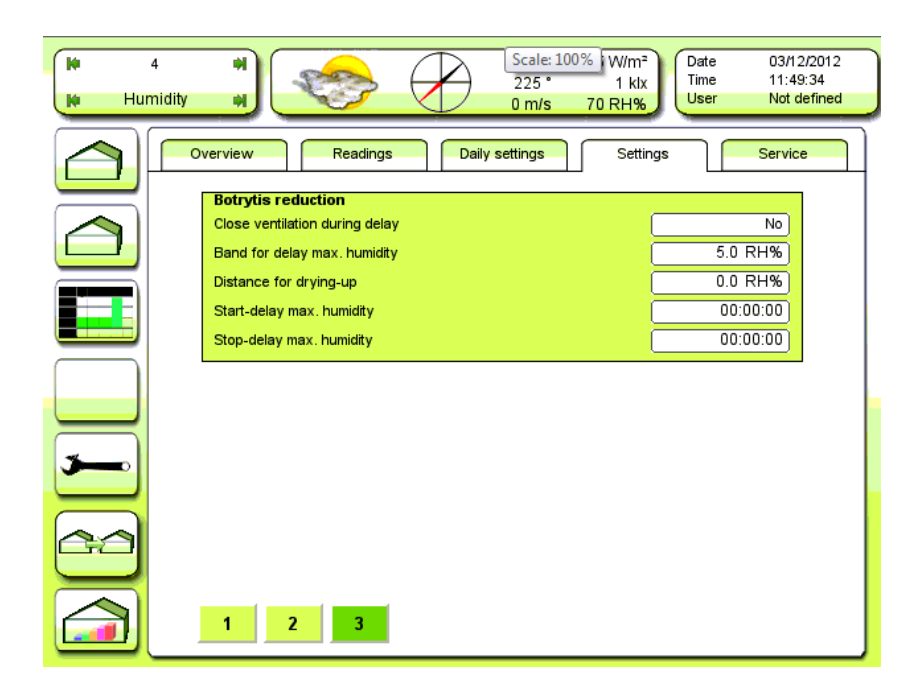

#### Figure 56 Botrytis reduction. Activity of the fungus increases by high humidity. Thereafter a quick drying up. That's bad conditions for the fungus.

#### Delay of max. humidity

Selecting if the minimum vent position by high humidity is canceled until the maximum humidity signal is present.

#### Band for delay max. humidity

Adjusting the humidity band within which the maximum humidity signal is delayed If the humidity increases above this band or the delay has expired the maximum humidity signal is released.

#### Distance for drying-up

Adjusting the lowering of the maximum humidity setpoint after the period with higher humidity. NB! To lower the setpoint a negative value must be entered.

#### Start-delay max. humidity

Adjusting the accepted delay time on opening the vents by high humidity.

#### Stop-delay max. humidity

Adjusting the drying time in which the maximum setpoint is lowered.

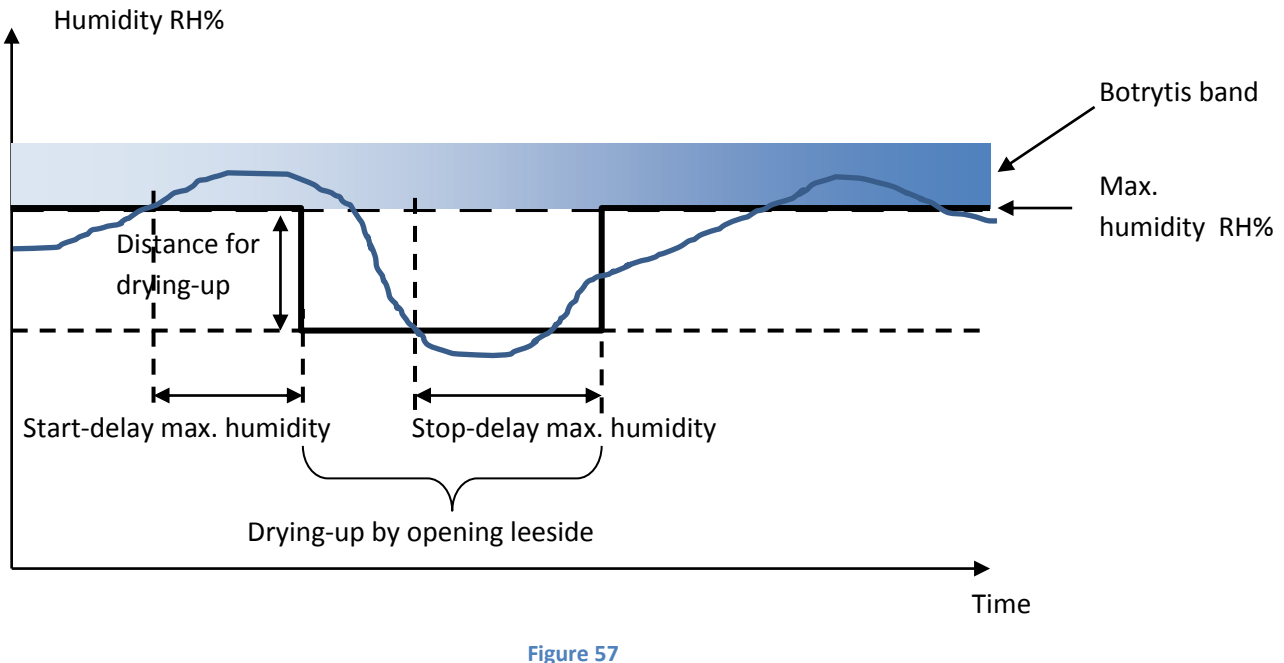

Example 1. Procedure after "<u>Delay of max. humidity</u>" is choosen (Yes).

The humidity is allowed to enter the botrytis band without intervention from the humidity regulation until the time delay has gone.

After the time delay, max. humidity will be decreased. Ventilation will start. The humidity goes under the original max. humidity and the stop delay begins. After this delay the max. humidity will be reset to normal and the botrytis function will again be hesitant.

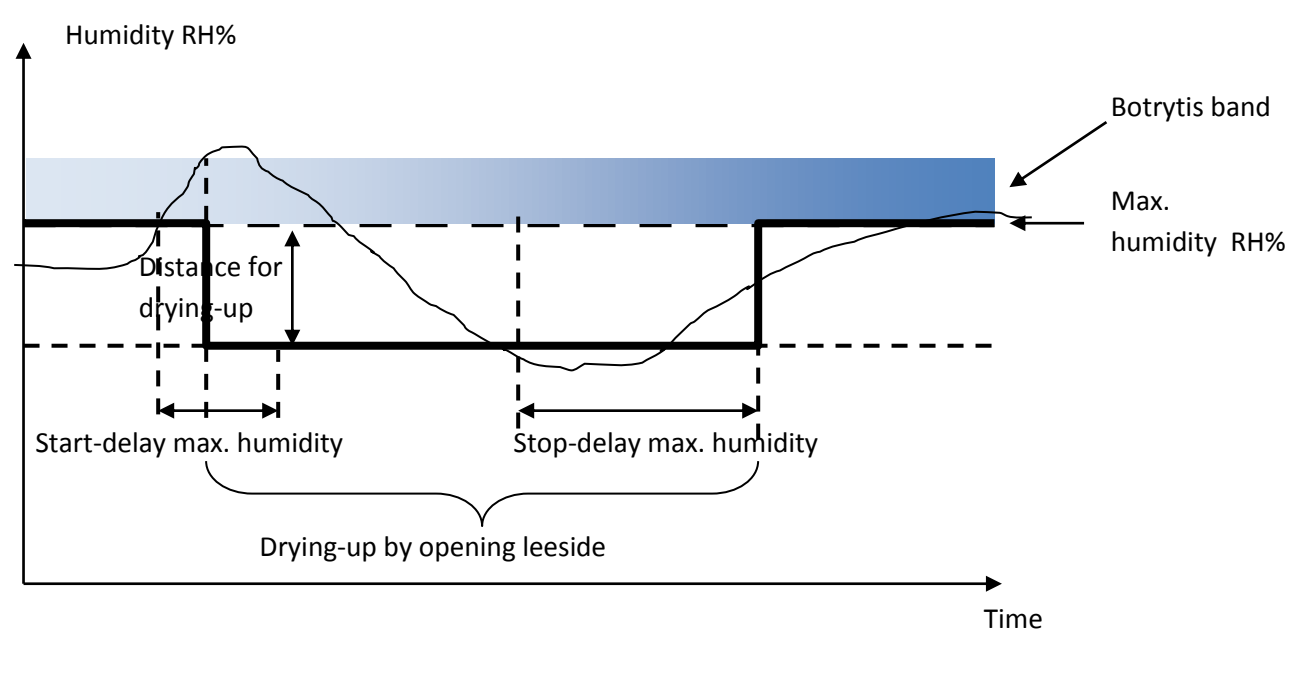

Figure 58 Example 2. Procedure after "<u>Delay of max. humidity</u>" is choosen. (Yes).

The humidity is allowed to enter the botrytis band without intervention from the humidity regulation. In this example however, the humidity passes by the botrytis band before the start delay has expired. The start delay is canceled and the drying-up period start immediately . Ventilation will start. The humidity goes under the original max. humidity and the stop delay begins. After this delay the max. humidity will be reset to normal and the botrytis function will again be hesitant.

# Service

| He Hu    | 1 🙌<br>midity 🙌            | Ø                 | $\bigcirc$ | 28.3 °C<br>111 °<br>2 m/s | 24 W/m²<br>1 klx<br>79 RH% | - Date:<br>- Time:<br>- User: | 25/10/2011<br>09:23:19<br>Not defined |
|----------|----------------------------|-------------------|------------|---------------------------|----------------------------|-------------------------------|---------------------------------------|
|          | Overview                   | Readings          | Dail       | y settings                | Settings                   |                               | Service                               |
|          | Humidity s<br>Humidity uni | <b>etup</b><br>ts |            |                           |                            |                               | RH%                                   |
|          |                            |                   |            |                           |                            |                               |                                       |
|          |                            |                   |            |                           |                            |                               |                                       |
| <b>*</b> |                            |                   |            |                           |                            |                               |                                       |
|          |                            |                   |            |                           |                            |                               |                                       |
|          |                            | 2                 |            |                           |                            |                               |                                       |

#### Figure 59

Humidity units

Selecting the humidity unit to be used

RH%: All humidity control will use RH% as humidity unit.

g/kg: All humidity control will use g/kg = Delta X as humidity unit.

# DX: "deltaX"

The amount of water [g] missing in 1 [kg] air for saturating.

| H 4<br>Humidity | *) 0.7 °C<br>230 °<br>0 m/s     | 94 W/m <sup>2</sup><br>1 klx<br>70 RH% Date 03/12/2012<br>Time 11:51:19<br>User Not defined |  |  |  |  |  |  |  |
|-----------------|---------------------------------|---------------------------------------------------------------------------------------------|--|--|--|--|--|--|--|
|                 | verview Readings Daily settings | Settings Service                                                                            |  |  |  |  |  |  |  |
|                 | Maximum humidity                |                                                                                             |  |  |  |  |  |  |  |
|                 | Hysteresis max RH%              | 1.0 RH%                                                                                     |  |  |  |  |  |  |  |
|                 | Hysteresis may DV               | 0.1 a/ka                                                                                    |  |  |  |  |  |  |  |
|                 |                                 | 0.1 9/kg                                                                                    |  |  |  |  |  |  |  |
|                 | Hysteresis HAF RH%              | 1.0 RH%                                                                                     |  |  |  |  |  |  |  |
|                 | Hysteresis HAF DX               | 0.1 g/kg                                                                                    |  |  |  |  |  |  |  |
|                 | Hysteresis HAF temperature      | 1.0 °C                                                                                      |  |  |  |  |  |  |  |
|                 | Hysteresis HAF ventilation      | 2 %                                                                                         |  |  |  |  |  |  |  |
|                 | Start delay HAF                 | 00:05:00                                                                                    |  |  |  |  |  |  |  |
|                 | Rome PL dowood                  | 10                                                                                          |  |  |  |  |  |  |  |
|                 |                                 |                                                                                             |  |  |  |  |  |  |  |
| <b>3</b>        | Ramp DX demand                  |                                                                                             |  |  |  |  |  |  |  |
|                 | Pulse time heating              | 00:01:00                                                                                    |  |  |  |  |  |  |  |
|                 | Period time heating             | 00:05:00                                                                                    |  |  |  |  |  |  |  |
|                 | Manual extra                    | 0.0 RH%                                                                                     |  |  |  |  |  |  |  |
|                 |                                 |                                                                                             |  |  |  |  |  |  |  |
|                 |                                 |                                                                                             |  |  |  |  |  |  |  |
|                 | 1 2                             |                                                                                             |  |  |  |  |  |  |  |
|                 |                                 |                                                                                             |  |  |  |  |  |  |  |

Figure 60 Maximum humidity service settings.

## Hysteresis max RH%

Adjusting the hysteresis for the maximum humidity flag when using %RH as humidity unit

#### Hysteresis min DX

Adjusting the hysteresis for the maximum humidity flag when using DX as humidity unit.

#### Hysteresis HAF RH%

Adjusting the hysteresis for the HAF fan when using %RH as humidity unit

#### Hysteresis HAF DX

Adjusting the hysteresis for the HAF fan when using DX as humidity unit.

#### Hysteresis HAF temperature

Adjusting the temperature hysteresis for the HAF when turning on-off depending on air temperature.

#### Hysteresis HAF ventilation

Adjusting the hysteresis on the ventilation demand for the HAF when turning on-off depending on ventilation demand.

#### Start delay HAF

Adjusting the delay for starting the HAF depending on humidity, temperature and ventilation.

#### Ramp RH demand

Adjusting the maximum ramp [RH%/hour] when the demand is going to change due to i.e. time-zone addition.
### Ramp DX demand

Adjusting the maximum ramp [(g/kg)/hour] when the demand is going to change due to i.e. time-zone addition.

### Pulse time heating

Adjusting the pulse time on heating steps when activated by high humidity. This is only used by steam heating.

#### Period time heating

Adjusting the period time on heating steps when activated by high humidity. This is only used by steam heating.

### <u>Manual extra</u>

Adjusting a manual addition to the calculated maximum humidity setpoint

# Light

### **Overview**

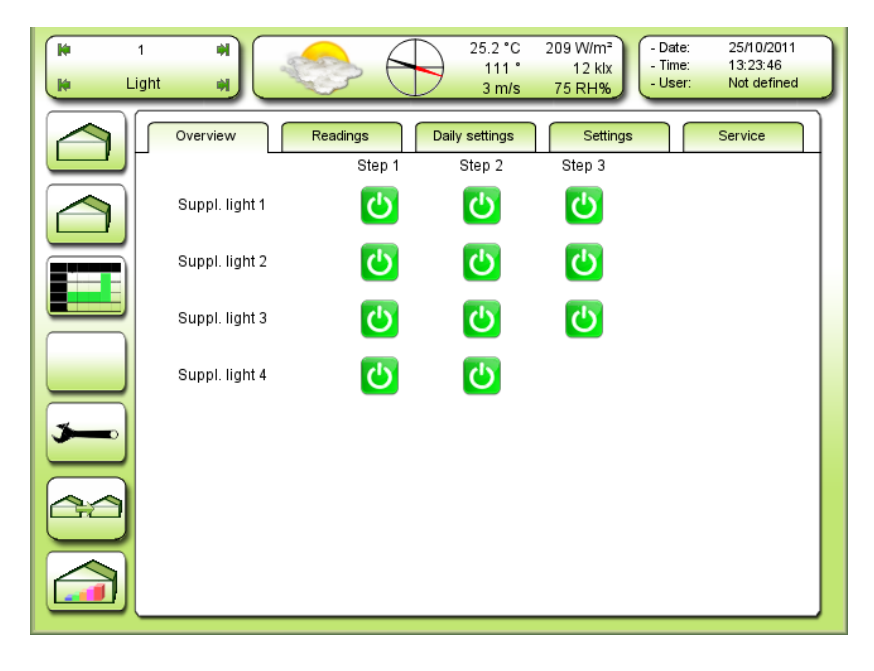

Figure 61 Overview. Which light outputs are active.

The supplementary light control contains up to 4 separate controls, each with possible 3 step control.

A green icon 🕐 indicates light is on. Disappeared icon indicates light is off.

### Readings

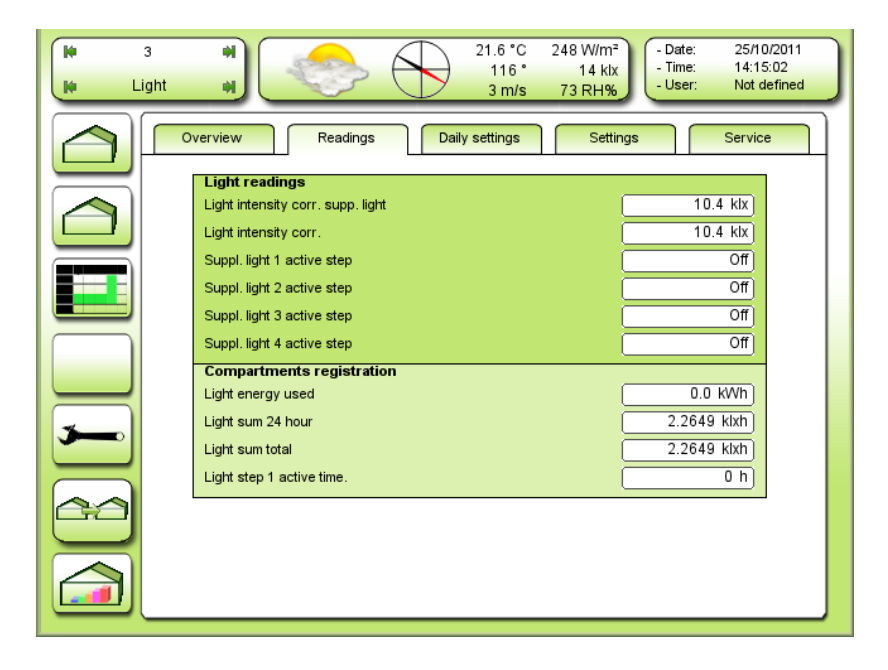

Figure 62 Light readings and registrations.

#### Light intensity corr. supp. light

Reading the corrected light intensity. The supplementary light is not included in this correction. Included is the light from outside reduced by glass and screens, if on.

#### Lys intensitet korrigeret

Reading the corrected light intensity. The supplementary light is included in this correction. Included is also the light from outside reduced by glass and screens, if on.

#### Suppl. light 1-3 active step

Reading the mode for the light:

- Off the outputs are turned off.
- 1 first step is on.
- 1+2 first and second steps are on.
- 1+2+3 first, second and third steps are on.

## **Compartments registration**

<u>Light energy used</u> Reading consumed energy for light.

<u>Light sum 24 hour</u> Reading light sum within 24 hours.

<u>Light sum total</u> Reading light sum total.

<u>Light step 1 activ time</u> Reading the total active time for the lamps controlled from light 1 step 1. Cannot be reset.

### **Settings**

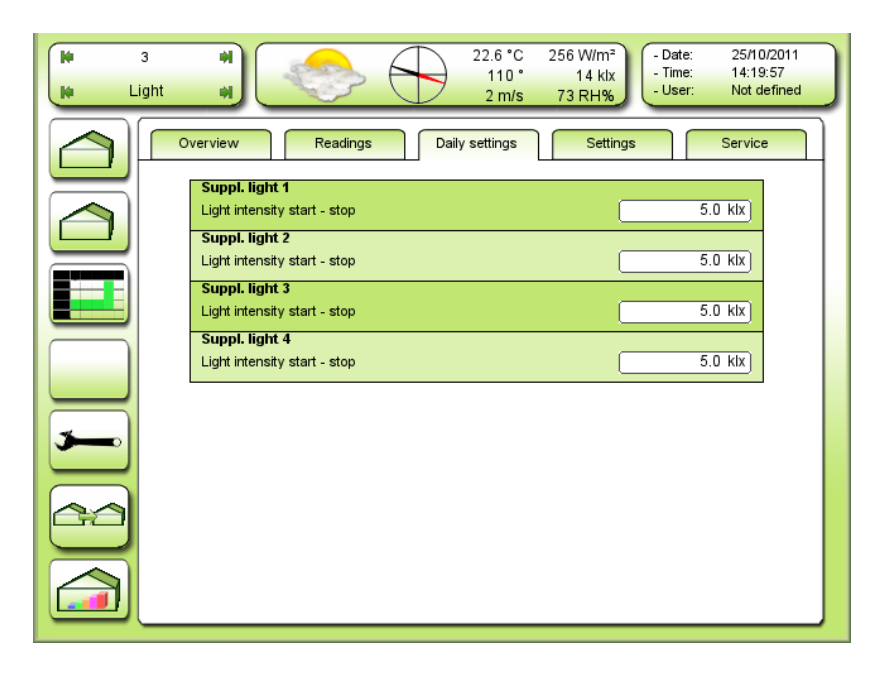

Figure 63 Daily settings for the 4 lights start-stop levels.

#### Supple light 1-4

Light intensity start - stop

Limit for the light measured outside. A measuring lower than this will cause the light to turn on. A measuring

higher than this will cause the light to turn off. In addition there is a hysteresis, a start- and a stop delay. The hysteresis works both over and under the limit value. See Figure 64. According the setting of the hysteresis, see Figure 71.

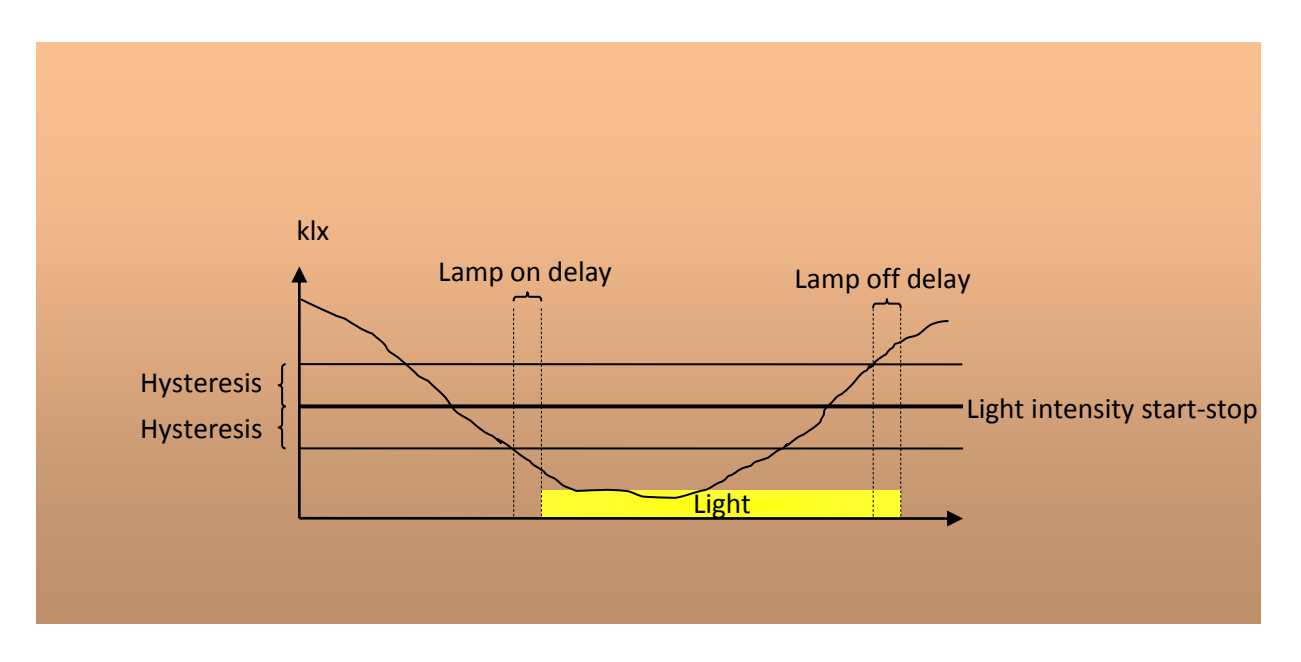

Figure 64 Conditions for the light to turn on and off in the auto period.

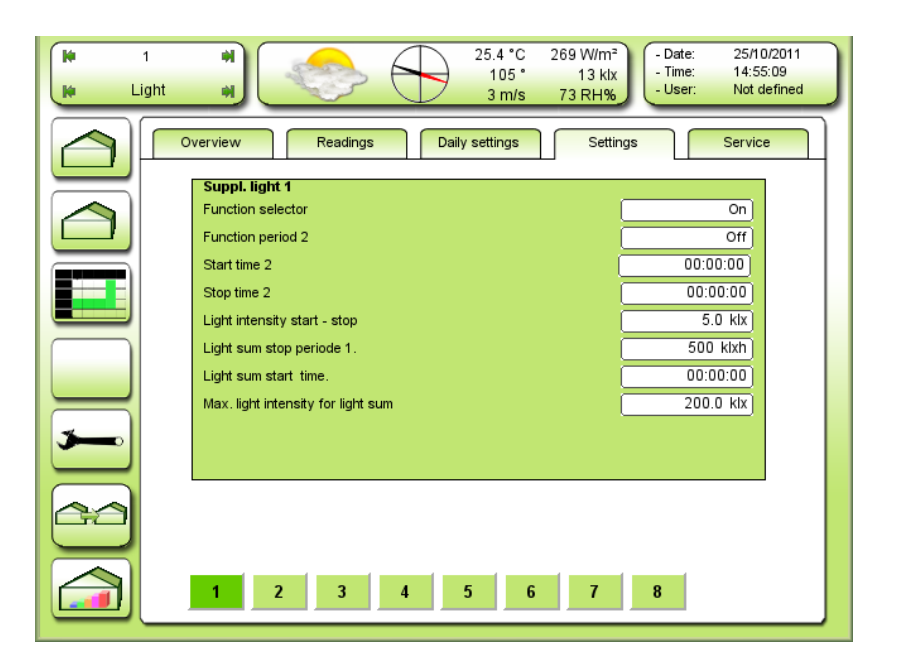

Figure 65 Settings for supplementary light 1. TODO new dump Supplementary 2, 3 and 4 isn't described in the manual, because all 4 are constructed equal, except "Light sum start time" which only exists in supplementary light 1.

#### Funktion selector

- **Off**: The supplementary light control is not operating.
- Abs.: The suppl. light control is active and the first active period is starting and ending on absolute time.
- **Rel**.: The supplementary light control is active and the first active period is starting and ending relative to sunrise and sunset.
- **On**: Manual ON. The supplementary light, all 3 steps, are ON.

#### Function period 2

Selecting the mode of automatic period 2

- Off: Not active
- Aut.: Active

<u>Start time 2</u> Adjusting the start time for active period 2.

Stop time 2 Adjusting the stop time for active period 2.

#### Light intensity start-stop

Adjusting the light level/intensity for starting-stopping suppl. Light.

### Light sum stop period 1

Adjusting the light sum for stopping active period 1. The light sum is calculated from **Light sum start time**.

<u>Light sum start time</u> Adjusting the time for starting the light sum calculation.

#### Light sum:

Light, integrated over time [klxh] klux \* hours.

### Max light intensity for light sum

Adjusting the maximum light level/intensity to be used for calculating the light sum. If the light intensity is higher, this set point will be used for calculating the light sum.

#### Start time period 1

Adjusting the start time for active period 1. Only active when **Abs.** has been selected in the function selector.

#### Stop time period 1

Adjusting the stop time for active period 1. Only active when **Abs.** has been selected in Mode selector.

#### Start 1 relative to sunrise

Adjusting the start time relative to sunrise for active period 1. Only active when **Rel.** has been selected in Mode selector.

#### Stop 1 relative to sunset

Adjusting the stop time relative to sunset for active period 1. Only active when **Rel.** has been selected in Mode selector.

Relative time. Negative means before sunrise/sunset. Positive means after.

### **Triple Tariff Control**

The triple tariff overruns the normal supplementary light controls, by allowing a selected number of steps to be active in 4 different time zones through the 24 hours.

The Triple Tariff Control has 2 independent sets of time zones: A and B

For each weekday one of these 2 sets of time zones can be selected: See TIME ZONE SELECT

For each time zone the maximum allowed steps can be selected.

|                     | 1<br>_ight | *)<br>*)<br>*)<br>*)<br>*)<br>*)<br>*)<br>*)<br>*)<br>*)        | 4 W/m <sup>2</sup><br>0 klx<br>74 RH%<br>- Date: 26/10/2011<br>- Time: 08:37:25<br>- User: Not defined |
|---------------------|------------|-----------------------------------------------------------------|----------------------------------------------------------------------------------------------------|
|                     | •          | Overview Readings Daily settings                                | Settings Service                                                                                       |
| $\overline{\frown}$ |            | Triple-tariff control<br>Function selector<br>Time zone setting | []                                                                                                    |
|                     |            | Start time zone A.1<br>Start time zone A.2                      | 06:00:00<br>18:00:00                                                                                   |
|                     |            | Start time zone A.3<br>Start time zone A.4                      | 00:00:00                                                                                               |
|                     |            | Start time zone B.2<br>Start time zone B.3                      | 18:00:00<br>00:00:00                                                                                   |
|                     |            | Start time zone B.4 Readings                                    | 01:00:00                                                                                               |
|                     |            | Time zone B                                                     |                                                                                                    |
|                     |            | 1 2 3 4 5 6                                                     | 5 7 8                                                                                                  |

Figure 66 Settings for Triple-tariff control.

| i 1<br>i Light | * *)                                                                              | ¢>       | 35.4 °C<br>94 °<br>1 m/s | 7 W/m²<br>0 klx<br>73 RH% | 26/10/2011<br>08:39:56<br>Not defined |
|----------------|-----------------------------------------------------------------------------------|----------|--------------------------|---------------------------|---------------------------------------|
|                | Overview<br>Triple-tariff<br>Monday<br>Tuesday<br>Wednesday<br>Thursday<br>Friday | Readings | Daily settings           |                           | A<br>A<br>A<br>A<br>A<br>A            |
|                | Saturday<br>Sunday                                                                | 3        | 4 5 6                    | 7 8                       | A                                     |

Figure 67

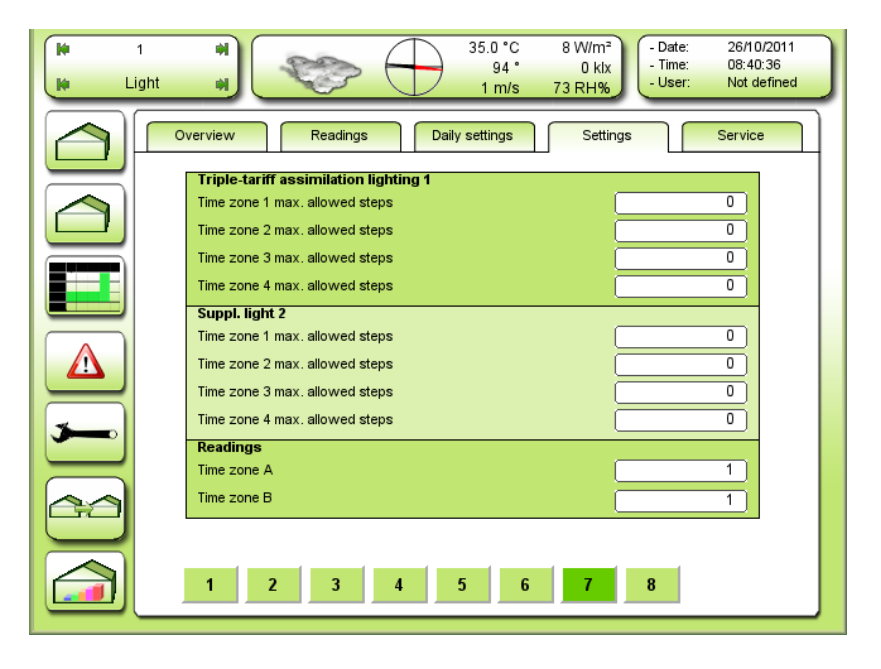

Figure 68

| nt e                                                                                                    | 34.4 °C<br>98 °<br>0 m/s | 10 W/m <sup>2</sup><br>0 klx<br>73 RH% - Date:<br>- Time:<br>- User: | 26/10/2011<br>08:41:23<br>Not defined |
|----------------------------------------------------------------------------------------------------|--------------------------|----------------------------------------------------------------------|---------------------------------------|
| Overview Readings                                                                                                    | Daily settings           | Settings                                                             | Service                               |
| Triple-tariff assimilation ligh<br>Time zone 1 max. allowed steps<br>Time zone 2 max. allowed steps<br>Time zone 3 max. allowed steps<br>Time zone 4 max. allowed steps | ting 3                   |                                                                      | 0                                     |
| Supp. light 4<br>Time zone 1 max. allowed steps<br>Time zone 2 max. allowed steps<br>Time zone 3 max. allowed steps<br>Time zone 4 max. allowed steps                   |                          |                                                                      |                                       |
| Readings<br>Time zone A<br>Time zone B                                                                                                    |                          |                                                                      | 1                                     |
| 1 2 3                                                                                                    | 4 5 6                    | 7 8                                                                  |                                       |

Figure 69

### Service

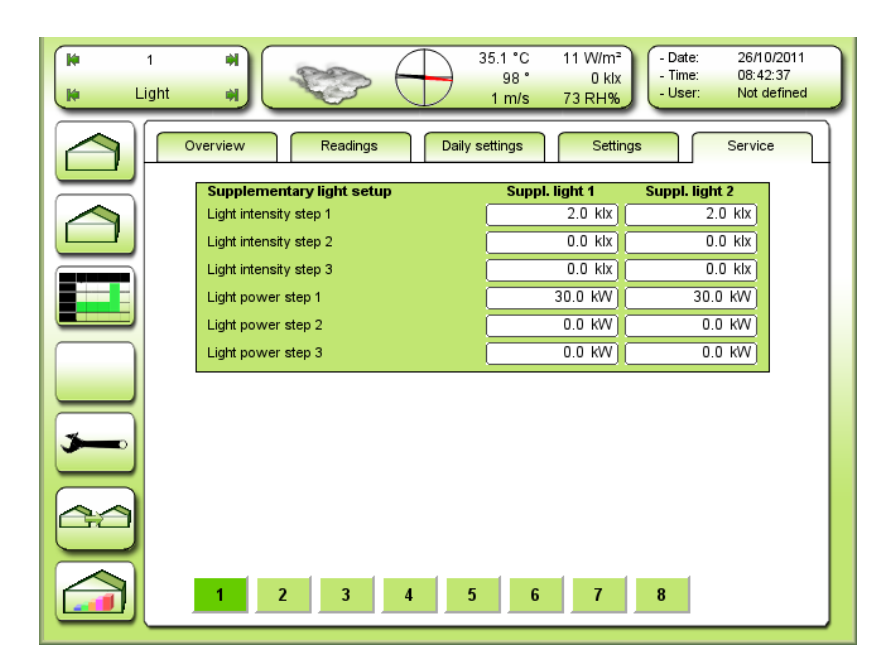

Figure 70 Service settings for supplementary light.

Light intensity step 1-3

Adjusting the light intensity coming from the lamps connected to each step output.

Light power step 1-3

Adjusting how much power is consummate from each step.

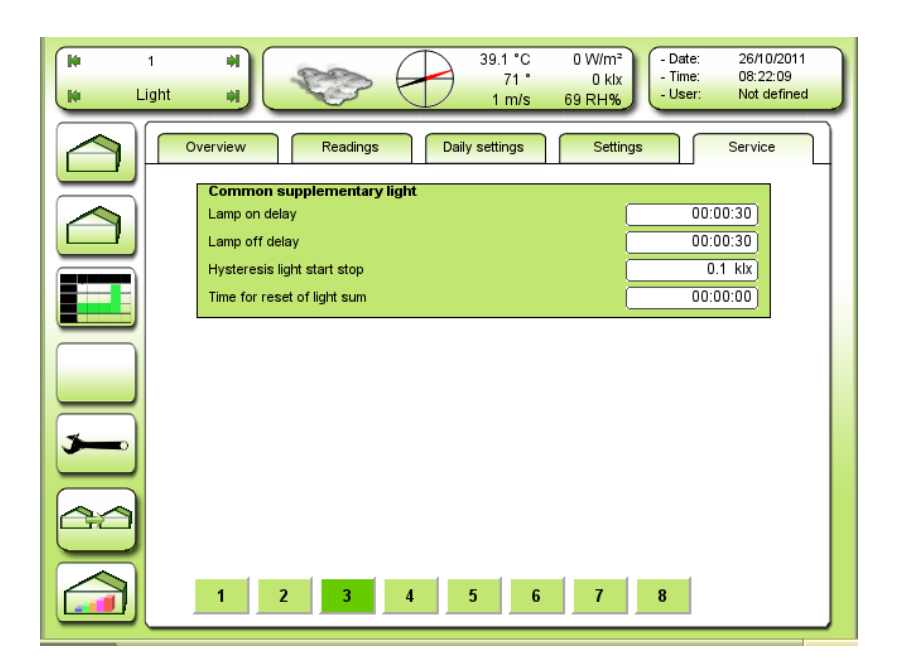

Figure 71 Service settings common for the 4 lights.

### Lamp on delay

Adjusting the delay for turning the supplementary light ON by low outdoor light. This delay is also active after power failure.

### Lamp off delay

Adjusting the delay for turning the supplementary light OFF by high outdoor light.

### Hysteresis light start stop

Adjusting the hysteresis for turning the light ON-OFF depending the outdoor light intensity.

### Time for reset of light sum

Adjusting the time for resetting the light sum used by the light sum control.

| li<br>li L | 1         Image: Wight the second second |
|------------|----------------------------------------------------------------------------------------------------|
|            | Overview Readings Daily settings Settings Service                                                                                                    |
|            | Reading common supplementary light       Supplementary light 1 active     1+2+3       Supplementary light 2 active     1+2+3       Supplementary light 3 active     1+2+3       Supplementary 4 active     Off       Supplementary light 1 intensity     2.0 ktx                                                                                                    |
| <b>—</b>   | Supplementary light 2 intensity     2.0 klx       Supplementary light 3 intensity     2.0 klx       Supplementary light 4 intensity     0.0 klx       Total effect light active     90.0 kW                                                                                                    |
|            | 1 2 3 4 5 6 7 8                                                                                                    |

Figure 72 Service readings common for the 4 lights.

Supplementary light 1-4 active Reading which steps are active.

<u>Supplementary light 1-4 intensity</u> Reading the light contribution from each step.

Total effect light active

Reading the total power used for supplementary light.

| it<br>it L | it         iii)         33.4 °C         12 W/m²         - Date:         26/10/20'           99 °         0 klx         - Time:         08:43:57           1 m/s         76 RH%         - User:         Not definition                                                                                                    | 11<br>ed |
|------------|----------------------------------------------------------------------------------------------------|----------|
|            | Overview         Readings         Daily settings         Settings         Service           Suppl. light 1         Minute for light on         0         0         0         0         0         0         0         0         0         0         0         0         0         0         0         0         0         0         0         0         0         0         0         0         0         0         0         0         0         0         0         0         0         0         0         0         0         0         0         0         0         0         0         0         0         0         0         0         0         0         0         0         0         0         0         0         0         0         0         0         0         0         0         0         0         0         0         0         0         0         0         0         0         0         0         0         0         0         0         0         0         0         0         0         0         0         0         0         0         0         0         0         0         0         0 |          |
|            | Light for add. start-stop 3     -1.0 klx       Max. light level for light sum     200.0 klx       Readings                                                                                                    |          |
|            | Start enable     Yes       Active step     1+2+3       Supplementary light intensity     2.0 klx                                                                                                    |          |
|            | 1 2 3 4 5 6 7 8                                                                                                    |          |

Figure 73 Service settings for supplementary light 1. Supplementary light 2, 3 and 4, which are found under button 6-8 are not described here as they do not differ from supplementary light 1.

Minute for light on Adjusting the minute of time when the light is allowed to be activated. 0 = instant 1= minute 1 like 12:01, 12:11 10= minute 0/10 like 12:00, 12:10

Light level for start - stop 1 Adjusting the light level for turning on-off light step 1 NB! This a user setpoint and also visible in the user menu.

<u>Light add. for start-stop 2 TODO panel tekst!</u> Adjusting the light level offset for step 2 relative to the level for step 1

Light add. for start-stop 3 TODO panel tekst!

Adjusting the light level offset for step 3 relative to the level for step 1 NB! The value must be larger **negative** than the level for step 2

Max light level for light sum Adjusting the highest light level for calculating the light sum. Light intensity above this level will be used as this level

#### Auto period light control

Reading the state of the auto period for light control 1No: Not in auto periodYes: In auto period

Active enable Reading the state of the active enable flag, which includes: Mode selector Auto period Light sum External light enable

<u>Start enable</u> Reading if the time (minute value) is correct for turning on the lamps.

<u>Active step</u> Reading the active step no.

## <u>Suppl. Light intensity</u> Reading the light contribution from light control 1

## Heat

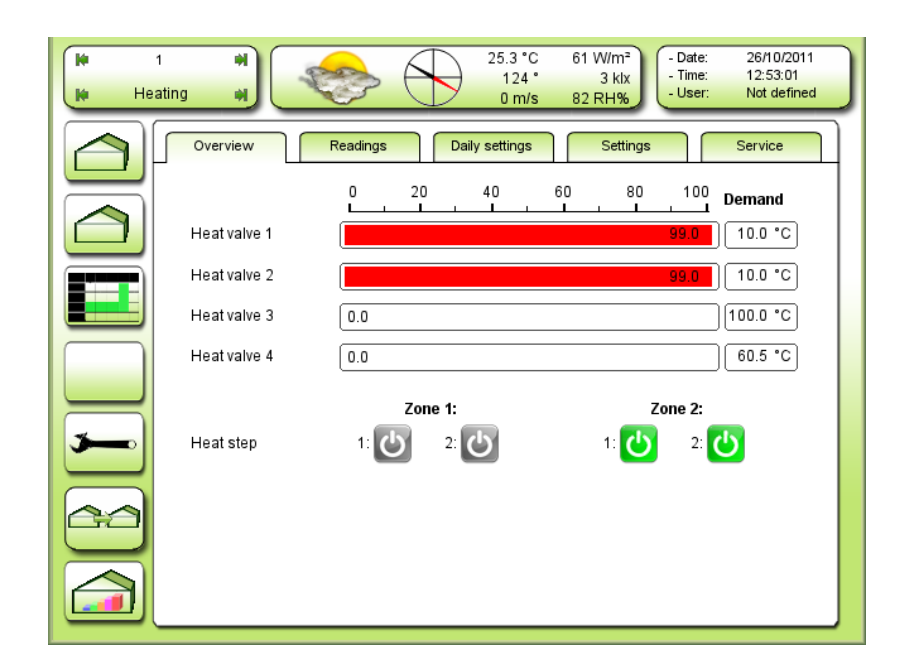

#### Figure 74 Overview for the 4 heat valves and the steps.

<u>Heat valve 1-4</u> The 4 pipe temperatures are shown graphically. Also the controller demands are shown as values.

Heat step

The status of the two heat steps in each zone are indicated by color change.

Active step is green 🙂 and grey 🙆 is inactive

## Readings

| V 1<br>V Heating | Image: Weight of the second second |
|------------------|----------------------------------------------------------------------------------------------------|
|                  | Overview Readings Daily settings Settings Service                                                                                                    |
|                  | Heat controller 1       Airtemp.       18.0 °C       Heat demand       18.0 °C       Heat controller demand                                                                                                    |
|                  | Heat controller 2           Airtemp.         0.0 °C           Heat demand         18.0 °C           Heat controller demand         185.0 °C                                                                                                    |
| -                |                                                                                                    |
|                  |                                                                                                    |
|                  |                                                                                                    |

Figure 75 Aflæsning af varmeregulatorernes inputs og outputs.

### <u>Air temp.</u>

The temperature that have to be regulated. You're free to choose which of the air temperature sensors are to be used for the regulator inputs. It's also possible to use a combination from 2 through 4 sensors. See Figure 89

### Heat demand

Current air temperature demand by heating.

### Heat controller demand

The pipe temperature demand from the heat controller for the achievement of the wanted air tempareature. This demand can be split into more pipes.

| li li    | 1 #1<br>ating #1 25.2 °C 62 W/m <sup>2</sup><br>124 ° 3 k/x<br>0 m/s 82 RH% - Date: 26/10/2011<br>- Time: 12:53:53<br>- User: Not defined |
|----------|----------------------------------------------------------------------------------------------------|
|          | Overview Readings Daily settings Settings Service                                                                                         |
|          | Heat value 1       Flow temp, demand       10.0 °C       Minimum flow temperature       10.0 °C                                           |
|          | Heat value 2<br>Flow temp. demand 10.0 *C                                                                                                 |
|          | Maximum flow temperature                                                                                                    |
| <b>~</b> |                                                                                                    |
| 60       |                                                                                                    |
|          | 1 2 3 4                                                                                                    |

Figure 76 Reading the demand for heating valves 1 and 2.

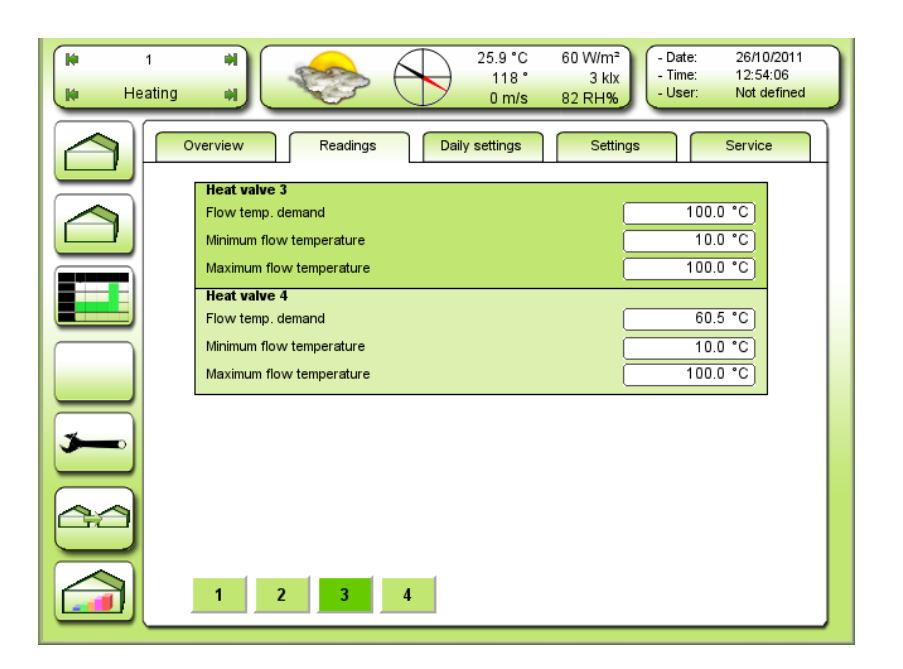

Figure 77 Reading the demand for heating valves 3 and 4.

### Flow temp. demand

Reading the demand for the pipe temperature from heat valves 1-4.

#### Minimum flow temperature

Reading the minimum flow temperature calculation for the heating valve 1-4. A possible influence could be from the humidity control.

#### Maximum flow temperature

Reading the maximum flow temperature calculation for the heating valve 1-4.

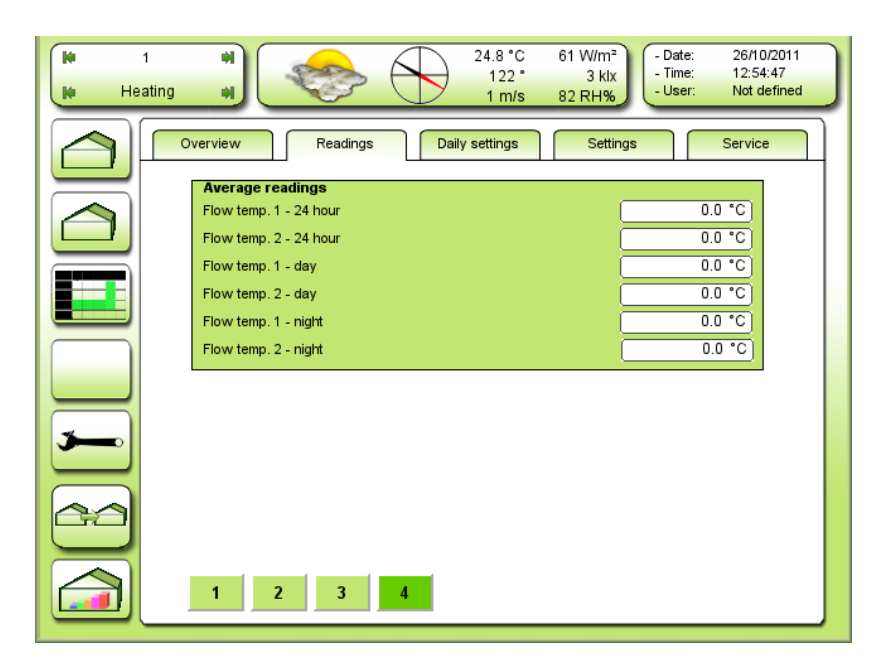

Figure 78 Average readings for the flow temperatures.

## **Daily settings**

| H 1<br>Heating | * 25.0 °C 61 W/m <sup>2</sup><br>121 ° 3 kix<br>1 m/s 82 RH%                                                     |
|----------------|----------------------------------------------------------------------------------------------------|
|                | Verview Readings Daily settings Settings Service                                                                 |
|                | Heat value 1           Min. flow temp. day:           10.0 °C           Min. flow temp. night:                   |
|                | Heat valve 2           Min. flow temp. day:           10.0 °C           Min. flow temp. night:                   |
|                | Heat valve 3           Min. flow temp. day:           10.0 °C           Min. flow temp. night:           10.0 °C |
| <b>&gt;</b>    | Heat value 4           Min. flow temp. day:           10.0 °C           Min. flow temp. night:           10.0 °C |
|                |                                                                                                    |
|                |                                                                                                    |

Figure 79 Daily settings for heating valves.

#### Min. flow temp. day

Setting a **fixed** minimum flow temperature by day.

#### Min. flow temp. night

Setting a **fixed** minimum flow temperature by night.

**NB!** Minimum flow temperature can be reduced light dependant. See Figure 84.

### Settings for the heat valves

| H He | 1 M<br>eating M                          |                           | 25.3 °C<br>119 °<br>1 m/s | 62 W/m <sup>2</sup><br>3 klx<br>81 RH% - Date:<br>- Time:<br>- User: | 26/10/2011<br>12:55:25<br>Not defined |
|------|------------------------------------------|---------------------------|---------------------------|----------------------------------------------------------------------|---------------------------------------|
|      | Overview                                 | Readings                  | Daily settings            | Settings                                                             | Service                               |
|      | Heat valve<br>Function se<br>Heat valve  | :1<br>elector<br>:2       |                           |                                                                      | Aut.                                  |
|      | Function se<br>Heat valve                | elector<br>: 3            |                           |                                                                      | Aut.                                  |
|      | Function se<br>Heat valve<br>Function se | elector<br>• 4<br>elector |                           |                                                                      | Aut.                                  |
|      |                                          |                           |                           |                                                                      |                                       |
|      |                                          |                           |                           |                                                                      |                                       |
| 60   |                                          |                           |                           |                                                                      |                                       |
|      | 1                                        | 2 3 4                     | 5 6                       | 7                                                                    |                                       |

Figure 80 Function selectors for heating valves 1-4 makes it possible to test the installation.

#### **Function selector**

Selecting the operation on the mixing valve for heating.

- **Close:** The mixing valve will close completely.
- Aut.: The mixing valve will operate depending on the heating demand from the controller.
- **Open:** The mixing valve will open completely.
- **Stop:** The mixing valve will stop in the current position.

| H 1<br>H Heating | ₩         25.3 °C         62 W/m²         - Date:         26/10/2011           119 °         3 klx         1 m/s         81 RH%         - User:         Not defined                                                                                                    |
|------------------|----------------------------------------------------------------------------------------------------|
|                  | Overview Readings Daily settings Settings Service                                                                                                    |
|                  | Primary heating valve controller 1       Reduce min. flow temp. light dependent       Maximum flow temperature       100.0 °C                                                                                                    |
|                  | Primary demand for start parallel     100.0 °C       Secundary demand for start parallel     200.0 °C       Primary demand for start secondary     200.0 °C                                                                                                    |
|                  | Day         Night         Max. humidity         Suppl. light         Heat dump           10.0 °C         10.0 °C         10.0 °C         0.0 °C         < |
| <b>&gt;</b>      | Readings           Minimum temperature           Flow temp.           99.0 °C                                                                                                    |
|                  |                                                                                                    |
|                  | 1 2 3 4 5 6 7                                                                                                    |

Figure 81 Settings for the heating valves and how they influence each other.

#### TODO screendump stavefejl: secundary secondary

Heating controller 1 contains 2 heating valves. A primary and a secondary. These can be cascade controlled. This is also true for heating controller 2. See Figure 82 and Figure 83.

#### Reduce min. flow temp. light dependant

Adjusting the reduce on minimum flow temperature depending on light intensity. The light intensity for start and full decrease follows the settings in: Se Figure 105.

#### Maximum flow temperature

Adjusting the maximum flow temperature.

When the flow temperature demand exceeds the maximum, the excess temperature will be passed to mixing valve 2, if it's setup to be secondary mixing valve.

#### Primary demand for start parallel

Adjusting the flow temperature demand on mixing valve 1 for start mixing valve 2. The increasing demand will then be split between the 2 valves at a fixed ratio (can be changed in service settings).

#### Secondary demand for start parallel

Adjusting the flow temperature demand on mixing valve 2 for continue opening mixing valve 2. This is used after using **Primary demand for start secondary**, which will stop mixing valve 1

#### Primary demand for start secondary

Adjusting the flow temperature demand on mixing valve 1 for stopping mixing valve 1 and start opening mixing

valve 2. Mixing valve 2 will take over until it reaches **Secondary demand for start parallel** then both mixing valves will operate.

### Minimum flow temperature

| Day           | Adjusting the "fixed" minimum flow temperature in day time.                                                                                                    |
|---------------|----------------------------------------------------------------------------------------------------|
| Night         | Adjusting the "fixed" minimum flow temperature in night time.                                                                                                    |
| Max. humidity | Adjusting the minimum flow temperature by high humidity.                                                                                                    |
|               | The offset to max humidity for starting the increase on flow temperature, and P-band can be                                                                                                    |
|               | adjusted. See Figure 51.                                                                                                    |
| Suppl. light  | Adjusting the minimum flow temperature by active supplementary light 1. Is useful when                                                                                                    |
|               | ventilation is active because of heat over production from the lamps and the temperature                                                                                                    |
|               | thereby gets too low for the plants. In that case the minimum flow temperature should be                                                                                                    |
|               | performed at the under pipes.                                                                                                    |
| Heat dump     | Adjusting the minimum flow temperature by heat dump request from the boiler room control                                                                                                    |
|               | EMA Completa. The heat dump request will be transmitted when the storage tank is almost                                                                                                    |
|               | full.                                                                                                    |
| NB!           | The minimum flow temperature can be reduced depending on light intensity. See <b>NB!</b> The minimum flow temperature can be reduced depending on light intensity. See <b>Decrease min. temp. Light dep.</b> Figure 81 |

### **Readings**

Minimum temperatureReading the current minimum flow temperature.Flow temperatureReading the current flow temperature.

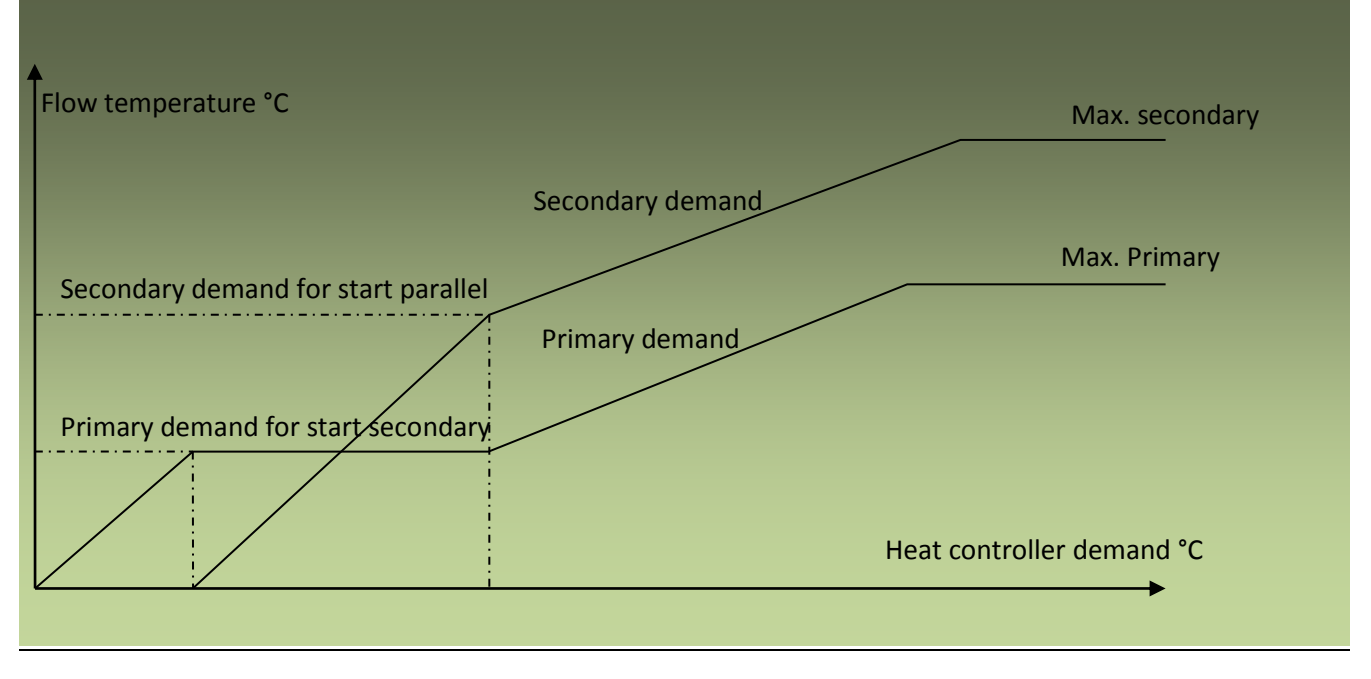

Figure 82 Caskade control of heat valves.

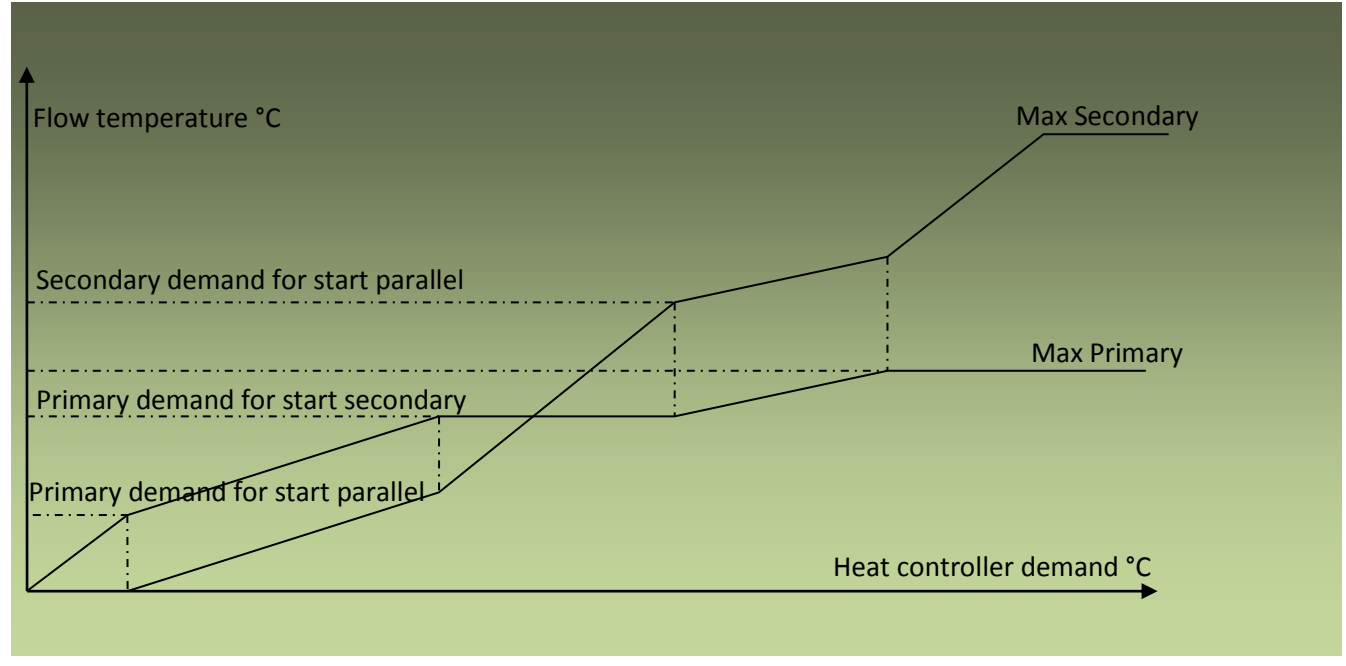

Figure 83 Caskade control including stop primary + parallel.

| Heat        | Image: Weight of the second second |
|-------------|----------------------------------------------------------------------------------------------------|
|             | Overview Readings Daily settings Settings Service                                                                                                    |
|             | Secondary heating valve controller 1       Reduce min. flow temp. light dependent       Maximum flow temperature       100.0 °C                                                                                                    |
|             | Minimum flow temperature       Day     Night       10.0 °C     10.0 °C                                                                                                    |
|             | Keadings       Minimum temperature       10.0 °C       Flow temp.       99.0 °C                                                                                                    |
| <b>&gt;</b> |                                                                                                    |
|             |                                                                                                    |
|             | 1 2 3 4 5 6 7                                                                                                    |

Figure 84 Heating valves settings.

See Figure 81.

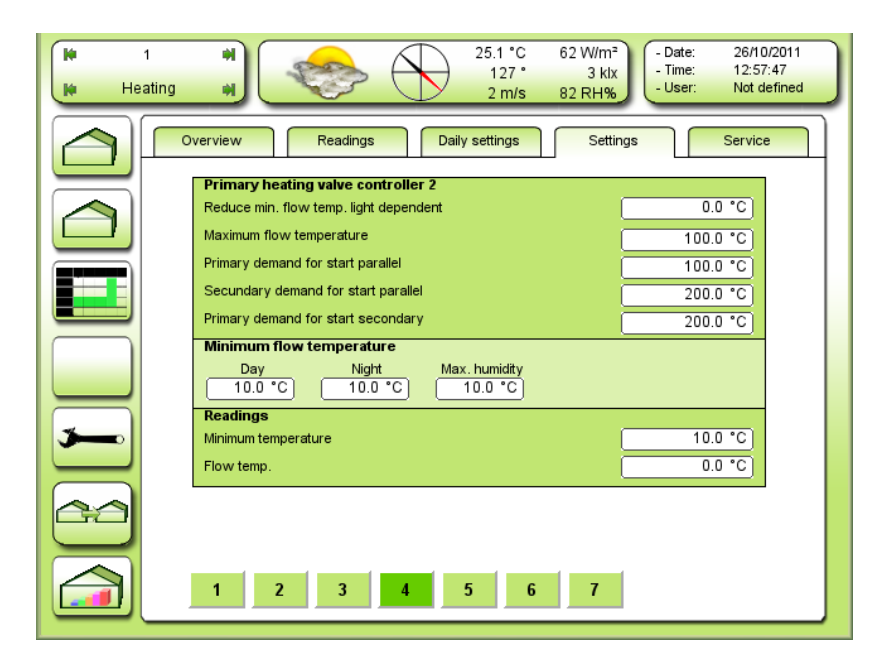

Figure 85 Heating valves settings.

See Figure 81.

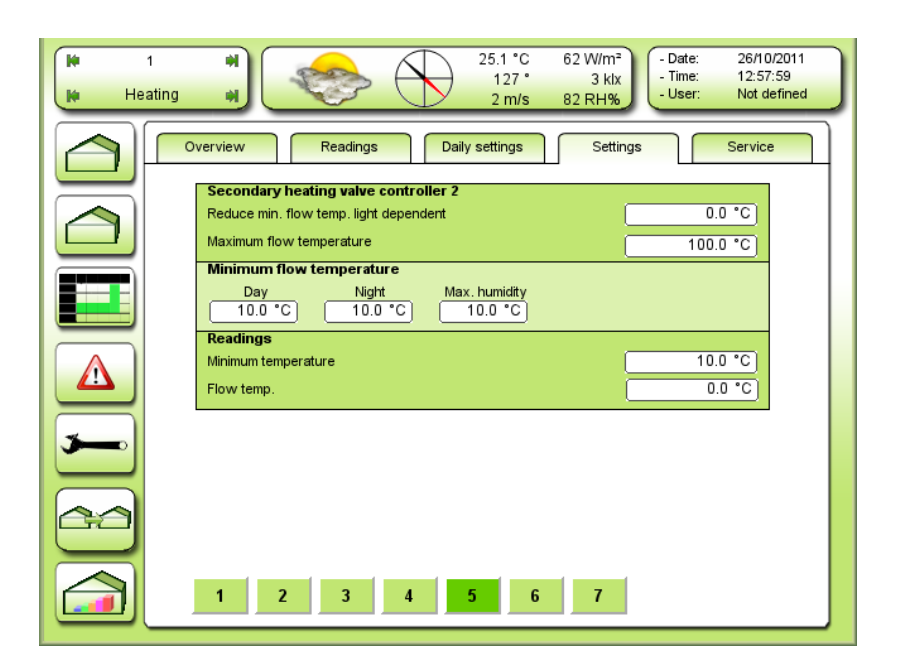

Figure 86 Heating valves settings.

See Figure 81.

#### **Heating step**

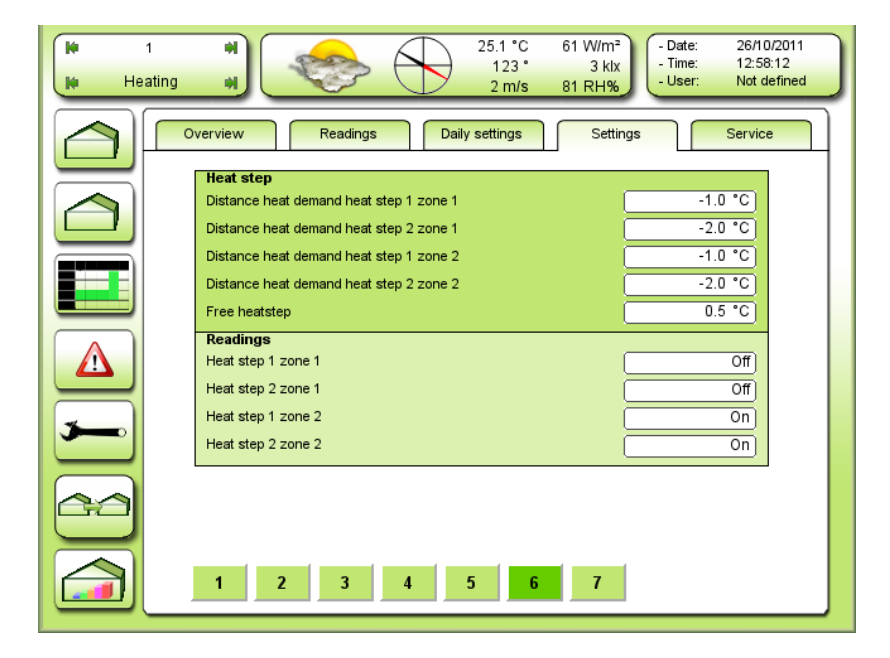

Figure 87 Settings for heat steps in the two climate zones.

#### Distance heat demand heat step 1 zone 1

Adjusting the distance to heating temperature demand for starting heating step 1 in zone 1.

#### Distance heat demand heat step 2 zone 1

Adjusting the distance to heating temperature demand for starting heating step 2 in zone 1.

Distance heat demand heat step 1 zone 2

Adjusting the distance to heating temperature demand for starting heating step 1 in zone 2.

Distance heat demand heat step 2 zone 2

Adjusting the distance to heating temperature demand for starting heating step 2 in zone 2.

Afstand varmekrav-varmestep 2 i zone 2

Indstilling af temperaturafstanden til varmetemperaturkravet for aktivering af varmestep 2 i zone 2.

Negative value means lower temperature.

#### **Readings**

Reading which steps are active.

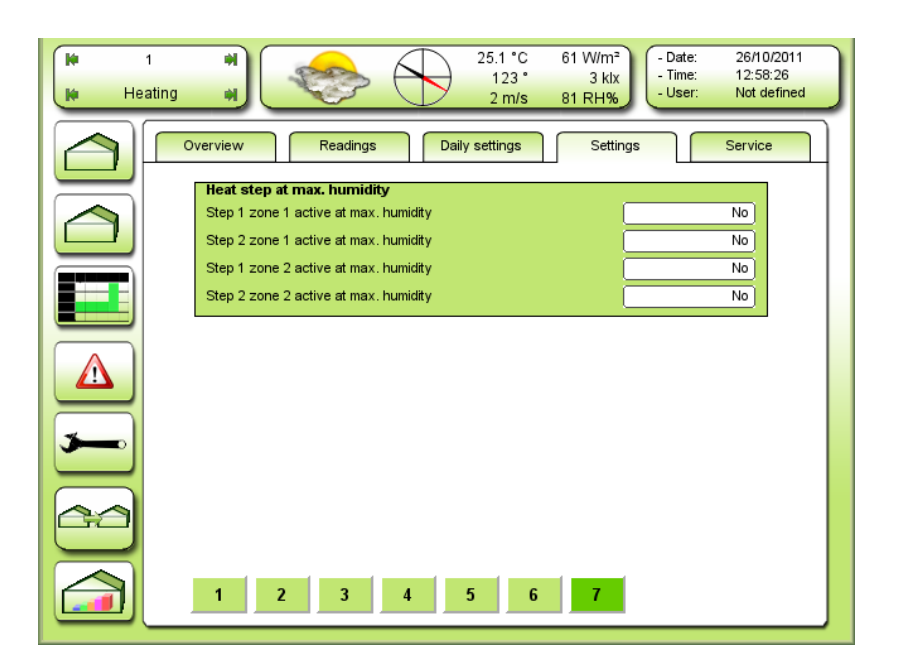

Figure 88 Selecting if the heating steps are going to be active by high humidity.

The heating steps can be activated by maximum humidity. It is possible to have the heating steps pulsing by max humidity. (Steam heating) The pulse and period time is set in the service menu. See Figure 60.

Step 1 zone 1 active at max humidity

Selecting if heating step 1 in heating zone 1 must be active at maximum humidity.

<u>Step 2 zone 1 active at max humidity</u> Selecting if heating step 2 in heating zone 1 must be active at maximum humidity.

<u>Step 1 zone 2 active at max humidity</u> Selecting if heating step 1 in heating zone 2 must be active at maximum humidity.

<u>Step 2 zone 2 active at max humidity</u> Selecting if heating step 2 in heating zone 2 must be active at maximum humidity.

Step 1.1 active on max hum. No/Yes

Selecting if heating step 2 in heating zone 2 must be active by maximum humidity.

**Service** 

| i h      | ous 1 📦<br>eating 🙀       | 12.9 ℃ 550 W/m <sup>2</sup><br>271 * 34 klx<br>4 m/s 77 RH%                                                         | 0/2011<br>0:36<br>defined |
|----------|---------------------------|----------------------------------------------------------------------------------------------------|---------------------------|
|          | Overview                  | Readings     Daily settings     Settings     Settings                                                               |                           |
|          | Heatin<br>Numbe<br>Sensor | ng setup         2           er of heat valve controllers         2           or zone selector heat PID 1         1 |                           |
|          | Sensor<br>Numbe<br>Heatin | rr zone selector heat PID 2 2 2 er of heating valves 3 ng valve setup                                               |                           |
|          | Deman<br>Deman<br>Deman   | nd heating valve 1                                                                                                  |                           |
| <b>5</b> | Deman                     | nd heating valve 4                                                                                                  |                           |
|          |                           |                                                                                                    |                           |
|          | 1                         | 2 3 4 5 6 7 8 9                                                                                                    |                           |

Figure 89 Heating and heating valves setup.

#### Number of heat valve controllers

Selecting the number of heating valve controllers to be used. Each heating valve controller can control 2 heating valves: Primary + secondary.

#### Sensor zone selector heat PID 1

Selecting the sensor zone to be used for heating PID regulator and heating valve controller 1

#### Sensor zone selector heat PID 2

Selecting the sensor zone to be used for heating PID regulator and heating valve controller 2

#### Number of heating valves

Adjusting the number of heating valves to be controlled in the compartment.

NB! This number is not the same as the number of heating valves in the Expansion unit.

### Demand heating valve 1-4

Selecting the flow temperature demand for heating valve 1-4

- 1 = Primary heating valve on heating controller 1
- 2 = Secondary heating valve on heating controller 1
- 3 = Primary heating valve on heating controller 2
- 4 = Secondary heating valve on heating controller 2
- 9 = Boiler flow temperature demand. Please take contact to Senmatic A/S for further information.

| H 1<br>H Heating | * 25.3 °C 60 W/m <sup>2</sup><br>127 * 3 klx<br>2 m/s 82 RH% - Date: 26/10/2011<br>- Time: 12:59:18<br>- User: Not defined                                                                                                    |
|------------------|----------------------------------------------------------------------------------------------------|
|                  | Overview Readings Daily settings Settings Service                                                                                                    |
|                  | Heating controller 1 setup       PID no. flow temperatur demand input       1       Hysteresis heating/venting       0.5 °C                                                                                                    |
|                  | Delay heating-venting     00:05:00       Heat-vent interlock     No       Readings     Image: Comparison of the second second secon |
|                  | Heat-vent status     Free       Heating controller 2 setup       PID no. flow temperatur demand input                                                                                                    |
| <b>&gt;</b>      | Heat-vent interlock     No       Readings                                                                                                    |
|                  |                                                                                                    |
|                  | 1 2 3 4 5 6 7 8 9                                                                                                    |

Figure 90 Setup the heat controllers 1 and 2.

#### PID no. flow temperature demand input

Here you setup which PID regulator output controls the primary- and secondary heating valves in heating controller 1. So saying which sensor zone.

PID: Proportional Integral Differential regulator.

### Hysteresis heating/venting

Adjusting the temperature error heating/ventilation for switching from heating to ventilation and back.

#### **Delay heating-venting**

Adjusting the delay from passing the temperature error hysteresis, until the changeover from heating to venting and back switch takes place.

#### Heat-vent interlock

Selecting if the heating and ventilation control cannot be active at the same time

- No: Independent heating and ventilation control.
- Yes: Heating and venting cannot be active at the same time

#### Heating-vent. status

Reading the status on the heating-ventilation interlock.

- Free: Independent heating and ventilation control.
- **Heating**: The heating controller is active and the ventilation controller is locked.
- Venting: The ventilation controller is active and heating controller is locked.

Heating controller 2 setup See Figure 90.

### Heating valve setup

| Heat                                              | ing #               | $\bigcirc$ | 1.3 °C 77<br>356 °<br><mark>0 m/s 7</mark> 0 | W/m²<br>1 kix<br>RH% | te 04/12<br>ne 11:31<br>er Noto | 2/2012<br>1:57<br>lefined |
|---------------------------------------------------|---------------------|------------|----------------------------------------------|----------------------|---------------------------------|---------------------------|
| Overview Readings Daily settings Settings Service |                     |            |                                              |                      |                                 | •                         |
|                                                   | Heating valve setup | Valve 1    | Valve 2                                      | Valve 3              | Valve 4                         |                           |
|                                                   | Step factor         | 1.0        | 1.0                                          | 1.0                  | 1.0                             |                           |
|                                                   | Pause factor        | 1.0        | 1.0                                          | 1.0                  | 1.0                             |                           |
|                                                   | First step          | 00:00:05   | 00:00:05                                     | 00:00:05             | 00:00:05                        |                           |
|                                                   | Minimum pause       | 00:00:10   | 00:00:10                                     | 00:00:10             | 00:00:10                        |                           |
|                                                   | Minimum step        | 00:00:00   | 00:00:00                                     | 00:00:00             | 00:00:00                        |                           |
|                                                   | Error factor        | 1.0        | 1.0                                          | 1.0                  | 1.0                             |                           |
|                                                   | Dead band           | 1.0 °C     | 1.0 °C                                       | 1.0 °C               | 1.0 °C                          |                           |
|                                                   | D-factor            | 1.0        | 1.0                                          | 1.0                  | 1.0                             |                           |
| 5                                                 | Readings            | Valve 1    | Valve 2                                      | Valve 3              | Valve 4                         |                           |
|                                                   | Flow temp. demand   | [ 10.0 °C] | 10.0 °C                                      | 100.0 °C             | 64.2 °C                         |                           |
|                                                   | Flow temp.          | 54.6 °C    | 45.1 °C                                      | 0.0 °C               | 0.0 °C                          |                           |
|                                                   |                     |            |                                              |                      |                                 |                           |
|                                                   |                     |            |                                              |                      |                                 |                           |
|                                                   |                     |            |                                              |                      |                                 |                           |
|                                                   | 1 2 3               | 4 5        | 6                                            | 7 8                  | 9                               |                           |

Figure 91 Heating valves setup

#### Step factor

Adjusting the factor for step length on mixing valve 1.

If the running time is half of a DGT-Volmatic valve (appr. 5 min.) the step factor must be changed to half size. Step length before multiplied by the factor is 0 - 40 seconds.

#### Pause factor

Adjusting the factor for pause length on the mixing valve. If the reaction time on the flow temperature sensor is very long the pause factor must be increased.

#### First step

Adjustment of the duration of the first open signal for the heating valve, when the regulator asks for heat and the total time for the close signal has been 10 minutes. This can be a benefit for the temperature regulation, if a "dead time" is a property of the heating valve. "Dead time" meaning no flow gets through the heating valve before the open signal has been active for more than "dead time".

#### Minimum Pause

Adjusting the minimum pause between the steps.

### Minimum step

Smallest pulse width to the heating valve.

### Error factor

Adjusting the temperature error band wherein the step-pause controller works.

### Example:

| 10 = 10 °C | If the flow temperature error surpasses 10 °C, there will be a constant step on the mixing valve.  |
|------------|----------------------------------------------------------------------------------------------------|
| 5 = 20 °C  | If the flow temperature error surpasses 20 °C, there will be a constant step on the heating valve. |

### Dead band

Adjusting the dead band on the mixing valve flow temperature controller.

### <u>D-factor</u>

Adjusting the sensitivity of the flow controller related to the flow temperature differential.  $1.0^{\circ}$ C means  $\mathbb{P}$ ± 1°C dead band.

### <u>Readings</u>

| Flow. temp. demand | Reading current demands.      |
|--------------------|-------------------------------|
| Flow. temp.        | Reading current temperatures. |

## Energy balance model

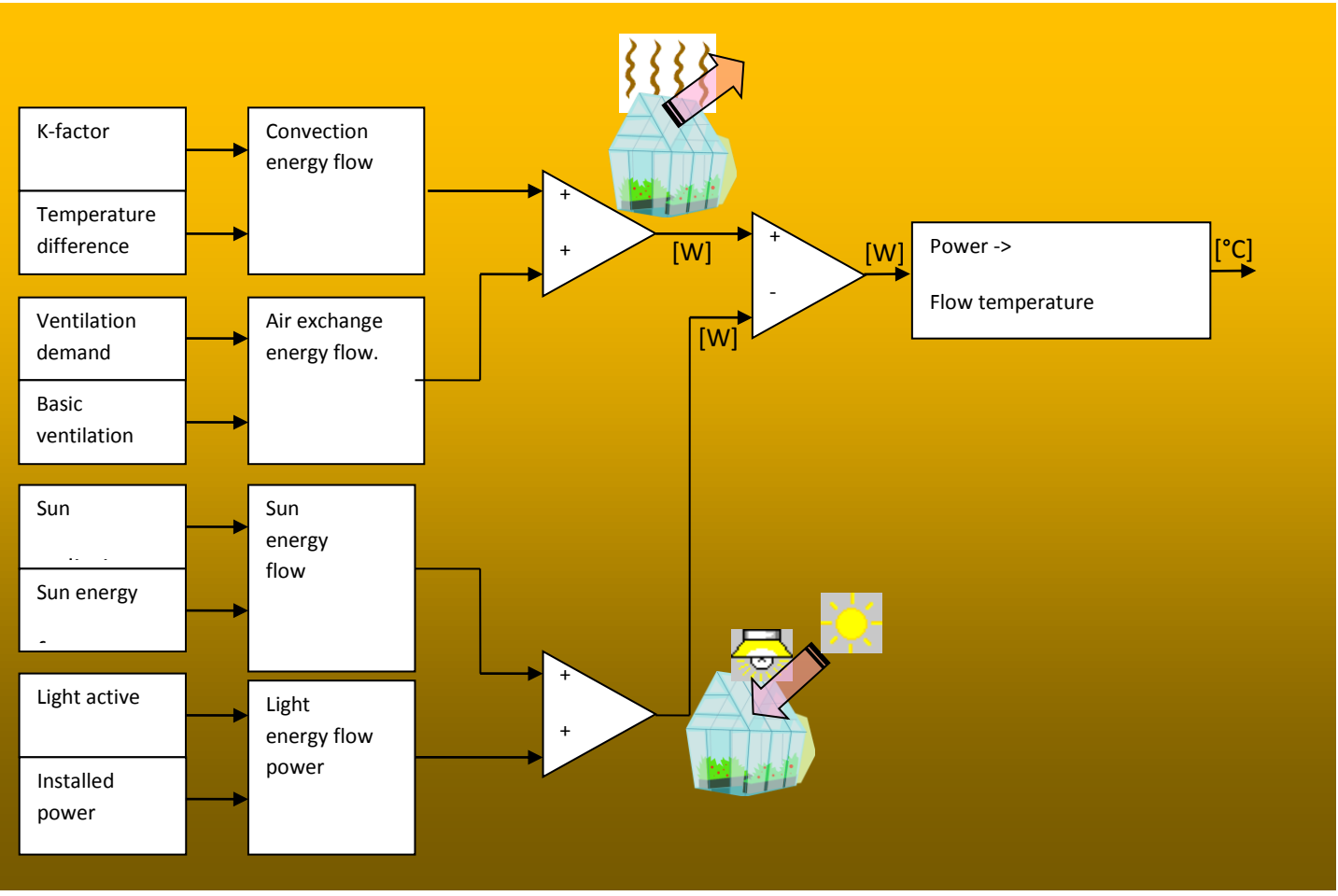

Figure 92 Energy balance model

| H 1<br>H Heatin | Image: Margin and Margin and Mar |
|-----------------|----------------------------------------------------------------------------------------------------|
|                 | Overview Readings Daily settings Settings Service                                                                                                    |
|                 | Energy balance model                                                                                                    |
|                 | K-factor greenhouse 10.0 W/*C                                                                                                    |
|                 | 1         2         3         4           K-factor screen         30.0 W/*C         30.0 W/*C         30.0 W/*C                                                                                                    |
|                 | Basis air exchange factor                                                                                                    |
|                 | Air exchange factor                                                                                                    |
|                 | Wind air exchange factor 0.2 m/s                                                                                                    |
|                 | Power factor air exchange                                                                                                    |
| <b>3</b>        | Sun power factor U.5                                                                                                    |
|                 | Pipe factor 0.3 °C/W                                                                                                    |
| 22              | Pipe emission coefficient                                                                                                    |
|                 |                                                                                                    |
|                 | 1 2 3 4 5 6 7 8 9                                                                                                    |

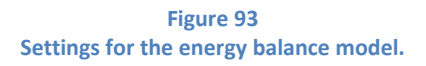

Activation of the Energy balance model: See Figure 95

#### K-Factor greenhouse

Adjusting the K-factor for the greenhouse in W/°C pr. m<sup>2</sup> The K-factor is the heat conductivity of the construction. 10W/°C means it takes 10W/ m<sup>2</sup> to warm up the greenhouse 1 °C.

K-Factor greenhouse addition by rain

Adjusting the increase of the K-factor for the greenhouse by rain.

<u>K-Factor screen 1-4</u> Adjusting the K-factor for each screen 1-4.

(A)

WS=(D)

Basic air exchange factor (B)

Adjusting the basic air exchange as simulated ventilation at closed vents and no wind.

Air exchange factor /% (C)

Adjusting the factor for calculating the air exchange depending on ventilation %

Wind air exchange factor /m/s (E) 0.20

Adjusting the wind speed influence on the air exchange

0.20 means the calculated air exchange will be doubled by a wind speed on 5 m/s

<u>Power factor air exchange (F)</u> Adjusting the power loss caused by the air exchange. (W/m3)/h

NB! This wind influence will also have affect on the green house K-factor.

### Sun power factor

Adjusting the amount of the sun power is heating up the greenhouse. 0.5 means ½ of the sun power is heating the greenhouse.

### Light power installed

Adjusting the power contribution when the supplementary light is activated.

### Pipe factor (W ⇒ °C)

Adjusting the increase in pipe/flow temperature needed in order to give an increase in power on  $1 \text{ w/m}^2$ .

### Pipe emission coefficient

Adjusting the pipe emission coefficient.

The emission coefficient expresses the pipes ability to give away infrared heating power as.

1.0 means the pipes are "perfect" black.

0.0 means the pipes are as a "perfect mirror".

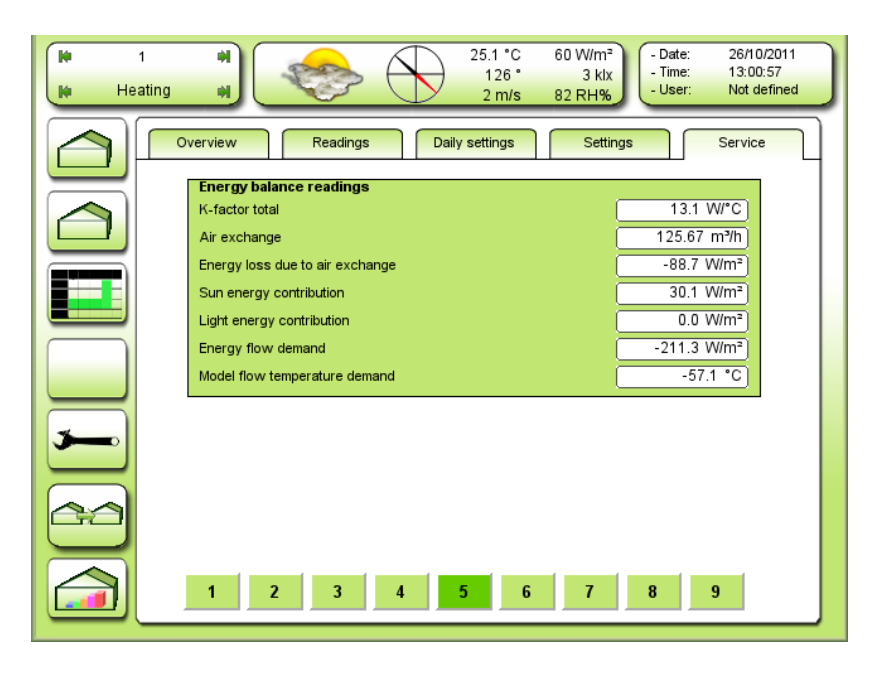

Figure 94 Readings for the energy balance model.

K factor total

Reading the final K factor

The total K-factor is the heat conductivity of the whole construction including screens.

The total K-factor is also depending on wind speed and rain.

## 10W/°C means it takes 10W/ $m^2$ to warm up the greenhouse 1 °C.

<u>Air exchange</u> Reading the final air exchange pr. m<sup>2</sup>

Energy loss due air exchange Reading the energy loss caused by air exchange

<u>Sun energy contribution</u> Reading the energy flow contribution from the sun radiation.

<u>Light energy contribution</u> Reading the energy flow contribution from the supplementary light.

<u>Energy flow demand</u> Reading the total energy flow demand calculated by the energy model.

#### Model flow temperature demand

Reading the increase in flow temperature caused by the energy model.

### **Heating PID regulator**

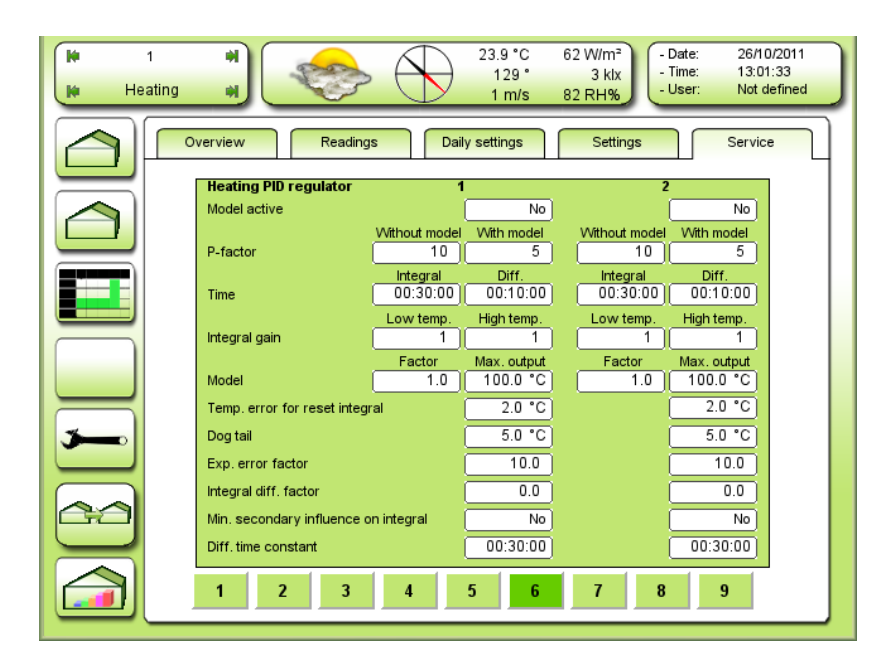

Figure 95 Settings for the heating PID regulators.

#### Model active

Selecting if the energy model is used or not. Without model the temperature is adjusted with the PID regulator.

If the model is activated, the regulation of the temperature is a mix of model and PID.

### P-factor without model

Adjusting the P-factor used when not using the energy model. °C/°C

The P-factor gives a change in flow temperature proportional to the temperature error.

The P-factor is actually the sensitivity of the regulator.

A too high P-factor causes oscillations.

A too low P-factor will cause a slow regulator.

An installation with many pipes pr. m2 is more efficient and must have a lower P-factor.

An installation with few pipes pr. m2 is less efficient and must have a higher P-factor.

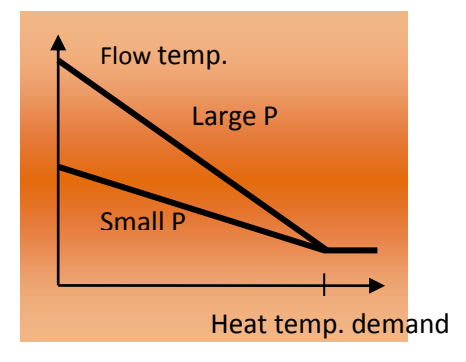

### P-factor with model

This P-factor can be set lower, as the model works as it should. A more stabile regulator can thereby be obtained.

### Time Integral (I time)

Adjusting the I time for the PID regulator.

The I time is the time to give the same change in flow temperature as the P part of the PID regulator with a constant temperature error.

Example:

| Temperature error: | -1.0 °C constant.      |
|--------------------|------------------------|
| P-factor:          | 10 °C/°C               |
| I time:            | 00.30 hour             |
| P change:          | 10 °C                  |
| I change:          | 10 °C after 30 minutes |

A too long I time will slow the PID regulator. A too short I time will cause oscillation.

Hint: An optimal adjustment of the I time is the reaction time of the air temperature  $\tau$  changed by the pipe temperature.

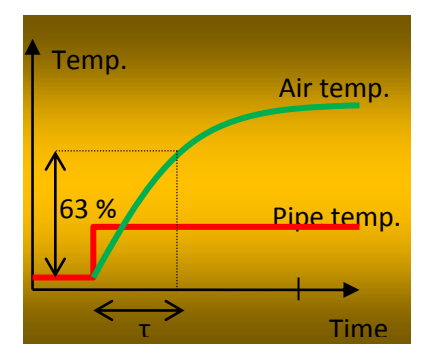

### Time Diff. (D time)

Adjusting the D time for the PID regulator. Adjusting the sensitivity of the PID regulator to the change in temperature error. An adjustment at 00.00 will remove the D regulator. A too high adjustment will cause a troubled regulation.

### Integral gain

Adjusting the gain of the temperature error by too low air temperature.

If the gain is higher than 1,0 the simulated error will be higher than the actual. This means the integral function will act faster.

### Temp. error for reset integral

Adjusting the **positive** temperature error for resetting the integral demand.

#### Dog tail

Adjusting the limits relative to the actual flow temperature for stopping the integral. An adjustment at 5 °C will result in the following:

If the flow temperature stops at 80 °C the integral demand will stop at 85 °C.

#### Exp. error factor

Adjusting the gain of the exponential error function.

If the error becomes greater than 1.0 °C the simulated error for the integral function will increase exponentially.

#### Integral diff. factor

Adjusting the diff. factor for changing the temp. error for the integral (Temperature exp. error) depending on the differential contribution from the PID regulator. This adjustment will be able to brake/dampen the integral contribution on the basis of the amount of the diff. contribution.

The temperature is thereby adjusted without overshoot. This function is only active when the air temperature error is smaller than 1 °C.

#### Min. secondary influence on integral

Selecting if the secondary min. should have influence on the value, which the integral is forced to obtain when

the heating starts. **Yes** means that the highest von min. secondary and min. primary is selected. **No** selects min. primary.

#### Diff. time constant

Adjusting the time constant of the air temperature differential calculation.

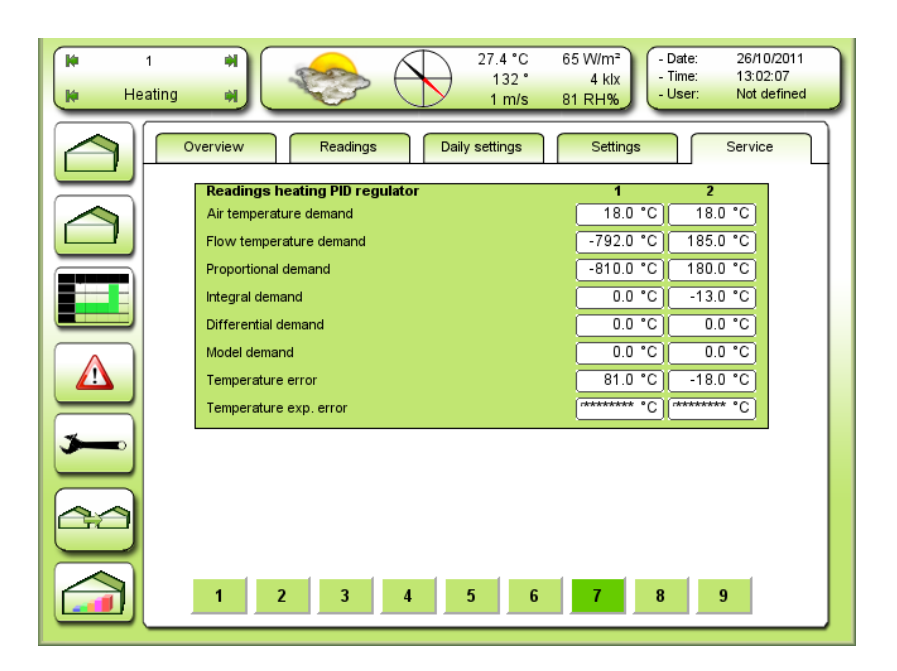

Figure 96 Readings for the heating PID regulators

#### Air temperature demand

Reading the current air temperature demand for this PID regulator.

#### Flow temperature demand

Reading the current flow temperature demand from the PID regulator.

#### Proportional demand

Reading the current flow temperature demand from the **P** function.

#### Integral demand

Reading the current flow temperature demand from the I function.

### **Differential demand**

Reading the current flow temperature demand from the **D** function.

#### Model demand

Reading the current flow temperature demand from the energy balance model.
## Temperature error

Reading the current air temperature error.

## Temperature exp. error

Reading the current simulated air temperature error for the integral function.

## Heating controller

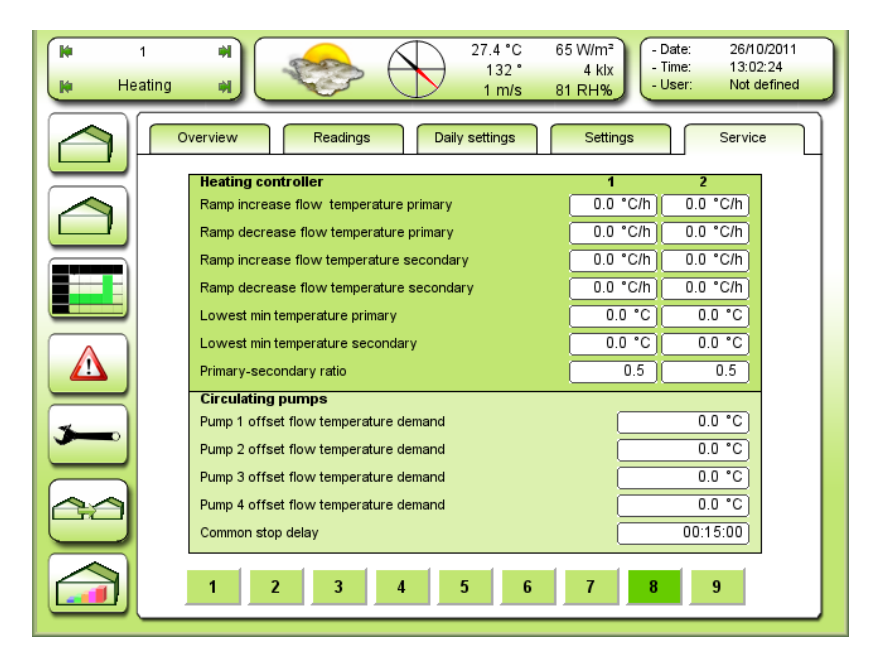

Figure 97 Settings for the heating controllers and the circulating pumps.

## Ramp increase flow temperature primary

Adjusting the maximum rate/speed for increasing the primary flow temperature. 0 » no ramp.

## Ramp decrease flow temperature primary

Adjusting the maximum rate/speed for decreasing the primary flow temperature. 0 » no ramp.

## Ramp increase flow temperature secondary

Adjusting the maximum rate/speed for increasing the secondary flow temperature. 0 » no ramp.

## Ramp decrease flow temperature secondary

Adjusting the maximum rate/speed for decreasing the secondary flow temperature. 0 » no ramp.

## Lowest min. temperature primary

Adjusting the absolute lowest minimum flow temperature on the primary valve.

## Lowest min. temperature secondary

Adjusting the absolute lowest minimum flow temperature on the secondary valve.

## Primary-secondary ratio

Adjusting the ratio between primary and secondary flow temperature increase when running in the parallel. 0.5 means 50 % on each.

0.6 means 60 % on primary and 40 % on secondary.

## Pump 1-4 offset flow temperature demand

The pump starts when the flow temperature demand surpasses the heat temperature demand + this offset setting. See Figure 98.

## Common stop delay

The pump stops when the flow temperature demand gets below the heat temperature demand + the offset setting and this time setting is expired. This setting is used at all 4 pumps. See Figure 99.

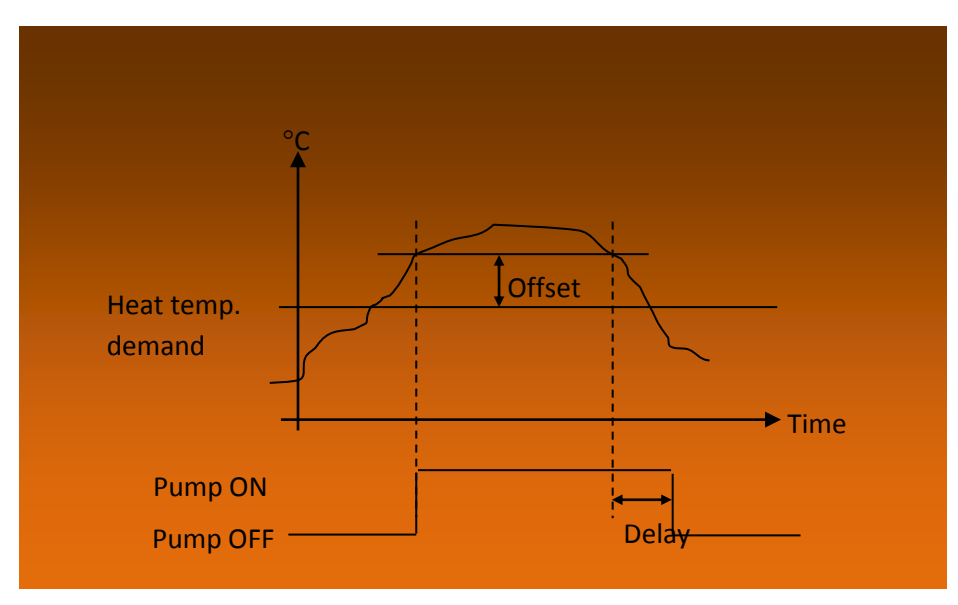

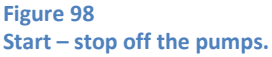

| Heatin   | g a) 27.5 °C<br>137°<br>2 m/s                                                                                                    | 67 W/m <sup>2</sup><br>4 klx<br>82 RH% - Date: 26/10/2011<br>- Time: 13:03:06<br>- User: Not defined                                                       |
|----------|----------------------------------------------------------------------------------------------------|----------------------------------------------------------------------------------------------------|
|          | Overview Readings Daily settings                                                                                                    | Settings Service                                                                                                    |
|          | Readings heating controller<br>Flow temperature demand form PID<br>Air temperature demand<br>Secundary transfer to primary                      | 1         2           -792.0 °C         185.0 °C           18.0 °C         18.0 °C           0.0 °C         0.0 °C                                         |
|          | Min. flow temperature primary<br>Light depending change min. primary<br>Min flow temperature secondary<br>Light depending change min. secondary | 10.0 °C         10.0 °C           0.0 °C         0.0 °C           10.0 °C         10.0 °C           0.0 °C         10.0 °C           0.0 °C         0.0 °C |
| <b>,</b> | Flow temperature demand primary<br>Flow temperature demand secondary                                                                            | 10.0 °C 100.0 °C<br>10.0 °C 60.5 °C                                                                                                    |
|          |                                                                                                    |                                                                                                    |
|          | 1 2 3 4 5 6                                                                                                    | 7 8 9                                                                                                    |

Figure 99 Readings for the two heating controllers.

#### TODO screendump stavefejl: secundary – secondary

#### Flow temperature demand from PID

Reading the current flow temperature demand for controller 1-2.

#### Air temperature demand

Reading the current air temperature demand for controller 1-2.

## Secondary transfer to primary

Reading the current flow temperature demand transferred from the secondary to primary heating valve caused by limits on the secondary flow temperature.

#### Min. flow temperature primary

Reading the current minimum flow temperature demand on the primary heating valve. The minimum flow temperature demand can be fixed or depending on humidity and/or light.

#### Light depending change min. primary

Reading the current change of minimum flow temperature on the primary heating valve depending on the light intensity.

NB! The light dependency follows the same curve as the dependency on air temperature.

#### Flow temperature demand primary

Flow temperature demand on the primary heating valve.

## Flow temperature demand secondary

Flow temperature demand on the secondary heating valve.

## Temperature

## **Overview**

| M Temp      | erature                          | 26.5 °C 69 W/m <sup>2</sup><br>132 ° 4 klx<br>2 m/s 82 RH% - Date: 26/10/201<br>- Date: 26/10/201<br>- Time: 13:03:41<br>- User: Not define | 1<br>ed |
|-------------|----------------------------------|----------------------------------------------------------------------------------------------------|---------|
|             | Overview                         | Readings Daily settings Settings Service                                                                                                    |         |
|             | <b>Heating</b><br>Climate zone 1 | 0 20 40 60 80 100 Demand<br>99.01 18.0 °C<br>Temp. sensor 1                                                                                 |         |
|             | Climate zone 2                   | 0.0 (18.0 °C)<br>Temp. sensor 2                                                                                                    |         |
|             | Ventilation                      |                                                                                                    |         |
| <b>&gt;</b> | Climate zone 1                   | 99.0 (20.0 °C)<br>Temp. sensor 1                                                                                                    |         |
|             | Climate zone 2                   | 99.0 20.0 °C                                                                                                    |         |
|             |                                  |                                                                                                    |         |

Figure 100 Overview over temperatures, measurements and demands in the 2 climate zones.

## Readings

| Me Tem | 1<br>perature | 27.8 °C<br>135°<br>2 m/s        | 72 W/m <sup>2</sup><br>4 klx<br>82 RH% - Date: 26/10/2011<br>- Time: 13:04:04<br>- User: Not defined |
|--------|---------------|---------------------------------|----------------------------------------------------------------------------------------------------|
|        | C             | verview Readings Daily settings | Settings Service                                                                                     |
|        |               | Temp. readings                  |                                                                                                    |
|        |               | Zone 1 air temp.                | 99.0 °C                                                                                              |
|        |               | Zana Districtions               | 0.0.10                                                                                               |
|        |               | Zone 2 air temp.                | 0.0 C                                                                                                |
|        |               | Zone 3 air temp.                | 0.0 °C                                                                                               |
|        |               | Zone 4 air temp.                | 0.0 °C                                                                                               |
|        |               | Soil temp                       | 99.0 °C                                                                                              |
|        |               | Average readings                |                                                                                                    |
|        |               | Airtemp 24 hour                 | 99.0 °C                                                                                              |
|        |               | Soil temp. 24 hour              | 0.0 °C                                                                                               |
|        |               | Airtemp day                     | 0.0 °C                                                                                               |
|        |               | Soil temp day                   | 0.0 °C                                                                                               |
|        |               | Airtemp night                   | 99.0 °C                                                                                              |
| 20     |               | Soil temp night                 | 0.0 °C                                                                                               |
|        |               |                                 |                                                                                                    |
|        |               |                                 |                                                                                                    |
|        |               |                                 |                                                                                                    |
|        | _             |                                 |                                                                                                    |

Figure 101 Readings for the temperature measurements in the 4 sensor zones.

## TODO screendump stavefejl: 24 hour – 24 hours

#### Zone 1-4 air temperature

Reading of the temperature measurements of the 4 sensor zones.

#### **Average readings**

## <u>Airtemp. – 24 hours</u> Readings for the calculated average of the air temperature the last 24 hours.

## <u>Soil temp. – 24 hours</u>

Readings for the calculated average of the soil temperature the last 24 hours.

## <u> Airtemp. – day</u>

Readings for the calculated average of the air temperature the last day.

## <u>Soil temp. – day</u>

Readings for the calculated average of the soil temperature the last day.

## <u>Airtemp. – night</u>

Readings for the calculated average of the air temperature the last night.

## Soil temp. – night

Readings for the calculated average of the soil temperature the last night.

## **Settings**

| H 4<br>H Tempe | Image: statute         Image: statute         Image: |
|----------------|----------------------------------------------------------------------------------------------------|
|                | Overview Readings Daily settings Settings Service                                                                                                    |
|                | Common heat       Basis heat temp.       Average temperature control                                                                                                    |
|                | Average temperature demand:     20.0 °C       Common ventilation temp.       Common ventilation setpoint       Absolute       Vantilation temp basis                                                                                                    |
|                |                                                                                                    |
| <b>&gt;</b>    |                                                                                                    |
|                |                                                                                                    |
|                | 1 2 3                                                                                                    |
|                | Common ventilation temp. Common ventilation setpoint Relative                                                                                                    |

| - E | iau | 0 1  | 02 |
|-----|-----|------|----|
| - E | gui | 'e 1 | 02 |

2.0 °C

Daily settings for temperature. The menu for common ventilation temperature changes depending on the choice of common ventilation set point.

#### Basis heat temp.

Adjustings for the basis temperature of the greenhouse by heating.

Distance to heat temp. demand

## Average temperature demand

Adjustings for the desired average temperature if control by average temperature is chosen. See Figure 106 Settings for the average temperature control.

Common ventilation setpoint

Absolute Fixed limit value.

**Relative** The limit value follows the basis temperature of the greenhouse with a set distance.

## Ventilation temp. basis

If **Absolute** is chosen this will be the fixed limit value for the ventilation.

## Distance to heat temp. demand

If **Relative** is chosen this distance counts for the **Basis heat temp.** for the limit value of the ventilation.

| 4<br>He Temperatur | Image: Second second second |
|--------------------|----------------------------------------------------------------------------------------------------|
|                    | Readings         Daily settings         Settings         Service                                                                                                    |
|                    | Heat temp. zone 1 Temp. distance to common demand:           0.0 °C                                                                                                    |
|                    | Heat temp. zone 2           Temp. day         18.0 °C           Temp. night         18.0 °C                                                                                                    |
|                    |                                                                                                    |
| <b>~</b>           |                                                                                                    |
|                    |                                                                                                    |
|                    | 1 2 3                                                                                                    |

Figure 103 Settings for the temperature in climate zone 1 and 2.

See Figure 112 regarding whether or not the temperature setting for each zone relates to the common demand or a fixed day – night temperature is chosen.

## Temperature distance to common demand

The distance to the common demand (if chosen) is set here.

## <u>Temp. day</u>

Fixed temperature (if chosen) during the day (if chosen) is set here.

## <u>Temp. night</u>

Fixed temperature (if chosen) during the night (if chosen) is set here.

| H 4<br>H Tempera | ature a)                                                                                         |
|------------------|--------------------------------------------------------------------------------------------------|
|                  | Overview Readings Daily settings Settings Service                                                |
|                  | Ventilation temp. zone 1 Temp. distance to common demand: 0.0 °C                                 |
|                  | Ventilation temp. zone 2       Local vent. temp. day       Local vent. temp. night       25.0 °C |
|                  |                                                                                                  |
| <b>3</b>         |                                                                                                  |
|                  |                                                                                                  |
|                  | 1 2 3                                                                                            |

## Temp. distance to common demand

Setting of distance to common heating-temperature-demand.

The final common ventilation temperature will follow the heating-temperature-demand and can be added the following:

Fixed addition dependent of time zone Light dependent addition dependent on time zone Low humidity addition dependent on time zone CO<sub>2</sub> dependent addition dependent of time zone

Only active if the **Common ventilation set point** selector is set on "Relative". See Figure 114. If the **Common ventilation set point** selector is set on "Absolute" the following applies:

## Local vent. temp. day/night

Adjustment of the ventilation temperature regardless of heating temperature. Make sure that it does not go below.

Ventilation zone 1/2 uses own local setting and can be added the following:

Light dependent local addition Local manual addition

| 1<br>Temperature | ♥         27.1 °C         89 W/m²           128 °         5 kix           2 m/s         82 RH% |
|------------------|------------------------------------------------------------------------------------------------|
|                  | verview Readings Daily settings Settings Service                                               |
|                  | Common heat temp.                                                                              |
|                  | Basis heat temp. 18.0 °C                                                                       |
|                  | Increase temp. by high humidity                                                                |
|                  | Time zones at assimilation lighting (night)                                                    |
|                  | Fixed addition per. time zone                                                                  |
|                  |                                                                                                |
|                  |                                                                                                |
|                  | 1  2  3  4  5  6                                                                               |
|                  | 0.0 °C 0.0 °C 0.0 °C 0.0 °C 0.0 °C                                                             |
| 3                | Readings                                                                                       |
|                  | Active time zone                                                                               |
|                  | Heat demand 18.0 °C                                                                            |
|                  | Light dependent 0.0 °C                                                                         |
|                  |                                                                                                |
|                  |                                                                                                |
|                  | 1 2 3 4 5 6 7 8 9                                                                              |
|                  |                                                                                                |

Figure 104 Settings for common heat and addition in the time zones.

## TODO screendump stavefejl: manual extra – manual addition TODO screendump stavefejl: assimilation lighting – supplementary lighting

Basis heat. temp.

Setting of the basis temperature of the greenhouse by heating.

The basis heat temperature is the foundation for **common heat temp. demand**, which can include the following:

Basis heat temperature Time zone addition Light dependent addition Average temperature control addition Negative DIF Light sum night addition High humidity addition Manual addition

# Increase temp. by high humidity

Adjustment of the increase of the heat temperature as a result of high humidity. Regarding the distance for max. humidity and P-band, see Figure 51.

## Time zones at supplementary lighting (night)

Selecting the time zone by supplementary light on during the night, i.e. time zone 5 and 6. If 1 is chosen the

temperature will change to time zone 1 when the supplementary light turns on. If the supplementary light turns back off during the night, time zone 5 or 6 is selected again.

## Fixed addition per time zone 1-6

Adjusting the fixed addition in the time zones. Regarding the ramps/speeds of the temperature change in each time zone, see Figure 105.

## Light dependent addition per time zone 1-6

Adjusting the light dependent addition in each time zone.

#### Active time zone

Indicating which time zone is selected.

#### Heat demand

Current demand at the air temperature by heating.

## Light dependent

Reading the current temperature addition based on the light dependency.

| 1<br>H Temperature | Image: series of the series of the |
|--------------------|----------------------------------------------------------------------------------------------------|
|                    | verview Readings Daily settings Settings Service                                                                                                    |
|                    | Light levels and ramps                                                                                                    |
|                    | Ramp for increase light addition 6.0 °C/h                                                                                                    |
|                    | Ramp for decrease light addition 1.5 °C/h                                                                                                    |
|                    | Light levels start add. per. ramp                                                                                                    |
|                    |                                                                                                    |
|                    |                                                                                                    |
|                    | Light levels full add. per. time zone                                                                                                    |
|                    | 30.0 kix 30.0 kix 30.0 kix 30.0 kix 30.0 kix 30.0 kix                                                                                                    |
|                    | Ramp for temp change per time zone                                                                                                    |
|                    | 1 2 3 4 5 6                                                                                                    |
| <b>3</b>           | 1.0 °C/h) 1.0 °C/h) 1.0 °C/h) 1.0 °C/h) 1.0 °C/h) 1.0 °C/h)                                                                                                    |
|                    | Readings                                                                                                    |
|                    | Active time zone                                                                                                    |
| 60                 |                                                                                                    |
|                    |                                                                                                    |
|                    |                                                                                                    |
|                    | 1 2 3 4 5 6 7 8 9                                                                                                    |
|                    |                                                                                                    |

Figure 105 Settings for the light dependent temperature addition and time zone ramps.

## **TODO screendump – Ændringer**

Ramp for increase light addition

Adjusting the speed of the light addition increase.

Ramp for decrease light addition Adjusting the speed of the light addition decrease.

## Light levels start add. per time zone 1-6

Adjusting the light level for starting the light dependent addition.

## Light levels full add. per time zone 1-6

Adjusting the light level for full light dependent addition.

## Ramp for temp.change per time zone 1-6

Adjusting how rapid the temperature is allowed to change in each time zone. 0 » no ramp.

## Active time zone

Indicating which time zone is selected.

## Average temperature control

| 1<br>Temperature | #         26.2 °C         49 W/m²           123 °         2 kix           1 m/s         81 RH%                                                  |
|------------------|----------------------------------------------------------------------------------------------------|
|                  | Iverview Readings Daily settings Settings Service                                                                                               |
|                  | Average temperature control           Average temperature control active         No           Average temperature demand:         20.0 °C       |
|                  | Average time     72:00:00       Recovery time     24:00:00       Max. temperature limit per time zone     2000000000000000000000000000000000000 |
|                  | $\begin{array}{c ccccccccccccccccccccccccccccccccccc$                                                                                           |
| <b>3</b>         | -2.0 °C         -2.0 °C         -2.0 °C         -2.0 °C           Readings           Active time zone         1                                 |
|                  | Recovery temperature     0.0 °C       Average temperature     30.0 °C                                                                           |
|                  | 1 2 3 4 5 6 7 8 9                                                                                                    |

Figure 106 Settings for the average temperature control.

## TODO screendump stavefejl: average time – average period

Average temperature control can be used as a method to save energy as a temperature surplus during the day will allow a colder night temperature in the greenhouse.

Average temperature control can also with advantage be used in connection with planning of cultural preparation.

<u>Average temperature control active</u> Selecting the operation of the average temperature control.

<u>Average temperature demand</u> Adjusting the wanted average temperature.

<u>Average period</u> Adjusting the time period for calculation of the average temperature.

<u>Recovery time</u> Adjusting the time for recovering the wanted average temperature, when correction is needed.

<u>Max. temperature limit per time zone 1-6</u> Adjusting the maximum limit for allowed temperature addition in the time zones.

<u>Min. temperature limit per time zone 1 - 6</u> Adjusting the minimum limit for allowed temperature addition in the time zones.

<u>Active time zone</u> Indicating which time zone is selected.

<u>Recovery temperature</u> Reading the current temperature addition of the Average Temperature Control.

<u>Average temperature</u> Reading the current average temperature.

**Negative DIF** 

| M 1<br>M Tempe | Image: stature         28.7 °C         45 W/m²           115 °         2 klx           1 m/s         81 RH% |
|----------------|----------------------------------------------------------------------------------------------------|
|                | Overview Readings Daily settings Settings Setvice                                                           |
|                | Negative DIF                                                                                                |
|                | Temp add time 1                                                                                             |
|                | Temp. add. time 2                                                                                           |
|                | Start period 2 relative time 00:00:00                                                                       |
|                | Duration 1 00:00:00                                                                                         |
|                | Duration 2 00:30:00                                                                                         |
|                | Ramp for increasing temp. 6.0 °C/h                                                                          |
|                | Ramp decreasing temp. 6.0 °C/h                                                                              |
| 3-0            | Readings                                                                                                    |
|                | Hert demand                                                                                                 |
|                |                                                                                                    |
|                |                                                                                                    |
|                |                                                                                                    |
|                | 1 2 3 4 5 6 7 8 9                                                                                           |
|                |                                                                                                    |

| Negative DIF              |          |
|---------------------------|----------|
| Function selector         | Abs.     |
| Temp. add. time 1         | 0.0 °C   |
| Temp. add. time 2         | 0.0 °C   |
| Start period 2 abs. time  | 05:30:00 |
| Duration 1                | 00:00:00 |
| Duration 2                | 00:30:00 |
| Ramp for increasing temp. | 6.0 °C/h |
| Ramp decreasing temp.     | 6.0 °C/h |
| Readings                  |          |
| Period                    |          |
| Heat demand               | 0.0 °C   |

Figure 107 Settings for negative DIF

TODO screendump stavefejl: <del>Temp. add. time</del> – Temp. add. period TODO screendump stavefejl: <del>Start period 2 relative time</del> – Start period 2 rel. time TODO screendump stavefejl: <del>Duration 1</del> – Duration period 1 TODO screendump stavefejl: <del>Duration 2</del> – Duration period 2 TODO screendump stavefejl: <del>Ramp for increasing temperature</del> – Ramp increasing temperature

Negative DIF/Drop is used for handling the stretching of the crop. Negative DIF is an additional temperature positive/negative for the heating temperature demand. Negative DIF has 2 time zones, 1 on each side of a fixed/absolute time or a time relative to sun rise called "drop time".

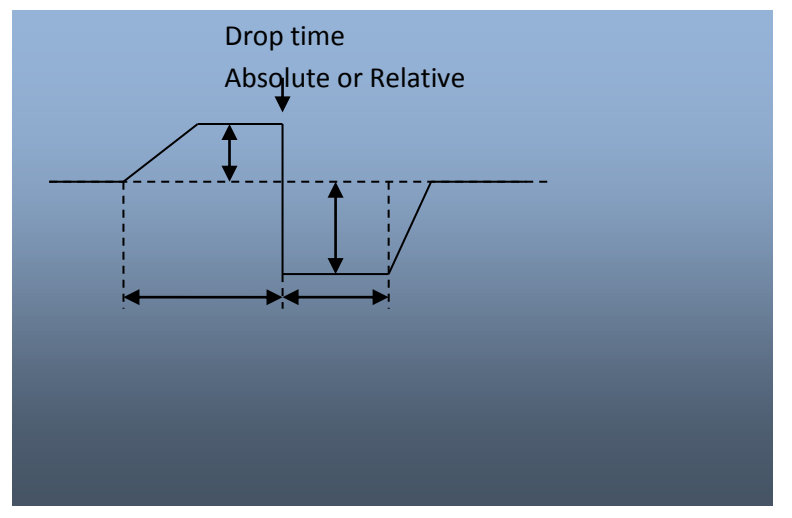

Figure 108 Progress of negative DIF

**Function selector** 

Selecting of mode of the Negative DIF operation.

Off: No operation.

Abs.: The Negative DIF is active and the *drop time* will be at a fixed time.

**Rel.:** The Negative DIF is active and the *drop time* will be relative to sunrise.

The *drop time* is the time switching from period 1 to period 2.

<u>Temp. add. period 1</u> Adjusting the temperature addition in time period 1.

Temp. add. period 2. Adjusting the temperature addition in time period 2.

<u>Start period 2 abs. time</u> Adjusting the time for switching from period 1 to period 2 = *drop time* Only visible when the function selector is on abs.

<u>Start period 2 rel. time</u> Adjusting the time for switching from period 1 to period 2 = *drop time* Only visible when the function selector is on rel.

Duration period 1 Adjusting the length of period 1. Period 1 is the period **before** the *drop time*.

Duration period 2 Adjusting the length of period 2. Period 2 is the period **after** the *drop time*.

<u>Ramp increasing temperature</u> Adjusting the rate/speed of the temperature **increase** caused by the Negative DIF. 0 » no ramp.

Ramp decreasing temperature Adjusting the rate/speed of the temperature **decrease** caused by the Negative DIF. 0 » no ramp.

#### Period

Reading the current period of the Negative DIF. 0 = no active period. 1 = time period before the *drop time*.

2 = time period after the *drop time*.

## Heat demand

Reading the current temperature addition caused by the Negative DIF.

## Light sum night add. and CO<sub>2</sub> dependent vent. temp. addition

Light sum night addition gives an addition at the common heat temp. during the night depending on the light sum the previous day.

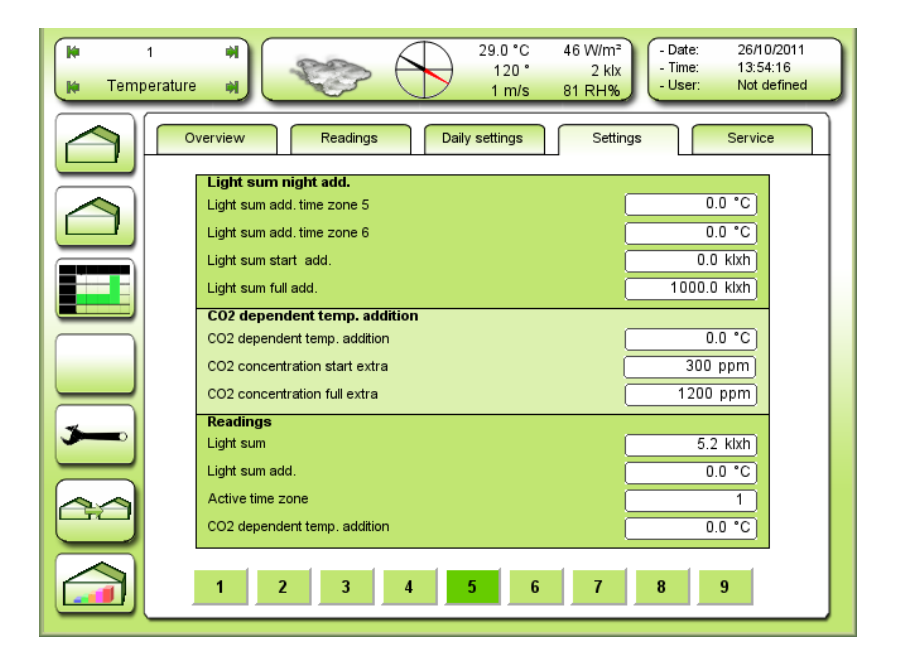

#### Figure 109

Settings and readings for light sum night add. and CO2 dependent vent. temp. addition.

## TODO screendump stavefejl: <del>CO2 dependent temp. addition</del> – CO2 depenent vent. temp. addition TODO screendump stavefejl: <del>CO2 concentration start extra</del> – CO2 concentration for start addition TODO screendump stavefejl: <del>CO2 concentration full addition</del> – CO2 concentration for full addition

#### Light sum add. time zone 5

Adjusting the maximum night temperature addition in time zone 5, depending on the accumulated light the previous day.

## Light sum add. time zone 6

Adjusting the maximum night temperature addition in time zone 6, depending on the accumulated light the previous day.

#### Light sum start add.

Adjusting the light sum for starting the temperature addition depending on the light sum.

## Light sum full add.

Adjusting the light sum for full temperature addition depending on the light sum.

#### CO2 dependent temp. addition

Adjusting the desired increase on the ventilation temperature demand, depending on the CO<sub>2</sub> concentration.

## CO2 concentration for start addition

Adjusting the CO<sub>2</sub> concentration for start increasing the ventilation temperature demand.

## CO<sub>2</sub> concentration for full addition

Adjusting the CO2 concentration for full increase on the ventilation temperature demand.

#### <u>Light sum</u>

Reading the light sum. Day: The current light sum Night: Light sum the previous day

## <u>Light sum add.</u>

Reading the light sum addition. This reading is always 0 °C in the day time. (Time zone 1-4)

## CO<sub>2</sub> dependent temp. addition

Reading the current CO<sub>2</sub> dependent concentration addition for the ventilation temperature demand.

## Common ventilation temp.

The common ventilation temperature can be used as "basis" for the ventilation zones. It contains all the advanced temperature demand strategy and can be relative to the heating temperature demand. You can choose between Relative and Absolute as shown in the menu.

| 1           | Image: state state |
|-------------|----------------------------------------------------------------------------------------------------|
|             | Overview Readings Daily settings Settings Service                                                                                                    |
|             | Common ventilation temp.       Common ventilation setpoint     Absolute       Ventilation temp. basis     25.0 °C                                                                                                    |
|             | 1         2         3         4         5         6           0.0 °C         0.0 °C         0.0 °C         0.0 °C         0.0 °C         0.0 °C                                                                                                    |
|             | Light dependent addition per time zone           1         2         3         4         5         6           0.0 *C         0.0 *C         0.0 *C         0.0 *C         0.0 *C         0.0 *C                                                                                                    |
| <b>&gt;</b> | Readings       Light dependent addition     0.0 °C       Ventilation temp. demand     25.0 °C                                                                                                    |
|             | Active time zone                                                                                                    |
|             | 1 2 3 4 5 6 7 8 9                                                                                                    |
|             |                                                                                                    |
|             | Common ventilation temp. Common ventilation setpoint Relative                                                                                                    |

Figure 110 Settings for the common ventilation temperature.

## TODO screendump stavefejl: Ventilation temp. basis – Ventilation temp. basic

Common ventilation setpoint

Selecting between a "fixed" ventilation temperature or a ventilation temperature that follows the heating temperature with an offset.

**Absolute:** The ventilation temperature has its own setpoint, not depending on the heating temperature.

**Relative:** The ventilation temperature follows the heating temperature demand with an offset depending on the time zone.

Both Absolute and Relative can have following additions:

Fixed additions depending on the time zone

Light dependent addition depending on the time zone

Low humidity addition depending on the time zone CO<sub>2</sub> dependent addition depending on the time zone

## Distance to heat temp. demand

Adjusting the addition/distance to the common heating temperature demand.

Only active and visible when the **common ventilation setpoint** selector is set on **Relative**.

The final common ventilation temperature will follow the heating temperature demand with possible additions:

Fixed additions depending on the time zone Light dependent addition depending on the time zone Low humidity addition depending on the time zone  $CO_2$  dependent addition depending on the time zone.

## Ventilation temp. basic

Adjusting the basic ventilation temperature.

Only active and visible when the **common ventilation setpoint** selector is set on **Absolute**.

The final common ventilation temperature will be **ventilation temp. basic** with possible additions:

Fixed additions depending on the time zone

Light dependent addition depending on the time zone

Low humidity addition depending on the time zone

CO<sub>2</sub> dependent addition depending on the time zone.

Fixed addition per time zone 1 – 6

Adjusting the time zone dependent addition. Regarding the ramps for the different time zones, see Figure 105.

Light dependent addition per time zone

Adjusting the light dependent addition for each time zones. The light level for start and full addition are the same as for **common heat temp.**, see Figure 105.

Light dependent addition

Reading the current light dependent addition of the ventilation temperature.

Ventilation temp. demand

Reading the current ventilation temperature demand.

<u>Active time zone</u> Indicating which time zone is active.

## Temp. addition by low humidity

Temperature addition by low humidity will increase the ventilation temperature demand, when the humidity goes below a limit. The increase is proportional to a further decrease in humidity.

The increase of the ventilation temperature and the low humidity limit is depending on the time zone. It is also possible to lower the maximum vent position. See Figure 11.

Increasing the ventilation temperature demand or lowering the maximum vent position by low humidity, will normally avoid or delay the low humidity problem, because the ventilation will be decreased or delayed.

| Overview         Readings         Daily settings         Settings         Setvice           Temp add         at low humidity PB%         Setvice         Setvice |   |
|----------------------------------------------------------------------------------------------------|---|
| Overview         Readings         Daily settings         Settings         Service           Temp. add. at low humidity PH%                                       |   |
| Temp add at low humidity RH%                                                                                                    | - |
|                                                                                                    |   |
| Distance zone 2 0.0 RH%                                                                                                    |   |
| P-band for full raising 10.0 RH%                                                                                                    |   |
| Temp. raise at ventilation reduction 3.0 °C                                                                                                    |   |
| P-band cancellation at ventilation reducton 2.0 °C                                                                                                    |   |
| Temp. add per time zone                                                                                                    |   |
|                                                                                                    |   |
|                                                                                                    |   |
|                                                                                                    |   |
| 60.0 RH% 60.0 RH% 60.0 RH% 60.0 RH% 60.0 RH% 60.0 RH%                                                                                                    |   |
| Readings                                                                                                    |   |
| Active time zone                                                                                                    |   |
|                                                                                                    |   |
|                                                                                                    |   |
|                                                                                                    |   |
|                                                                                                    |   |

Figure 111 Temperature addition by low humidity.

TODO screendump stavefejl: Temp. add. at low humidity RH% – Temp. addition by low humidity TODO screendump stavefejl: P-band for full raising – P-band for full addition TODO screendump stavefejl: Temp. raise at ventilation reduction – Temp. increase by vent. reduction TODO screendump stavefejl: P-band cancellation at ventilation reducton – P-band cancellation at ventilation reduction

## Distance zone 2

Adjusting the maximum humidity distance between zone 1 and zone 2.

## P-band for full addition

Adjusting the humidity P-band for full increase of ventilation temperature demand and/or full lowering of the maximum vent position by low humidity.

#### Temp. increase by vent. Reduction

Adjusting the allowed increase on the ventilation temperature, when **maximum vent position** is reduced caused by low humidity. If the temperature exceeds this allowed increase, the reduction of maximum vent. position will be cancelled depending on the **P-band cancellation at ventilation reduction**.

#### P-band cancellation at ventilation reduction

Adjusting the temperature P-band for cancelling the **maximum vent position** reduction caused by low humidity.

## Temp. add. per time zone

Adjusting the addition at the ventilation temperature demand by low humidity for each time zone.

#### Humidity per time zone

Adjusting the humidity for start increasing the ventilation temperature in each time zone and/or decreasing the maximum vent position.

#### Heat temperature zone 1 and 2

Heat temperature zone 1/2 is the actual heat temperature demand for the heating zone. The heating zone can use the common heat temp. demand with an offset or its own local set points.

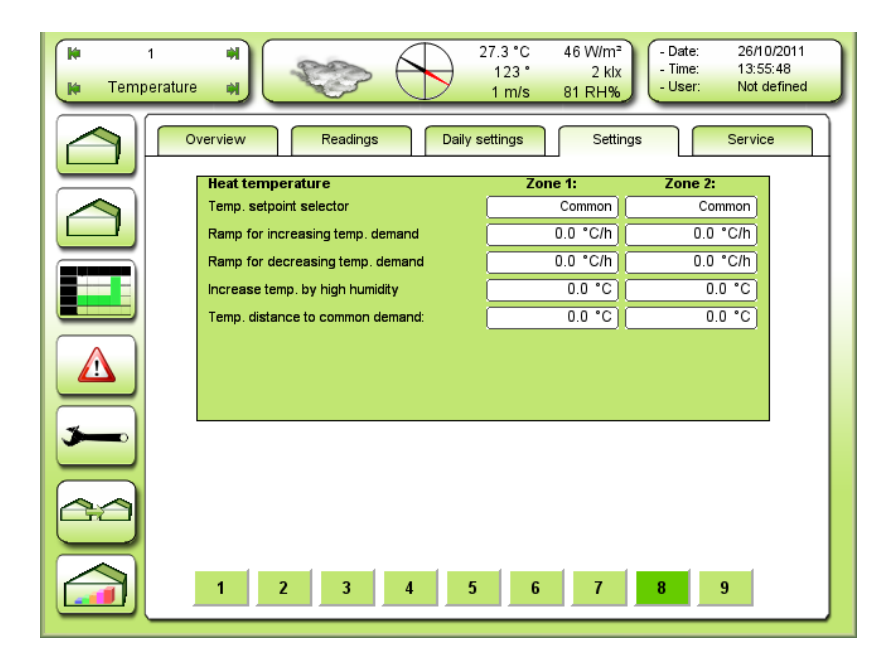

Figure 112 Heat temperature zone 1 and 2. On this figure zone 1 is set on common and zone 2 is set on local. Note that only the relevant settings are shown.

## Temp. setpoint selector

Selecting the "basis" heat temperature setpoint for zone 1/2.

| Common: | Heat zone 1/2 uses the common heat temperature as basis.                 |  |  |
|---------|--------------------------------------------------------------------------|--|--|
|         | The heating zone can have following local additions:                     |  |  |
|         | Temp. distance to common demand.                                         |  |  |
|         | Increase temp. by high humidity.                                         |  |  |
| Local:  | Heating zone 1/2 uses its own local setpoint and will contain following: |  |  |
|         | Temperature day/night.                                                   |  |  |
|         | Light dependent temperature addition.                                    |  |  |
|         | Increase temp. by high humidity.                                         |  |  |

## Ramp for increasing temp. demand

Adjusting the ramp/speed for increasing the temperature demand.

## 0 » no ramp.

NB! The ramp is always in action in both Common and Local, i.e. the local ramp will be deciding if it is set slower than the ramp for common temperature.

## Ramp for decreasing temp. demand

Adjusting the ramp/speed for decreasing the temperature demand. 0 » no ramp.

NB! The ramp is always in action in both Common and Local, i.e. the local ramp will be deciding if it is set slower than the ramp for common temperature.

## Increase temp. by high humidity

Adjusting the wanted local increase of the heat temperature by high humidity. The offset to maximum humidity and the P-band, see Figure 51.

## Temp. distance to common demand

Adjusting the distance to common heat temperature demand. Only visible when the temperature setpoint selector is on **Common**.

## <u>Temp. day</u>

Adjusting the day temperature. Only visible when the temperature setpoint selector is on Local.

## <u>Temp. night</u>

Adjusting the night temperature. Only visible when the temperature setpoint selector is on Local.

## Light dependent temperature addition

Adjusting the light dependent temperature addition.

Only visible and used when the temperature setpoint selector is on Local.

The dependency on the light follows the settings for Common Heat. Temp., see Figure 105.

NB! When using Common Heat. Temp., this local addition will be added to a possible addition in the Common

Heat. Temp.

## Ventilation temp. zone 1 and 2

Ventilation temperature zone 1/2 is the actual ventilation temperature demand for the ventilation zone. The ventilation zone can use the **common ventilation temp. demand** with an offset or its own local setpoints.

| H<br>H Temp | 1 H<br>erature H                 | 27.4 °C 46 W/m <sup>2</sup><br>121 ° 2 klx<br>1 m/s 81 RH% | - Date: 26/10/2011<br>- Time: 13:56:03<br>- User: Not defined |
|-------------|----------------------------------|------------------------------------------------------------|---------------------------------------------------------------|
|             | Overview Readings Daily s        | ettings Settin                                             | lgs Service                                                   |
|             | Ventilation temp.                | Zone 1:                                                    | Zone 2:                                                       |
|             | Temp. setpoint selector          | Common                                                     | Common                                                        |
|             | Ramp for increasing temp. demand | 0.0 °C/h                                                   | 0.0 °C/h                                                      |
|             | Ramp for decreasing temp. demand | 0.0 °C/h                                                   | 0.0 °C/h                                                      |
|             | Manual extra                     | 0.0 °C                                                     | 0.0 °C                                                        |
|             | Temp. distance to common demand: | 0.0 °C                                                     | 0.0 °C                                                        |
|             |                                  |                                                            |                                                               |
|             |                                  |                                                            |                                                               |
|             |                                  |                                                            |                                                               |
|             | 1 2 3 4 5                        | 6 7                                                        | 8 9                                                           |

Figure 113 Ventilation temp. zone 1 and 2. On this figure zone 1 is set on common and zone 2 is set on local. Note that only the relevant settings are shown.

## TODO screendump stavefejl: Manual extra – Manual addition

#### Temp. setpoint selector

| Selecting the "b | pasis" ventilation temperature setpoint for ventilation zone 1/2.                 |  |
|------------------|-----------------------------------------------------------------------------------|--|
| Common:          | Ventilation zone 1/2 will use the <b>common ventilation temperature</b> as basis. |  |
|                  | The ventilation zone can have following local addition:                           |  |
|                  | Temp. distance to common ventilation temp.                                        |  |
|                  | Local manual addition.                                                            |  |
| Local:           | Ventilation zone 1/2 will use its own local setpoint and will contain following:  |  |
|                  | Ventilation temp. day/night.                                                      |  |
|                  | Light dependent local addition.                                                   |  |
|                  | Local manual addition.                                                            |  |

## Ramp for increasing temp. demand

Adjusting the ramp/speed for increasing the ventilation temperature demand. NB! The ramp is always in action in both **Common** and **Local**, i.e. the local ramp will be deciding if it is set slower than the ramp for common temperature.

## Ramp for decreasing temp. demand

Adjusting the ramp/speed for decreasing the ventilation temperature demand. NB! The ramp is always in action in both **Common** and **Local**, i.e. the local ramp will be deciding if it is set slower than the ramp for common temperature.

## Manual addition

Adjusting the wanted manual addition.

Temp. distance to common demand

Adjusting the distance for the **common ventilation temperature demand**. Only visible when the temperature setpoint selector is on **Common**.

Local ventilation temp. day

Adjusting the day temperature.

Only visible when the temperature setpoint selector is on Local.

Local ventilation temp. night

Adjusting the night temperature.

Only visible when the temperature setpoint selector is on **Local**.

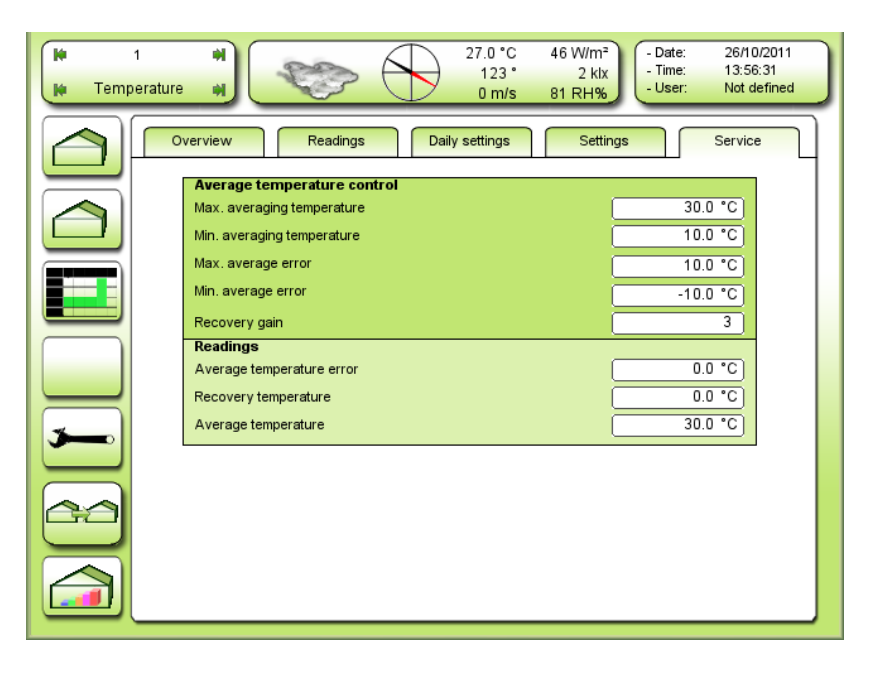

Figure 114 Service settings and readings for average temperature control.

## TODO screendump stavefejl: Max. averaging temperature – Max. average temperature TODO screendump stavefejl: Min. averaging temperature – Min. average temperature

#### Max. average temperature

Adjusting the maximum temperature to be accepted in the average temperature calculation. Temperature above this setting will be left out.

#### Min. average temperature

Adjusting the minimum temperature to be accepted in the average temperature calculation. Temperature below this setting will be left out.

## Max. average error

Adjusting the maximum average temperature error. If the temperature is still too high, the error will be limited to this value.

## Min. average error

Adjusting the minimum average temperature error. If the temperature is still too low, the error will be limited to this value.

#### **Recovery gain**

Adjusting the speed of recovering the wanted average temperature. This setpoint will affect the time it takes to recover the wanted average temperature.

## Average temperature error

Reading the current average temperature error.

## Recovery temperature

Reading the current temperature added to the basic temperature, which the average temperature control uses to recover the wanted average temperature.

## Average temperature

Reading the current average temperature in the calculating period.

## 

**Overview** 

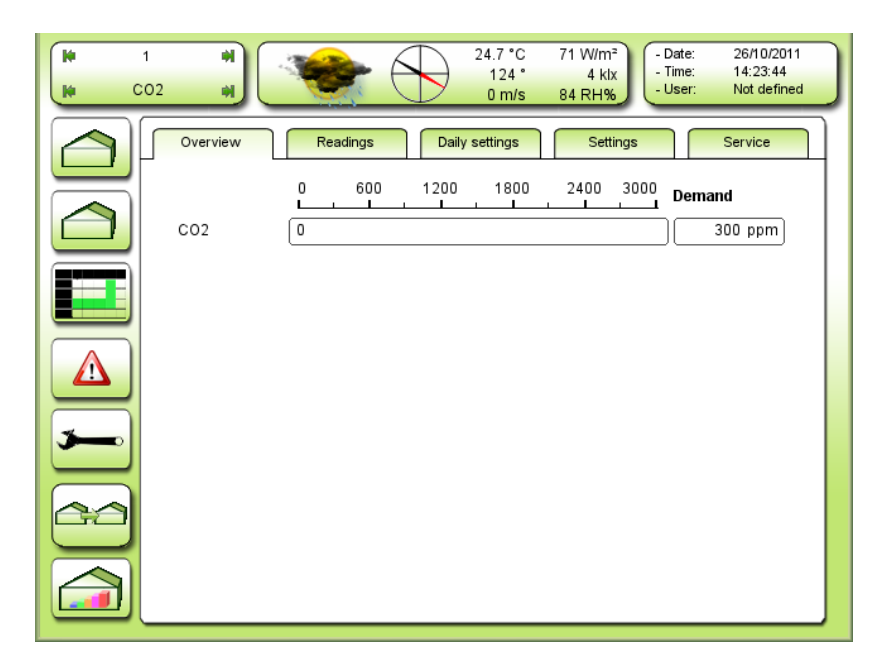

Figure 115 Overview over CO2 demand and measuring.

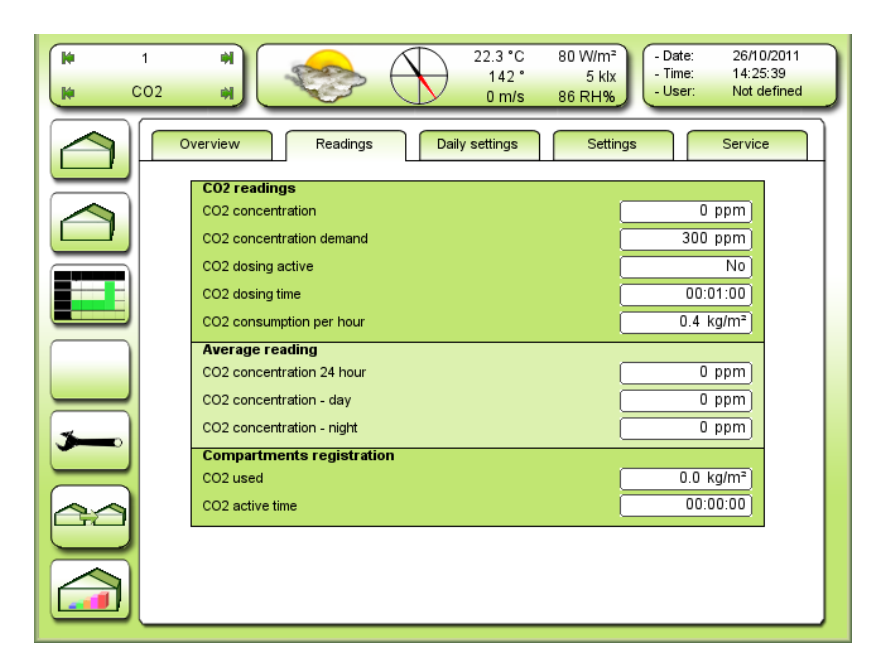

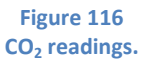

 $\frac{\text{CO}_2 \text{ concentration}}{\text{Reading the current CO}_2 \text{ concentration.}}$ 

 $\frac{\text{CO}_2 \text{ concentration demand}}{\text{Reading the calculated CO}_2 \text{ concentration demand.}}$ 

 $\frac{\text{CO}_2 \text{ dosing active}}{\text{Reading whether or not the CO}_2 \text{ dosing is active.}}$ 

<u>CO2 dosing time</u> Reading the calculated dosing time.

<u>CO2</u> consumption per hour Reading how many kg  $CO_2$  is used per m<sup>2</sup> per hour.

## Average reading

 $\frac{CO_2 \text{ concentration} - 24 \text{ hour}}{\text{Reading the average CO}_2 \text{ concentration on a 24 hours basis.}}$ 

 $\frac{CO_2 \ concentration - day}{Reading the average \ CO_2 \ concentration \ on \ a \ day \ basis.}$ 

 $CO_2$  concentration – night Reading the average CO2 concentration on a night basis.

 $CO_2$  used Reading the used kg  $CO_2$  per m<sup>2</sup>.

 $\underline{CO_2}$  active time Reading how long the  $CO_2$  dosing has been active.

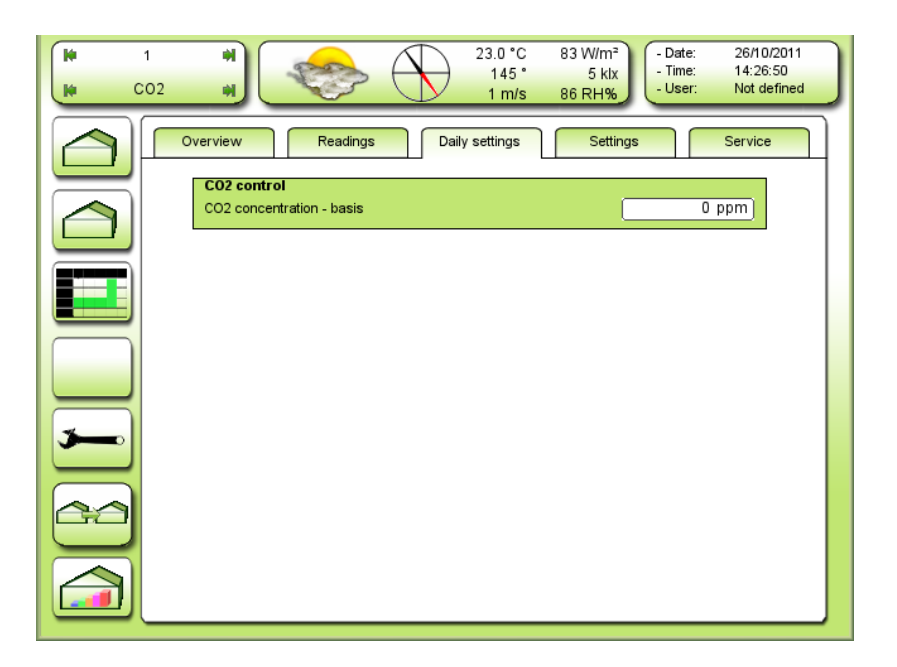

Figure 117 Daily settings for the CO<sub>2</sub> level.

| 1<br>CO2 | Image: Second second second |
|----------|----------------------------------------------------------------------------------------------------|
|          | Overview Readings Daily settings Settings Service                                                                                                    |
|          | CO2 control         Function selector       Off         Minimum concentration at ass. light       600 ppm         Max. concentration at ventilation       300 ppm         Ventilation demand for reduction CO2       5 %                                                                                                    |
|          | CO2 concentration - basis         0 ppm           Fixed addition per. time zone         0           1         2         3         4         5         6           600 ppm         600 ppm         0 ppm         0 ppm         0 ppm         0 ppm                                                                                                    |
| <b>3</b> | Light dependent addition per. time zone       1     2     3     4     5     6       0 ppm     0 ppm     0 ppm     0 ppm     0 ppm     0 ppm                                                                                                    |
|          |                                                                                                    |
|          |                                                                                                    |

Figure 118 Settings for the CO<sub>2</sub> control.

TODO screendump stavefejl: Minimum concentration at ass. light – Min. concentration by suppl. Light TODO screendump stavefejl: Max. concentration at ventilation – Max. concentration by ventilation

## TODO screendump stavefejl: <del>Ventilation demand for reduction CO2</del> – Ventilation demand for reducing CO2 TODO screendump stavefejl: <del>CO2 concentration – basis</del> – CO2 concentration – basic

Function selector

Selecting the function of the CO<sub>2</sub> control.

**Off:** The CO<sub>2</sub> control is not operating.

- Aut.: The CO<sub>2</sub> control is active and the CO<sub>2</sub> concentration demand is time zone dependent.
- **NB!** The time zones used are the same as for the air temperature setpoints.

## Min. concentration at suppl. Light

Adjusting the minimum CO2 concentration demand, when the supplementary light is activated.

**NB!** The final concentration demand is the highest of the two following:

## 1) Demand from basis + Time zone addition + Light dependent addition or

2) Min. concentration by suppl. light.

Max. concentration by ventilation

Adjusting the maximum CO<sub>2</sub> concentration demand by ventilation.

Ventilation demand for reducing CO<sub>2</sub>

Adjusting the ventilation demand for reducing the CO<sub>2</sub> concentration to **Max. concentration by ventilation**.

 $\frac{CO_2 \text{ concentration} - \text{basic}}{\text{Adjusting the basic CO}_2 \text{ concentration for all time zones.}}$ 

## Fixed addition per time zone 1-6

Adjusting the addition in the time zones.

## Light dependent addition per time zone $1-6\,$

Adjusting the light dependent addition in the time zones.

**NB!** The light dependency follows the light addition at the heat temperature demand.

## CO<sub>2</sub> setup

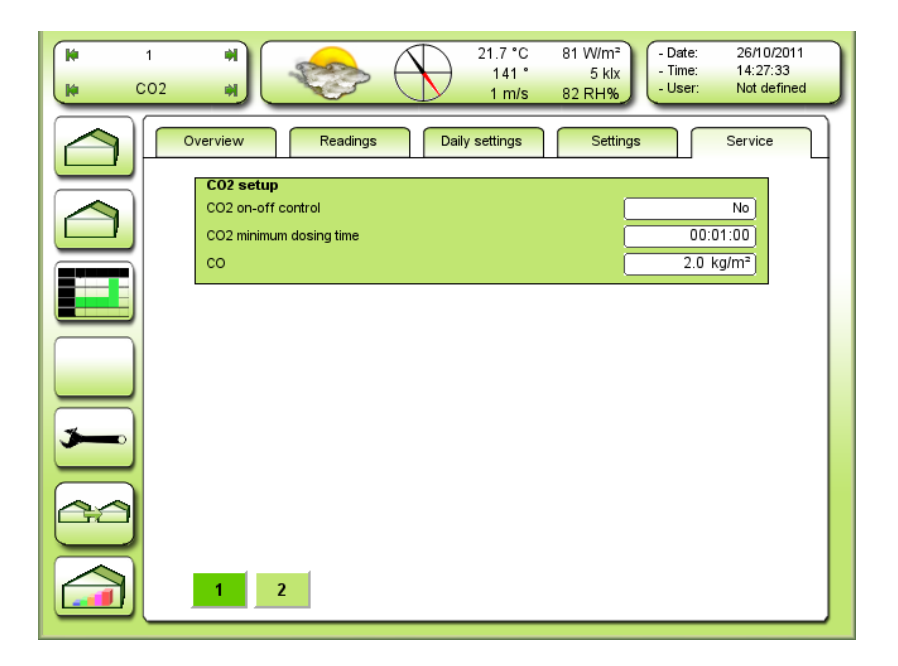

Figure 119 Service settings for CO<sub>2</sub>.

## TODO screendump stavefejl: <del>CO</del> – CO2 used per hour TODO screendump stavefejl: <del>CO2 minimum dosing time</del> – CO2 min. dosing time

## CO2 on-off control

Selecting the type of  $CO_2$  control.

Yes: Normal on-off control

No: Pulse-pause control with the pulse variable controlled by a PI regulator.

## CO<sub>2</sub> min. dosing time

Adjusting the min. dosing time for the CO<sub>2</sub> control.

## CO<sub>2</sub> used per hour

Adjusting how many kg  $CO_2$  is used per hour with open dosing valve. For statistic.

| iù<br>iù | 1<br>CO2 | H<br>H<br>H<br>H                 | 81 W/m <sup>2</sup><br>5 klx<br>82 RH% - Date: 26/10/2011<br>- Time: 14:27:45<br>- User: Not defined |
|----------|----------|----------------------------------|----------------------------------------------------------------------------------------------------|
|          |          | Overview Readings Daily settings | Settings Service                                                                                     |
|          |          | CO2 control                      |                                                                                                    |
|          |          | P factor                         | 0                                                                                                    |
|          |          | Integral factor                  | 00:00:10                                                                                             |
|          |          | Error for reset integral         | 1000                                                                                                 |
|          |          | Dosing interval                  | 00:05:00                                                                                             |
|          |          | Delay of CO2 reduc, by vent.     | 00:02:00                                                                                             |
|          |          | Hysteresis by on-off control     | 50                                                                                                   |
|          |          | Readings                         |                                                                                                    |
|          |          | CO2 error                        | -300                                                                                                 |
|          |          | Integral dosing time             | 00:00:00                                                                                             |
|          |          | Total dosing time                | 00:01:00                                                                                             |
|          |          | CO2 dosing active                | No                                                                                                   |
| 20       |          | -                                |                                                                                                    |
|          |          |                                  |                                                                                                    |
|          |          |                                  |                                                                                                    |
|          |          | 1 2                              |                                                                                                    |
|          |          |                                  |                                                                                                    |

#### Figure 120 Settings for CO2 regulator.

## TODO screendump stavefejl: <del>Delay of CO2 reduc. by vent.</del> – Delay of CO2 reduc. by too high vent.

## <u>P factor</u>

Adjusting the P factor on the PI regulator for the variable pulse.

## Integral factor

Adjusting the integral factor on the PI regulator for the variable pulse. 10.0 sec will give additional 10 sec pulse every minute by an error of -100 ppm.

## Error for reset integral

Adjusting the **positive** error for resetting the integral.

## **Dosing interval**

Adjusting the dosing interval when using a pulse-pause mode.

## Delay of CO<sub>2</sub> reduc. by too high vent.

Adjusting the delay time for reducing the  $CO_2$  caused by too high ventilation.

## Hysteresis by on-off

This hysteresis is used when the regulator is set at on-off control in order to avoid too many start-stops.

## $\underline{CO_2 \text{ error}}$

Reading the current deviation of the CO<sub>2</sub> measuring compared to the demand.

<u>Integral dosing time</u> Reading the current dosing time output/contribution from the I regulator.

<u>Total dosing time</u> Reading the current total dosing time.

<u>CO<sub>2</sub> dosing active</u> Reading the state of the CO2 dosing output.

## **Irrigation and misting**

The irrigation controller has following functions: Valves **cannot** be executed in parallel. There is no priority between the irrigation controllers (compartments). The controller can activate up to 16 valves, executed in sequence. 1 pump output. Manual and external standby.

If a valve has to be skipped the valve time is set to 00:00Valve time:00:00 to 23:59 hoursValve pause:00:00 to 23:59 hoursFixed interval:00:00 to 23:59 hours24 hours pause:0-99

## Start possibilities:

The auto period can be absolute time or relative time (sun op-down) Manual start Sun integrator overrun by auto period yes/no Fixed interval overrun by auto period yes/no 24 hours program with 8 starts on absolute time External start overrun by auto period yes/no

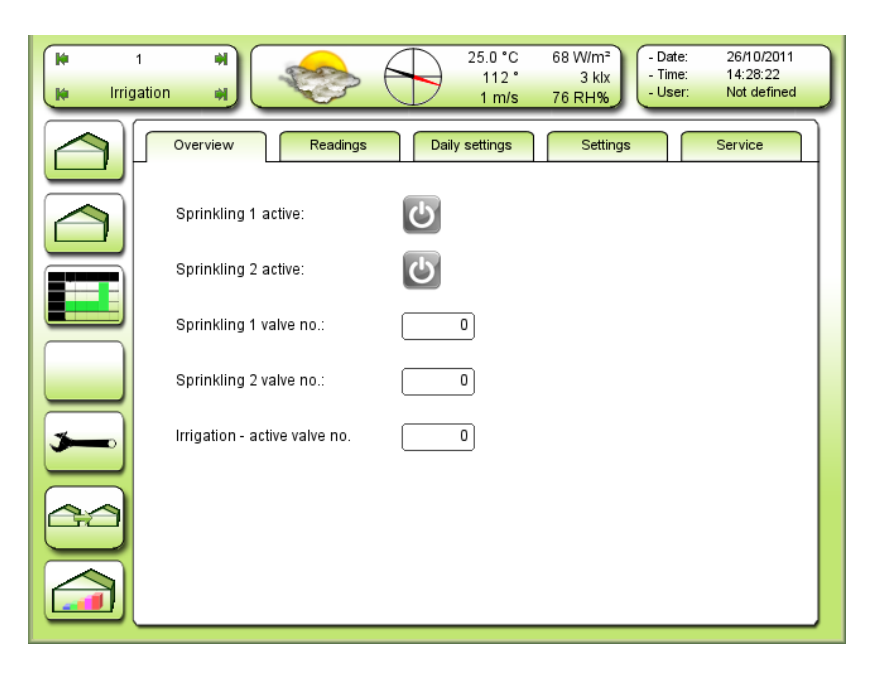

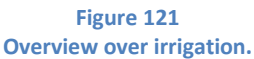

## TODO screendump stavefejl: Sprinkling – Misting

## Misting 1/2 active

Reading whether or not the misting is activated. Active misting is read as a green icon 😃. A grey icon 🔮 indicates that the misting is not activated.

Misting 1/2 valve no. Reading the current active valve number.

<u>Irrigation – active valve no.</u> Reading the current active valve number.

| H 1<br>H Irrigati | Image: state state |
|-------------------|----------------------------------------------------------------------------------------------------|
|                   | Overview Readings Daily settings Settings Service                                                                                                    |
|                   | Overview sprinkling 1       Auto period       Off       Sprinkling active                                                                                                    |
|                   | Valve number 0<br>Intervaltime 24:00:00<br>Overview sprinkling 2                                                                                                    |
|                   | Auto period Off<br>Sprinkling active No<br>Valve number 0                                                                                                    |
| <b>&gt;</b>       | Intervatime 24:00:00                                                                                                    |
|                   |                                                                                                    |
|                   | 1 2                                                                                                    |

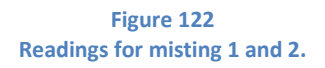

## TODO screendump stavefejl: Intervaltime – Interval time TODO screendump stavefejl: Sprinkling active – Misting active

## Auto period

- Off: The misting is not in the automatic period or switched off
- Aut.: The misting is in the automatic period
- Man.: The misting is manually activated and runs continuously.

## Misting active

Reading whether or not the misting is active.

## Valve number

Reading the current active valve number.

## Interval time

Reading the current misting interval time.

The interval time is variable by humidification or cooling.

If the humidification or cooling is off, the interval time is constant or there is no interval time = 24:00 hours.

| i irrig | ation at the first sector of the first sector of the first sector |
|---------|----------------------------------------------------------------------------------------------------|
|         | Overview Readings Daily settings Settings Service                                                                                                    |
|         | Overview irrigation                                                                                                    |
|         | Valve number 0                                                                                                    |
|         | Elapsed irrigation time 00:00:00                                                                                                    |
|         | Elapsed valve pause time 00:00:00                                                                                                    |
|         | Manual irrigation rounds 0                                                                                                    |
|         | Remaining irrigations solar integrator 0                                                                                                    |
|         | Acc. sun since last start 0.0 W/h                                                                                                    |
|         | External start actice N0                                                                                                    |
|         | Time for last start                                                                                                    |
| 3       | Irrigations completed today 0                                                                                                    |
|         | Irrigations completed totally                                                                                                    |
|         | Check status Ready                                                                                                    |
|         |                                                                                                    |
|         |                                                                                                    |
|         |                                                                                                    |
|         | 1 2                                                                                                    |
|         |                                                                                                    |

Figure 123 Readings for irrigation.

TODO screendump stavefejl: <del>Remaining irrigations solar integrator</del> – Remaining irrigations sun integrator TODO screendump stavefejl: <del>Irrigations completed today</del> – Elapsed irritations today TODO screendump stavefejl: <del>Irrigations completed totally</del> – Elapsed irrigations totally

<u>Valve number</u> Reading the current active valve number.

<u>Elapsed irrigation time</u> Reading the elapsed irrigation time of active valve.

<u>Elapsed valve pause time</u> Reading the elapsed valve pause time.

<u>Manual irrigation rounds</u> Reading the remaining manual irrigation rounds. (can be adjusted)

<u>Remaining irrigations sun integrator</u> Reading the remaining irrigations for the sun integrator. (**can be adjusted**)

<u>Acc. sun since last start</u> Reading the accumulated sun since last start. (**can be adjusted**)

External start active Reading the external start input.

<u>Time for last start</u> Reading the time for last irrigation start.

<u>Elapsed irrigations today</u> Reading the number of elapsed irrigations today. (**can be reset**)

<u>Elapsed irrigations totally</u> Reading the number of elapsed irritations totally. (can be reset)

<u>Check status</u> Reading the status of the irrigation controller: **Ready, Active, Standby, Valve pause** 

## Daily settings

| i 1<br>i Irrigat    | ion w 25.3 °C 67 W/m <sup>2</sup><br>107 ° 3 klx<br>0 m/s 78 RH% - User: Not defined |
|---------------------|--------------------------------------------------------------------------------------|
|                     | Overview Readings Daily settings Settings Service                                    |
| $\overline{\frown}$ | Humidification 1 Minimum RH% 40.0 RH%                                                |
|                     | Humidification 2 Distance for minimum RH demand 1-2 0.0 RH%                          |
|                     | Irrigation Cancel active irrigation No Statitize acts partial                        |
|                     | Start time auto period. 06.00.00<br>Stop time auto period 18:00:00                   |
|                     |                                                                                      |
|                     |                                                                                      |
| 60                  |                                                                                      |
|                     |                                                                                      |
|                     |                                                                                      |
|                     | Start auto period relative sunrise 00:00:00                                          |
|                     | Stop auto period relative sunset 00:00:00                                            |

Figure 124 Daily settings for humidification and irrigation.

TODO screendump stavefejl: <del>Distance for minimum RH demand 1-2</del> – Distance for min. RH% demand 1-2 TODO screendump stavefejl: <del>Cancel active irritation</del> – Cancel current irrigation

## Minimum RH%

Adjusting the low humidity for starting the humidification.

Is only active if **Absolute** is selected as humidity setpoint. See Figure 131.

## Minimum RH% relative

Adjusting the low humidity compared to 'Adjusting the humidity for start increasing the ventilation temperature' adjusted in the menu 'Temperature addition by low humidity', see Figure 111. Is only active if **Relative** is selected as humidity setpoint. See Figure 131.

Distance for min. RH% demand 1-2 Adjusting the min. humidity demand for humidification 2. NB! The min. humidity demand is always compared to humidification 1.

Cancel current irritation

Select the current irrigation to be cancelled.

The following 2 set of adjustments are dependent on the adjustments of the function selector. See Figure 125.

<u>Start time auto period</u> Adjusting the start time for the auto period, when the function selector is set on **time**.

Stop time auto period Adjusting the stop time for the auto period, when the function selector is set on **time**.

<u>Start auto period relative sunrise</u> Adjusting the start time for the auto period relative to sunrise, when the function selector is set on **sun**.

## Stop auto period relative sunset

Adjusting the stop time for the auto period relative to sunset, when the function selector is set on **sun**.
# **Settings**

| i 1      | Image: symbol symbol |
|----------|----------------------------------------------------------------------------------------------------|
|          | Overview Readings Daily settings Settings Service                                                                                                    |
|          | Irrigation - basic settings         Function selector       Time         Manual irrigation rounds       0         Minimum interval between starts       00:00:00         Manuel standby       No         Valve pause       00:00:00         Cancel active irrigation       No                                                                                                    |
| <u> </u> | Date interval     0       Start time auto period.     06:00:00       Stop time auto period     18:00:00                                                                                                    |
|          | Mode     Ready       Start condition     None       Valve number     0                                                                                                    |
|          | 1 2 3 4 5 6 7 8 9                                                                                                    |
|          | Start auto period relative sunrise     00:00:00       Stop auto period relative sunset     00:00:00                                                                                                    |

Figure 125 Basic settings for irrigation.

TODO screendump stavefejl: Minimum inverval between starts – Min. time between starts TODO screendump stavefejl: Cancel active irritation – Cancel current irrigation TODO screendump stavefejl: Date interval – 24 hours interval

#### **Function selector**

**Off:** Irrigation controller not active

**Time:** Irritation controller active. The auto period starts and stops on fixed time of day.

**Sun:** Irrigation controller active. The auto period starts and stops relative to sunrise and sunset.

Adjusting the P-band on the outdoor temperature for full reduction of max. ventilation position.

# <u>Manual irrigation rounds</u> Adjusting the number of manual irrigation rounds. The number will be decreased every time a round is started.

## Min. time between starts

Adjusting the minimum time between start of irrigation rounds.

<u>Manual standby</u> Selecting manual standby.

The irrigation controller will stop immediately and wait until 'Standby' is set on 'No'. NB! It is possible to set the controller in standby via an external signal.

## Valve pause

Adjusting the wanted pause between the valves. NB! If the pause is selected longer than '**Main pump stop delay**', the pump will stop in the '**valve pause**'.

<u>Cancel current irrigation</u> Select the current irrigation to be cancelled.

## 24 hours interval

Adjusting the wanted 24 hours interval between irrigations (skip)

- **0** = No interval. Irrigation every day
- 1 = Irrigation every second day
- 2 = Irrigation every third day

The 24 hours interval overrules following start conditions:

Fixed interval 24 hours period

Start time auto period

Adjusting the start time for the auto period, when the function selector is set on time.

Stop time auto period

Adjusting the stop time for the auto period, when the function selector is set on **time**.

|                                         | Start autoperiode relativ solop | 00:00:00 |
|-----------------------------------------|---------------------------------|----------|
| If the function selector is set on sun: | Stop autoperiode relativ solned | 00:00:00 |

# TODO screendump – DANSK!!

## Start auto period relative sunrise

Adjusting the start time for the auto period relative to sunrise, when the function selector is set on **sun**.

## Stop auto period relative sunset

Adjusting the stop time for the auto period relative to sunset, when the function selector is set on **sun**.

## <u>Mode</u>

Reading the mode of the irrigation controller:

## Ready, Active, Standby, Valve pause.

# <u>Start condition</u> Reading the start condition of the current irrigation **None, Manual, Sun int., External, Fixed interval, 24 hours**

## Valve number

Reading the current active valve number.

| 1<br>In Irrigation | 35.5 °C         0 W/m²           92 °         0 klx           0 m/s         86 RH%                                                                                                    |
|--------------------|----------------------------------------------------------------------------------------------------|
|                    | Overview Readings Daily settings Settings Service                                                                                                    |
|                    | Irrigation - Solar integrator       Function selector     Off       Oversteered by auto time     Yes       Acc. sun for start     9999.0 W/h       Zeroizing outside auto periode     Yes |
|                    | Max. number accumulated irrigation starts     10       Readings       Acc. sun since last start     0.0 W/h       Remaining irrigations solar integrator     0                            |
|                    | Irrigation - External start Function selector Off Oversteered by auto time No Readings                                                                                                    |
|                    | External start actice         No           1         2         3         4         5         6         7         8         9                                                              |

Figure 126 Settings for sun integrator.

TODO screendump stavefejl: Irrigation – Solar integrator – Irrigation – sun integrator TODO screendump stavefejl: Oversteered by auto period – Overrun by auto period TODO screendump stavefejl: Zeroizing outside auto period – Reset outside auto period TODO screendump stavefejl: Remaining irrigations solar integrator – Remaining irrigations sun integrator TODO screendump stavefejl: Oversteered by auto time – Overrun by auto period TODO screendump stavefejl: External start actice – External start active

## Function selector

- **Off:** Sun integrator not active
- **On:** Sun integrator active

Overrun by auto period

- No: Sun integrator always active, when the function selector is set on 'On'.
- Yes: Sun integrator only active in the auto period.

## Acc. sun for start

Adjusting the accumulated sun energy for starting an irrigation round, in Wh or kj. Unit for energy can be selected under service. See Figure 160.

#### 1 Wh = 3,6 kJ

## Reset outside auto period

- **No:** Accumulated sun and remaining irrigation starts are stored when stopping the auto period and used when starting a new auto period.
- Yes: Accumulated sun and remaining irrigation starts are reset when stopping the auto period.

#### Max. number accumulated irrigation starts

Adjusting the maximum allowed number of accumulated irrigation rounds.

Acc. sun since last start

Reading the accumulated sun since last start. (Can be adjusted)

Remaining irrigations sun integrator

Reading the remaining irrigations for the sun integrator. (Can be adjusted)

## Irrigation – external start

Function selector

- **Off:** External start not active
- On: External start active

Overrun by auto period

- No: External start always active, when the function selector is on 'On'.
- **Yes:** External start only active in the auto period.

External start active Reading whether or not there is an external start signal.

Irrigation – fixed interval

| 1<br>In Irrigation | * 35.4 *C 0 W/m <sup>2</sup><br>92 * 0 klx<br>0 m/s 86 RH%                                                                                                    |
|--------------------|----------------------------------------------------------------------------------------------------|
|                    | Overview Readings Daily settings Settings Service                                                                                                    |
|                    | Irrigation - fixed interval           Function selector         Off           Oversteered by auto time         No                                                                                                    |
|                    | Irrigation interval     01:00:00       Readings       Time for last start                                                                                                    |
|                    | Irrigation - 24 h period       Function selector       Start time:                                                                                                    |
| <b>*</b>           | 1         2         3         4           00:00:00         00:00:00         00:00:00         00:00:00           5         6         7         8           00:00:00         00:00:00         00:00:00         00:00:00 |
|                    |                                                                                                    |
|                    | 1 2 3 4 5 6 7 8 9                                                                                                    |

Figure 127 Settings for irrigation with fixed interval.

# TODO screendump stavefejl: <del>Oversteered by auto time</del> – Overrun by auto period TODO screendump stavefejl: <del>Irrigation 24 h period</del> – Irrigation – 24 hours period

## Function selector

- **Off:** Fixed interval not active.
- **On:** Fixed interval active.

## Overrun by auto period

- No: Fixed interval always active, when the function selector is set on 'On'.
- **Yes:** Fixed interval only active in the auto period.

NB! Fixed interval is overrun by 24 hours interval. See Figure 125

## Irrigation interval

Adjusting the interval between the irrigation starts.

# <u>Time for last start</u> Reading the time for last start.

# Irrigation – 24 hours period

## Function selector

- Off: 24 hours program is not active
- **On:** 24 hours program is active.

# Start time 1-8

Adjusting the time for starting the irrigation rounds 1-8. NB! The 24 hours program is overrun by the 24 hours interval. See Figure 125.

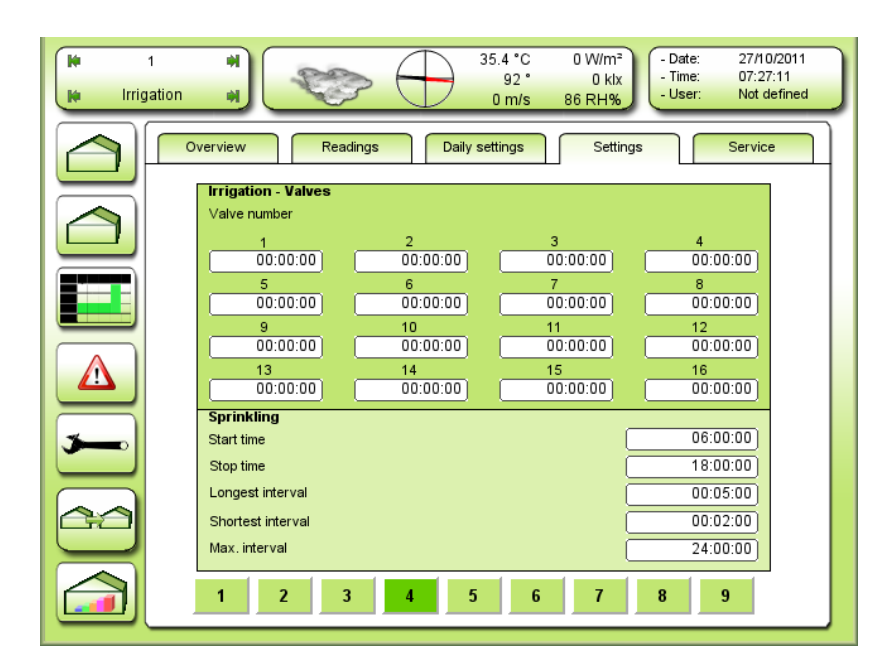

Figure 128 Settings for the irrigation times on the 16 valves.

Valve number 1-16

Adjusting the valve irrigation times on the 16 valves. NB! If a valve is to be skipped, the valve time must be set to 00:00

# Misting

It is possible to activate 2 misting programs with each 8 valves. Both misting programs have common auto period. The misting program can carry out: **Humidification** by activating misting by low humidity

and/or

**Cooling** by activating misting by high temperature.

The interval between the mistings is inverse proportional to low humidity and/or high temperature. When the humidity is not too low and the temperature is not too high, the misting can be activated with a fixed interval within the auto period.

## Start time

Adjusting the time for starting the auto period.

#### Stop time

Adjusting the time for stopping the auto period.

NB! The auto period is common for both misting programs and for both humidification and cooling.

#### Longest interval

Adjusting the interval, when the humidity has just passed the low limit or the temperature has just passed the high limit.

## Shortest interval

Adjusting the interval, when the humidity has reached the P-band below the limit or the temperature has reached the P-band above the limit.

#### Max. interval

Adjusting the interval, when **neither** the humidity has passed the low limit **nor** the temperature has passed the high limit.

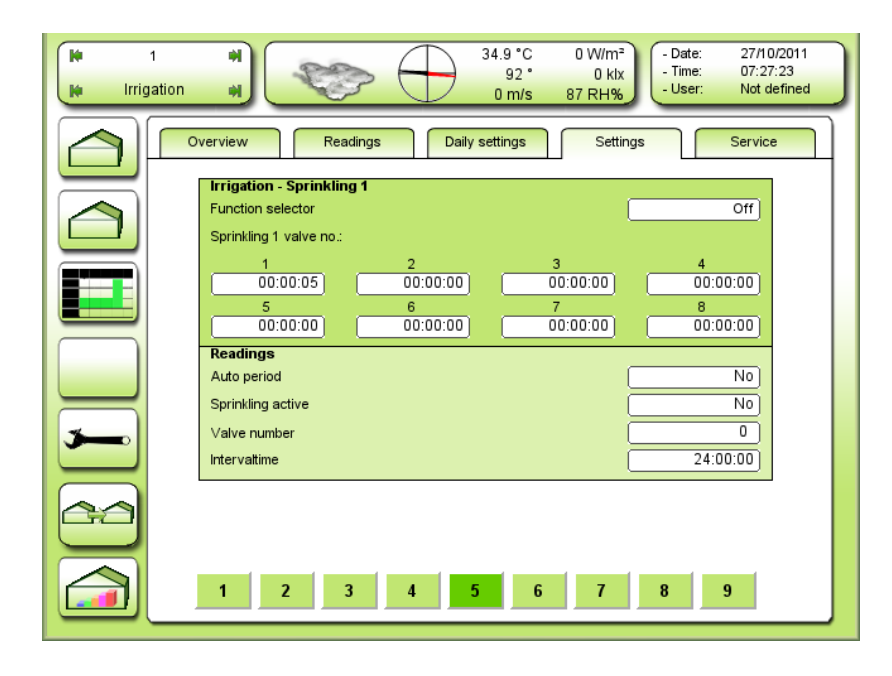

NB! 24:00 = no max interval.

Figure 129 Settings for irrigation and misting 1.

# TODO screendump stavefejl: Sprinkling 1 valve no – Misting 1 valve number TODO screendump stavefejl: Intervaltime – Interval time TODO screendump stavefejl: Sprinkling active – Misting active

## **Function selector**

**Off:** Misting 1 is not active.

Aut.: Misting is active depending on the auto period.

Man.: Misting is always active and sprays with a fixed interval = max interval.

## Misting 1 valve number

Adjusting the misting times on each valve: 0 ... 999.0 seconds.

## **Readings:**

## Auto period

**No:** The misting is not in the auto period.

**Yes:** The misting is in the auto period.

## Misting active

Reading: No: Misting is not active. Yes: Misting is active.

<u>Valve number</u> Reading the current active valve number.

## Interval time

Reading the current interval time.

The interval time is either variable depending on the humidity and/or the temperature or if it is neither too dry nor too warm be fixed = **Max. Interval**.

| ite<br>ite Irrig | 1 • • • • • • • • • • • • • • • • • • •                                                                                                    |
|------------------|----------------------------------------------------------------------------------------------------|
|                  | Overview Readings Daily settings Settings Service                                                                                                    |
|                  | Function selector Off Sprinkling 2 valve no.:                                                                                                    |
|                  | 1         2         3         4           00:00:05         00:00:00         00:00:00         00:00:00           5         6         7         8           00:00:00         00:00:00         00:00:00         00:00:00 |
|                  | Readings       Auto period                                                                                                    |
| <b>3</b>         | Sprinking active     N0       Valve number     0       Intervaltime     24:00:00                                                                                                    |
|                  |                                                                                                    |
|                  | 1 2 3 4 5 6 7 8 9                                                                                                    |

Figure 130 Settings for irrigation and misting 2.

**TODO screendump stavefejl:** Irrigation – Sprinkling 2 – Irrigation – Misting 2 **TODO screendump stavefejl:** Sprinkling active – Misting active For explanation, see Figure 129.

| ite<br>Ite Irrig | 1<br>gation | *             | ¢>             | $\bigcirc$ | 34.9 °C<br>90 °<br>0 m/s | 0 W/m²<br>0 klx<br>87 RH% | - Date<br>- Time<br>- User | : 27/10<br>: 07:30<br>r: Not d | 0/2011<br>0:53<br>lefined |
|------------------|-------------|---------------|----------------|------------|--------------------------|---------------------------|----------------------------|--------------------------------|---------------------------|
|                  | Ove         | erview        | Readings       | Daily      | settings                 | Settin                    | igs                        | Service                        | •                         |
|                  |             | Humidifica    | tion           |            | Humidif                  | ication 1                 | Humidifi                   | cation 2                       |                           |
|                  |             | Function sel  | ector          |            |                          | On                        | [                          | On                             |                           |
|                  |             | Humidity set  | point          |            |                          | Relative                  |                            |                                |                           |
|                  |             | Minimum RH    | % relative     |            |                          | 0.0 RH%                   |                            |                                |                           |
|                  |             | P band RH%    |                |            |                          | 5%                        |                            |                                |                           |
|                  |             | Distance for  | minimum RH dem | nand 1-2   |                          |                           | 0                          | .0 RH%                         |                           |
|                  |             | Readings      |                |            |                          |                           |                            |                                |                           |
|                  |             | Humidity RH   | %              |            | -3                       | 0.0 RH%                   | 0                          | .0 RH%                         |                           |
| $\equiv$         |             | Minimum RH    | demand         |            | 6                        | 0.0 RH%                   | 60                         | .0 RH%                         |                           |
| 3-0              |             | Humidificatio | n factor       |            |                          | 1.00                      | <u> </u>                   | 1.00                           |                           |
|                  |             | Humidificatio | n on/off       |            |                          | Off                       |                            | Off                            |                           |
|                  |             |               |                |            |                          |                           |                            |                                | -                         |
|                  |             | 1             | 2 3            | 4          | 5 6                      | 7                         | 8                          | 9                              |                           |

| Humidification                     | Humidification 1 | Humidification 2 |
|------------------------------------|------------------|------------------|
| Function selector                  | On               | On               |
| Humidity setpoint                  | Absolute         |                  |
| Minimum RH%                        | 40.0 RH%         |                  |
| P band RH%                         | 5%               |                  |
| Distance for minimum RH demand 1-2 |                  | 0.0 RH%          |

#### Figure 131

Settings for humidification 1 and 2. Humidification 1 can either be absolute or relative.

#### **TODO nyt screendump**

TODO screendump stavefejl: <del>Distance for minimum RH demand 1-2</del> – Distance for min. RH% demand 1-2 TODO screendump stavefejl: <del>Minimum RH demand</del> – Minimum RH% demand

#### Function selector

- **Off:** Humidification 1 is not active.
- **On:** Humidification 1 is active.

#### Humidity setpoint

Absolute: Low humidity setpoint is fixed Minimum RH%

Relative: Low humidity setpoint is set relative to 'Settings for humidity for start increasing the ventilation temperature' adjusted in the menu 'Temperature addition by low humidity'. See Figure 111.

#### Minimum RH%

Adjusting the low humidity for starting the humidification. Is only visible and active if **Absolute** is selected as humidity setpoint.

#### Minimum RH% relative

Adjusting the low humidity relative to what is set in the menu **Temperature addition by low humidity**. Is only visible and active if **Relative** is selected as humidity setpoint.

#### <u>P-band</u>

Adjusting the P-band (change) in humidity for changing the misting interval from longest to shortest interval.

#### Distance for min. RH demand 1-2

Humidification 2 follows humidification 1 with this distance setting.

#### Humidity RH%

Reading the current humidity in climate zone 1.

#### Minimum RH% demand

Reading the current minimum humidity demand, below which the humidification will be activated.

## Humidification factor

Reading the current humidification factor. 0.00 = no humidification. 0.01 = longest interval. 1.00 = shortest interval.

## Humidification on/off

Reading if the on/off function by low humidity is active or not.

| 1<br>Irrigation | #         35.0 °C         0 W/m²         - Date:         27/10/2011           90 °         0 klx         0 m/s         87 RH%         - User:         Not defined                                                                                                    |
|-----------------|----------------------------------------------------------------------------------------------------|
|                 | Verview Readings Daily settings Settings Service                                                                                                    |
|                 | Irrigation - Cooling 1       Function selector     Off       Temp. setpoint     Absolute       P-band air temperature     2.0 °C       Cooling factor basic     30.0 °C       Time zone add zone     Time zone                                                                            |
| <b>&gt;</b>     | 1         2         3         4         5         6           0.0 *C         0.0 *C         0.0 *C         0.0 *C         0.0 *C         0.0 *C           Readings           Airtemp.         99.0 *C           Cooling temperature         30.0 *C           Cooling factor         0.00 |
|                 | 1 2 3 4 5 6 7 8 9                                                                                                    |

Figure 132 Settings for irrigation and cooling 1.

# TODO screendump stavefejl: Cooling factor basic – Cooling temperature basic TODO screendump stavefejl: Airtemp. – Air temperature

## Function selector

- **Off:** Cooling 1 is not active.
- **On:** Cooling 1 is active.

#### Temp. setpoint

- **Absolute:** The cooling temperature, for cooling 1, is fixed **Cooling temperature basic** + addition in the time zones.
- **Relative:** The cooling temperature, for cooling 1, is relative to the common heating temperature demand + addition in the time zones.

## P-band air temperature

Adjusting the P-band (change) in temperature for changing the misting interval from the longest to the shortest interval.

## Cooling temperature basic

Adjusting the wanted basic cooling temperature for cooling 1.

The final cooling temperature = **Cooling temperature basic** + addition in the time zones.

## Time zone add. – zone 1-6

Adjusting the addition (negative = lowering) to the cooling temperature for cooling 1 in each time zone.

## Air temperature

Reading the current air temperature in climate zone 1.

#### Cooling temperature

Reading the current cooling temperature for cooling 1, above which cooling 1 will be activated.

## Cooling factor

Reading the current cooling factor for cooling 1.

## 0.00 = no cooling.

0.01 = longest interval.

1.00 = shortest interval.

| i 1<br>i Irrigat | Image: Wight of the second second s |
|------------------|----------------------------------------------------------------------------------------------------|
|                  | Overview Readings Daily settings Settings Service                                                                                                    |
|                  | Irrigation - Cooling 2       Function selector     Off       Distance for cooling temp. demand 1-2     0.0 °C                                                                                                    |
|                  | Readings       Airtemp.       Cooling temperature       30.0 *C                                                                                                    |
|                  | Cooling factor                                                                                                    |
| <b>~</b>         |                                                                                                    |
|                  |                                                                                                    |
|                  | 1 2 3 4 5 6 7 8 9                                                                                                    |

Figure 133 Settings for irrigation and cooling 2.

## TODO screendump stavefejl: Airtemp. – Air temperature

#### **Function selector**

**Off:** Cooling 2 is not active.

**On:** Cooling 2 is active.

## Distance for cooling temp. demand 1-2

Adjusting the distance from the demand of cooling 1 to the demand of cooling 2. NB! The cooling temperature demand is always relative to cooling 1.

<u>Air temperature</u> Reading the current air temperature in climate zone 2.

<u>Cooling temperature</u> Reading the current cooling temperature for cooling 2, above which cooling 2 will be activated.

<u>Cooling factor</u> Reading the current cooling factor for cooling 2.

0.00 = no cooling

0.01 = longest interval.

1.00 = shortest interval.

## Service

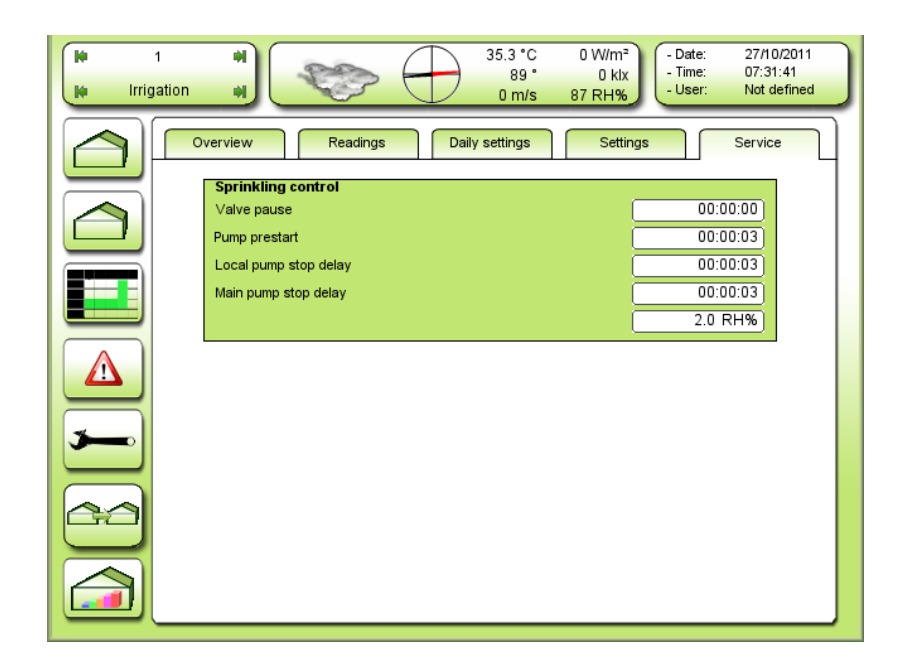

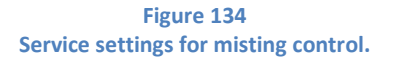

## **TODO screendump stavefejl:** Sprinkling control – Misting control

<u>Valve pause</u> Adjusting the pause between the valves.

<u>Pump prestart</u> Adjusting the time between start of the pressure pump until the first valve is activated.

## Local pump stop delay

Adjusting the time between stop of the last valve until stopping the local pressure pump. Each compartment has an output for a local pressure pump. For using the local pressure pump, it must be configured in the IO-table.

## Main pump stop delay

Adjusting the time of the required delay between stop of the last valve until stopping the main pressure pump. The main pressure pump has an output, which is common for all compartments. For using the main pressure pump, it must be configured in the IO-table.

## Hysteresis ON/OFF misting

Adjusting the hysteresis on the ON/OFF misting control. An adjustment at 2.0% results in a dead band at  $\pm$  2.0%.

# **Local Service**

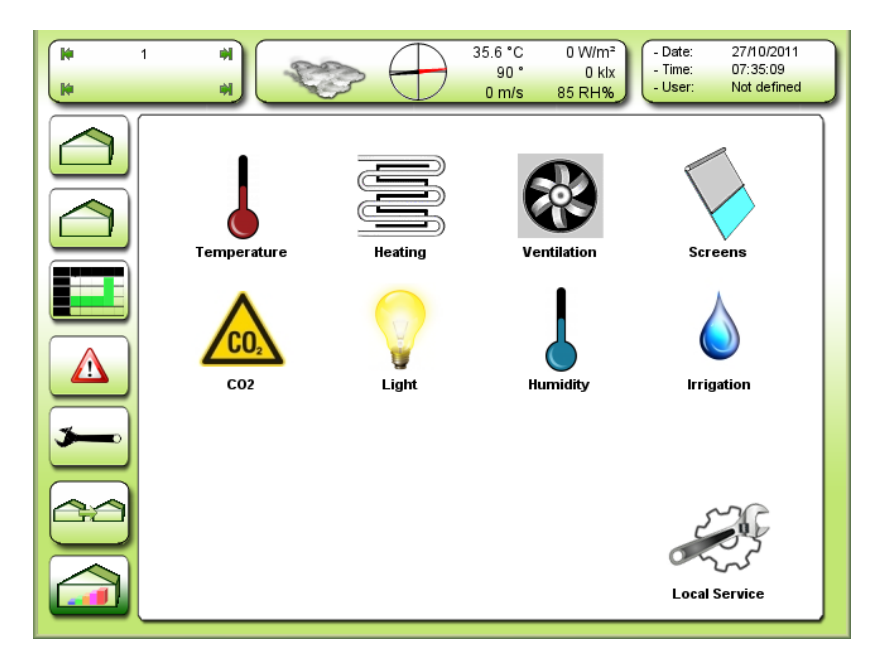

Figure 135 The button for local service provides access to service for all themes.

پیست Push the button <sup>Lokal Service</sup>

#### Time zone settings

The time zones are used for heat temperature, ventilation temperature, humidity control and  $CO_2$ . It is possible to set 4 day time zones and 2 night time zones.

| I 1<br>Local service<br>general | 35.6 °C 0 W/m <sup>2</sup><br>89 ° 0 k/x<br>0 m/s 84 RH% | - Date: 27/10/2011<br>- Time: 07:36:50<br>- User: Not defined |
|---------------------------------|----------------------------------------------------------|---------------------------------------------------------------|
|                                 | ne zones Compartment setup Sensor setup Alarm            | setup not defined                                             |
|                                 | Time zones                                               |                                                               |
|                                 | Time zone 1/5=day/night transition                       | Relative                                                      |
|                                 | Duration time zone 1                                     | 23:59:00                                                      |
|                                 | Duration time zone 2                                     | 00:00:00                                                      |
|                                 | Duration time zone 4                                     | 00:00:00                                                      |
|                                 | Duration time zone 5                                     | 00:00:00                                                      |
|                                 | Day-night light dependent                                | Yes                                                           |
|                                 | Light level night to day                                 | 0.3 klx                                                       |
|                                 | Light level day to night                                 | 0.3 klx                                                       |
| 3                               | Relative start time zone 1                               | 00:00:00                                                      |
|                                 | Relative start time zone 5                               | 00:00:00                                                      |
|                                 | Readings                                                 |                                                               |
|                                 | Sun up                                                   | 05:41:45                                                      |
|                                 | Sun down                                                 | 17:48:33                                                      |
|                                 |                                                          |                                                               |
|                                 |                                                          |                                                               |
|                                 |                                                          |                                                               |

Figure 136 Setting for the start time and duration of the time zones. Relative time decides the start of time zone 1 and 5. Relative to sunrise and sunset.

#### Time zone 1/5=day/night transition

Selecting the mode for the time zone shift to 1 = day and to 5 = night.

Absolute:The shift to zone 1 = day and to 5 = night will happen on fixed time.Relative:The shift to zone 1 = day and to 5 = night will happen at a time relative to sunrise and sunset.

#### Duration time zone 1, 2 and 4

Adjusting the duration of the first, the second and the last day time zone. What may be left is transferred to time zone 3.

#### Duration time zone 5

Adjusting the duration of the first night time zone. What may be left is transferred to time zone 6.

## Day-night light dependent

The shift from day to night and reverse <u>also</u> happens on the basis of the light level. If **yes** is selected here, the following two settings will be valid.

<u>Light level night to day</u> Adjusting the light level for starting time zone 1. This light level is active from midnight until noon.

<u>Light level day to night</u> Adjusting the light level for starting time zone 5. This light level is active from noon until midnight.

**NB!** The shift between night-day and day-night will happen on time and/or light level depending on what happens first.

<u>Relative start time zone 1</u> Selecting the time relative to sunrise for starting time zone 1. -01:00 means 1 hour **before** sunrise. Only visible when **Time zone 1/5=day/night transition** is set on **Relative**.

Relative start time zone 5

Selecting the time relative to sunset for starting time zone 5.

-01:00 means 1 hour **before** sunset.

Only visible when **Time zone 1/5=day/night transition** is set on **Relative**.

| Local service<br>general | *)<br>*)<br>*)<br>*)<br>*)<br>*)<br>*)<br>*)<br>*)<br>*) | //m <sup>2</sup><br>  klx<br>  H%<br>  Wser: 07:38:06<br>  User: Not defined |
|--------------------------|----------------------------------------------------------|------------------------------------------------------------------------------|
|                          | me zones Compartment setup Sensor setup Ala              | arm setup not defined                                                        |
|                          | Time zones                                               |                                                                              |
|                          | Time zone 1/5=day/night transition                       | Absolute                                                                     |
|                          | Duration time zone 1                                     | 23:59:00                                                                     |
|                          | Duration time zone 2                                     | 00:00:00                                                                     |
|                          | Duration time zone 4                                     | 00:00:00                                                                     |
|                          | Duration time zone 5                                     | 00:00:00                                                                     |
|                          | Day-night light dependent                                | Yes                                                                          |
|                          | Light level night to day                                 | 0.3 klx                                                                      |
|                          | Light level day to night                                 | 0.3 klx                                                                      |
| -                        | Start time zone 1                                        | 06:00:00                                                                     |
|                          | Start time zone 5                                        | 18:00:00                                                                     |
|                          | Readings                                                 |                                                                              |
| 20                       | Sun up                                                   | 05:41:45                                                                     |
|                          | Sun down                                                 | 17:48:33                                                                     |
|                          |                                                          |                                                                              |
|                          |                                                          |                                                                              |
|                          |                                                          |                                                                              |

Figure 137 Settings for the start time and duration of the time zones. Absolute time decides the start of time zone 1 and 5.

<u>Start time zone 1</u> Selecting the fixed time for starting time zone 1. Only visible when **Time zone 1/5=day/night transition** is set on **Absolute**.

Start time zone 5

Selecting the fixed time for starting time zone 5.

Only visible when **Time zone 1/5=day/night transition** is set on **Absolute**.

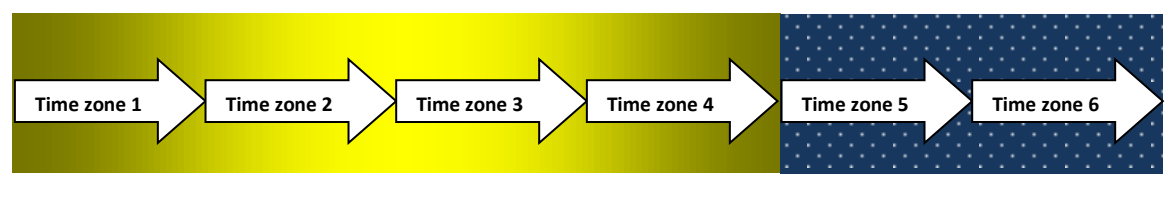

Figure 138 The 4 time zones during the day and the 2 during the night.

# **Compartment setup**

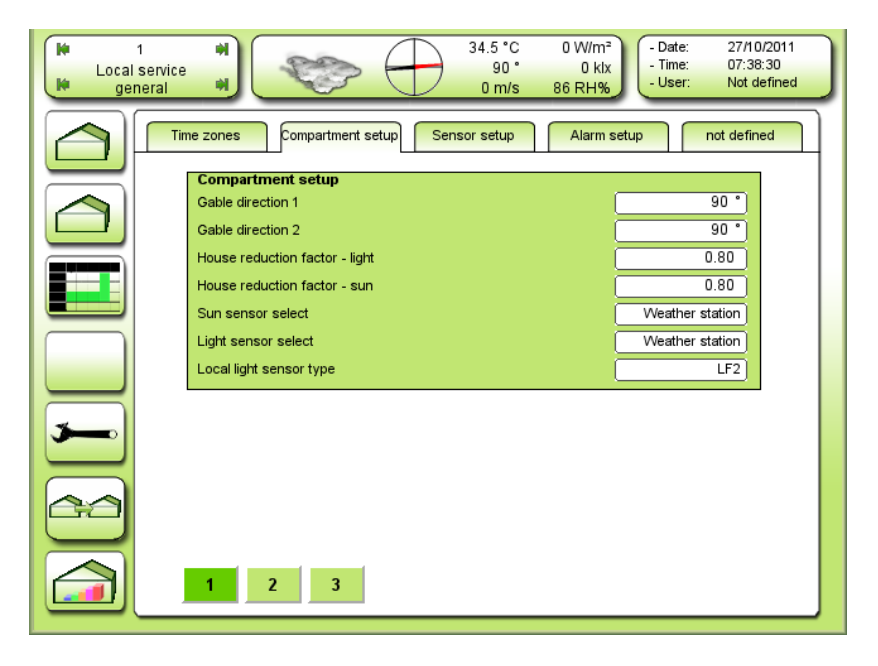

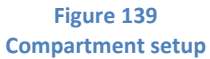

Each compartment can have vent windows in 2 different directions. The most obvious is a pyramid-shaped greenhouse.

## Gable direction 1

Adjusting the direction of the gable.  $0 - 360^\circ$ .  $0^\circ =$ North and  $90^\circ =$ East, etc.

Definition: You must stand inside the greenhouse, have gear 1 on your right hand side and be looking at the gable.

## Gable direction 2

Adjusting the direction of the gable.

Definition: You must stand inside the greenhouse, have gear 3 on your right hand side and be looking at the gable.

## TODO 5 nye setpunkts beskrivelser

| <ul> <li>Image: A constraint of the service</li> <li>Image: A constraint of the service</li> <li>Image: A constrai</li></ul> | ** ** 34.3 *C<br>91 *<br>0 m/s                                                                       | 0 W/m <sup>2</sup><br>0 klx<br>87 RH% - Date: 27/10/2011<br>- Time: 07:41:21<br>- User: Not defined |
|----------------------------------------------------------------------------------------------------|----------------------------------------------------------------------------------------------------|----------------------------------------------------------------------------------------------------|
|                                                                                                    | me zones Compartment setup Sensor setup                                                              | Alarm setup not defined                                                                             |
|                                                                                                    | Light readings<br>Sun intensity above screens<br>Sun intensity under screens                         | 0.0 W/m²)                                                                                           |
|                                                                                                    | Light intensity above screens<br>Light intensity under screens<br>Light intensity under Suppl. light | 0.0 klx<br>0.0 klx<br>0.0 klx                                                                       |
|                                                                                                    |                                                                                                    |                                                                                                    |
| <b>&gt;</b>                                                                                                    |                                                                                                    |                                                                                                    |
|                                                                                                    |                                                                                                    |                                                                                                    |
|                                                                                                    | 1 2 3                                                                                                |                                                                                                    |

# TODO 5 nye setpunkts beskrivelser

| Local servic<br>general | See         34.4 °C         0 W/m²         - Date:         27/10/2011           92°         0 kix         - Time:         07.41:59           0 m/s         87 RH%         - User:         Not defined |
|-------------------------|----------------------------------------------------------------------------------------------------|
|                         | Time zones Compartment setup Sensor setup Alarm setup not defined                                                                                                    |
|                         | Common compartment                                                                                                    |
|                         | Ramp increase light addition 6.0 °C/h                                                                                                    |
|                         | Ramp decrease light addition 1.5 °C/h                                                                                                    |
|                         | Average time temperature reading 00:00:30                                                                                                    |
|                         | Average time humidity reading 00:03:00                                                                                                    |
|                         | Average time sun radiation reading 00:05:00                                                                                                    |
|                         | Average time light reading 00:05:00                                                                                                    |
|                         | Average time CO2 reading 00:00:10                                                                                                    |
|                         | Delay dawn-dusk 00:15:00                                                                                                    |
| 3                       | Inverted circulating pump output No                                                                                                    |
|                         |                                                                                                    |
|                         |                                                                                                    |
|                         |                                                                                                    |
|                         |                                                                                                    |
|                         |                                                                                                    |
|                         | 1 2 3                                                                                                    |
|                         |                                                                                                    |

# Ramp increase light addition

Adjusting the rate/speed of the increase of **Common heat temperature demand** caused by the light intensity.

Ramp decrease light addition Adjusting the rate/speed of the decrease of **Common heat temperature demand** caused by the light intensity.

<u>Average time temperature reading</u> Adjusting the average time for air temperature reading.

<u>Average time humidity reading</u> Adjusting the average time for humidity reading.

<u>Average time sun radiation reading</u> Adjusting the average time for sun radiation reading.

<u>Average time light reading</u> Adjusting the average time for light intensity reading.

<u>Average time  $CO_2$  reading</u> Adjusting the average time for  $CO_2$  reading.

Delay dawn-dusk

Adjusting the delay from detecting light level below dusk and above dawn level, until the day-night shift is made.

# Inverted circulating pump output

Selecting if the circulating pump outputs are inverted, i.e. an active output stops the pump and when the signal is not active anymore the pump starts. The breaking contact on the subsequent relay should be used. Inverted circulating pump output can be used if the pumps run with interrupted automatic action.

# Sensor setup

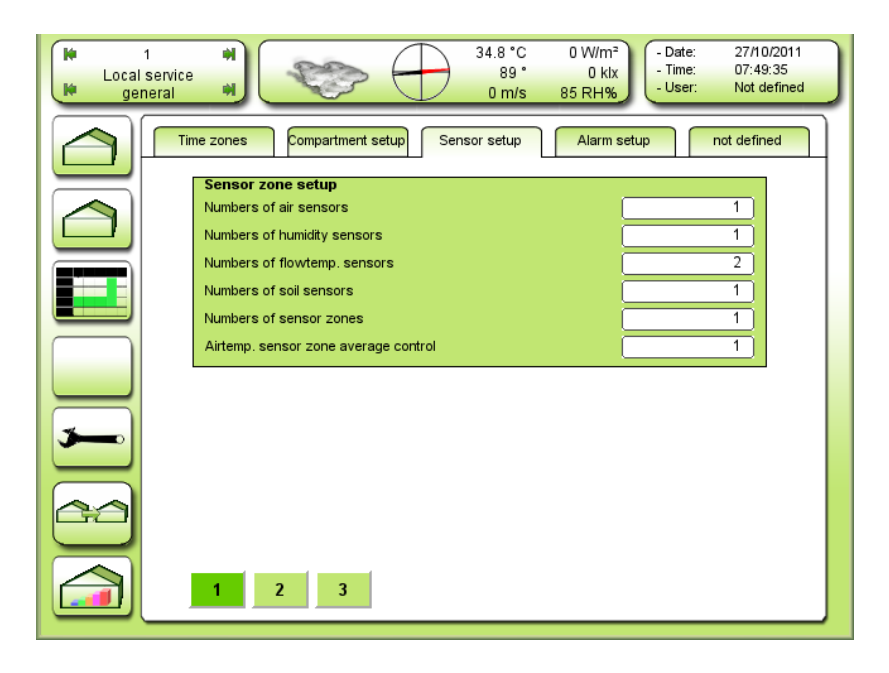

Figure 140 Local Service Common, sensor zone setup.

TODO screendump stavefejl: Numbers of air sensors – Numbers of air temp. sensors TODO screendump stavefejl: Number of flowtemp. sensors – Number of flow temp. sensors TODO screendump stavefejl: Number of soil sensors – Number of soil temp. sensors TODO screendump stavefejl: Airtemp. sensor zone average control – Air temp. sensor zone average control

## Numbers of air temp. sensors

Adjusting the number of installed air temperature sensors. Up to 4 sensors can be selected. Having 2 or 4 air temperature sensors you can choose to control the air temperature depending on 1 of the 2 or 4 sensors, the highest reading, the lowest reading or the average reading. Air temperature sensor 2 or 3+4 can be used for controlling climate zone 2 separately, if the greenhouse is divided in 2 climate zones.

## Number of humidity sensors

Adjusting the number of installed humidity sensors. Up to 4 sensors can be selected.

Having 2 or 4 humidity sensors you can choose to control the humidity depending on 1 of the 2 or 4 sensors, the highest reading, the lowest reading or the average reading.

Humidity sensor 2 or 3+4 can be used for controlling climate zone 2 separately, if the greenhouse is divided in 2 climate zones.

## Number of flow temp. sensors

Adjusting the number of installed flow temperature sensors. Up to 4 sensors can be selected. Having 2 mixing valves for the heat controlling, flow temperature sensor 3 and 4 can be used for other readings.

#### Number of soil temp. sensors

Adjusting the number of soil temperature sensors 0 - 1 to be used.

#### Number of sensor zones

Adjusting the number of sensor zones. Up to 4 sensor zones can be used.

#### Air temp. sensor zone average control

Selecting which air temperature sensor should be used for the average temperature control.

| <ul> <li>Image: A constraint of the service of the service of</li></ul> | 34.<br>• • • •                       | 2 * C 0 W/m <sup>2</sup><br>92 * 0 klx<br>m/s 85 RH% - Date: 27/10/2011<br>- Time: 07:50:00<br>- User: Not defined |
|----------------------------------------------------------------------------------------------------|--------------------------------------|----------------------------------------------------------------------------------------------------|
|                                                                                                    | me zones Compartment setup Sensor se | tup Alarm setup not defined                                                                                        |
|                                                                                                    | Sensor choice for sensor zones       |                                                                                                    |
|                                                                                                    | Airtemp. sensor zone 1               | Temp. sensor 1                                                                                                    |
|                                                                                                    | Airtemp. sensor zone 2               | Temp. sensor 2                                                                                                    |
|                                                                                                    | Airtemp. sensor zone 3               | Temp. sensor 3                                                                                                    |
|                                                                                                    | Airtemp. sensor zone 4               | Temp. sensor 4                                                                                                    |
|                                                                                                    | Humidity sensor zone 1               | Hum. sensor 1                                                                                                    |
|                                                                                                    | Humidity sensor zone 2               | Hum. sensor 2                                                                                                    |
|                                                                                                    | Humidity sensor zone 3               | Hum. sensor 3                                                                                                    |
|                                                                                                    | Humidity sensor zone 4               | Hum. sensor 4                                                                                                    |
|                                                                                                    |                                      |                                                                                                    |
|                                                                                                    |                                      |                                                                                                    |
|                                                                                                    | 1 2 3                                |                                                                                                    |

Figure 141 Sensor choice for sensor zones

#### TODO screendump stavefejl: Airtemp. sensor zone – Air temp. sensor zone

#### Air temp. sensor zone 1

Selecting which temperature sensor or temperature sensors should be used for air temperature sensor zone 1. If the greenhouse is not divided, zone 1 = the greenhouse.

Following settings are possible:

Temp. sensor 1

Temp. sensor 2 Temp. sensor 3 Temp. sensor 4 Avg. temp. sensor 1-4 Lowest temp. sensor 1-4 Highest temp. sensor 1-4 Avg. temp. sensor 1-2 Avg. temp. sensor 3-4 No sensor Soil temp. sensor

<u>Air temp. sensor zone 2-4</u> See above.

Humidity sensor zone 1

Selecting which humidity sensor og humidity sensors should be used for humidity sensor zone 1. If the greenhouse is not divieded, zone 1 = the greenhouse. Following settings are possible: Humidity sensor 1

Humidity sensor 1 Humidity sensor 2 Humidity sensor 3 Humidity sensor 4 Avg. hum. sensor 1-4 Lowest hum. sensor 1-4 Highest hum. sensor 1-4 Avg. hum. sensor 1-2 Avg. hum. sensor 3-4

Humidity sensor zone 2-4 See above.

| K Local     | 1 H<br>service<br>Heral        | 34.1 °C<br>91 °<br>0 m/s | 0 W/m <sup>2</sup><br>0 klx<br>85 RH% | - Date: 27/10/2011<br>- Time: 07:50:25<br>- User: Not defined |  |
|-------------|--------------------------------|--------------------------|---------------------------------------|---------------------------------------------------------------|--|
|             | Time zones Compartment setup S | ensor setup              | Alarm setup                           | not defined                                                   |  |
|             | Sensor Adjustment              | Gain                     | Offset                                | Reading                                                       |  |
|             | Air temperature sensor 1       | 1.000                    | 0.0                                   | 99.0 °C                                                       |  |
|             | Air temperature sensor 2       | 1.000                    | 0.0                                   | 0.0 °C                                                        |  |
|             | Air temperature sensor 3       | 1.000                    | 0.0                                   | 0.0 °C                                                        |  |
|             | Air temperatrue sensor 4       | 1.000                    | 0.0                                   | 0.0 °C                                                        |  |
|             | Humidity sensor 1              | 1.000                    | 0.0                                   | -30.0 RH%                                                     |  |
|             | Humidity sensor 2              | 1.000                    | 0.0                                   | 0.0 RH%                                                       |  |
|             | Humidity sensor 3              | 1.000                    | 0.0                                   | 0.0 RH%                                                       |  |
|             | Humidity sensor 4              | 1.000                    | 0.0                                   | 0.0 RH%                                                       |  |
| <b>&gt;</b> | CO2 sensor                     | 1.000                    | 0.0                                   | 0 ppm                                                         |  |
|             | Local light                    | 1.000                    | 0.00                                  | 0.00 kix                                                      |  |
|             | Soil temp. sensor              | 1.000                    | 0.00                                  | 99.00 °C                                                      |  |
| 20          |                                |                          |                                       |                                                               |  |
|             | 1 2 3                          |                          |                                       |                                                               |  |

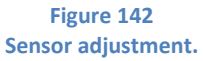

## TODO screendump stavefejl: Sensor Adjustment – Sensor adjustment

## Air temperature sensor 1-4

Here the 4 air temperature sensors can be adjusted.

"Gain" is added at the resizing, e.g. 1.010 will give an increase of 1% on the whole scale.

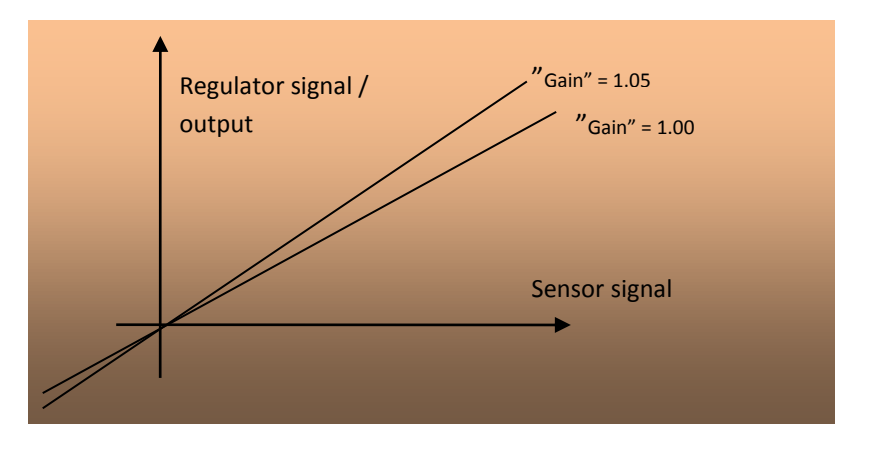

Figure 143 Effect of an increase in "gain".

"Offset" is added after the "gain" has tipped the curve. The readings show the results of the adjustments.

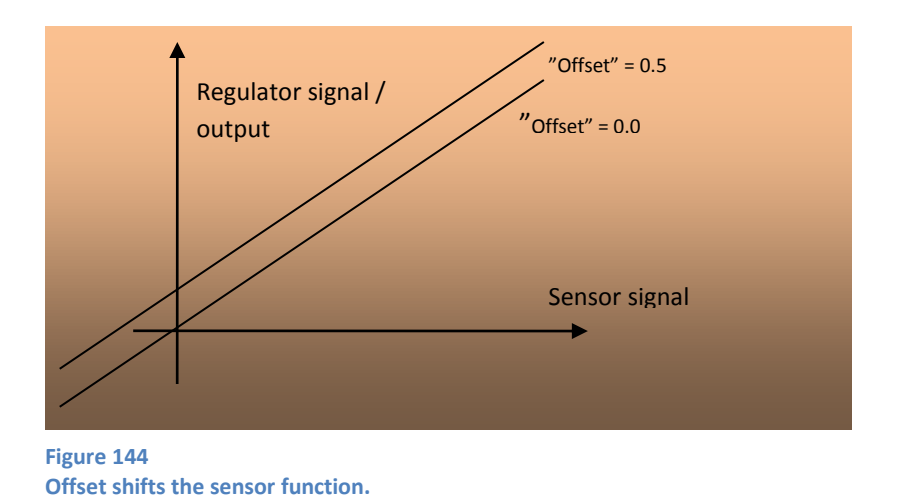

## Humidity sensor 1-4

Adjusting the 4 sensors for humidity measuring happens after the same principles, as by the temperature sensors. See Figure 143 and Figure 144.

# Alarm setup

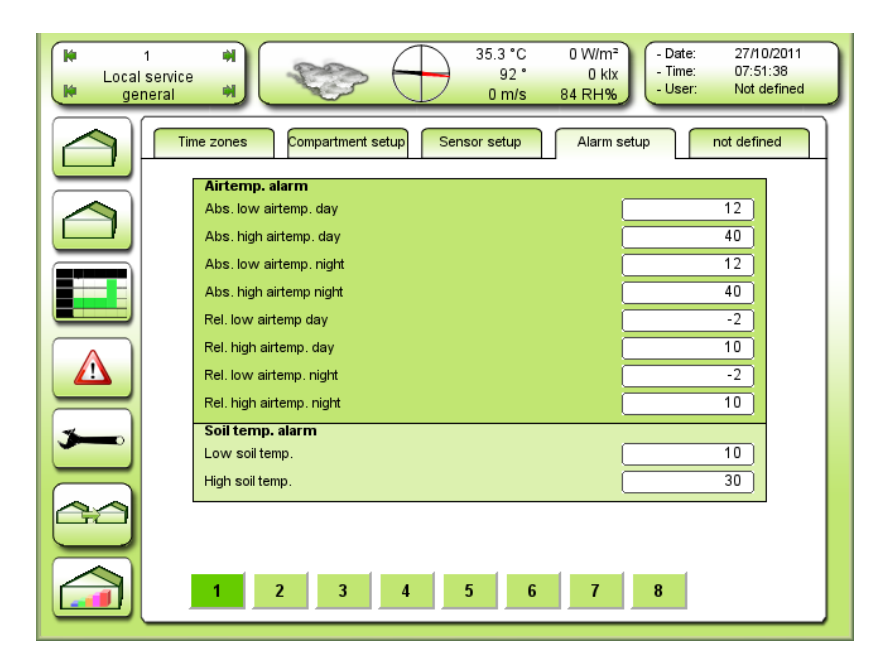

Figure 145 Settings for the alarm limits for air temperature and soil temperature.

TODO screendump stavefejl: Abs. xx airtemp. – Abs. xx. air temp.

## Abs. low air temp. day

If the temperature during the day gets below 12 °C, this will cause an alarm after the alarm delay. The alarm delay is adjusted under **Alarm delay setup**. See Figure 148.

## Abs. high air temp. day

If the temperature during the day gets above 40 °C, this will cause an alarm after the alarm delay. The alarm delay is adjusted under **Alarm delay setup**. See Figure 148.

## Abs. low air temp. night

If the temperature during the night gets below 12 °C, this will cause an alarm after the alarm delay. The alarm delay is adjusted under **Alarm delay setup**. See Figure 148.

## Abs. high air temp. night

If the temperature during the night gets above 40 °C, this will cause an alarm after the alarm delay. The alarm delay is adjusted under **Alarm delay setup**. See Figure 148.

## Rel. low air temp. day

If the temperature during the day is more than 2 °C colder than the heat demand, this will cause an alarm after the alarm delay. The alarm delay is adjusted under **Alarm delay setup**. See Figure 148.

## Rel. high air temp. day

If the temperature during the day is more than 10 °C warmer than the heat demand, this will cause an alarm after the alarm delay. The alarm delay is adjusted under **Alarm delay setup**. See Figure 148.

Alarm limits for soil temperature, humidity,  $CO_2$  and flow temperature sensors are adjusted after the same principles, as described above for the air temperature.

| Local    | 1 W<br>service<br>neral W<br>• Conter Strate Conternation (1000)<br>• Date: 27/10/2011<br>• Time: 07:51:55<br>• User: Not defined                  |
|----------|----------------------------------------------------------------------------------------------------|
|          | Time zones Compartment setup Sensor setup Alarm setup not defined                                                                                  |
|          | Humidity alarm       Abs. low humidity RH% day       Abs. high humidity RH% day       100                                                          |
|          | Abs. low humidity RH% night 40<br>Abs. high humidity RH% night 100<br>Bet high humidity RH% day. 10                                                |
|          | Rel. high humidity RH% night  C02 alarm                                                                                                    |
| <b>~</b> | Min. CO2 concentration when active     300       Rel. low CO2 concentration when active     -200       Max. CO2 concentration when active     1500 |
| 2        |                                                                                                    |
|          | 1 2 3 4 5 6 7 8                                                                                                    |

Figure 146 Settings for the alarm limits for humidity and CO<sub>2</sub>.

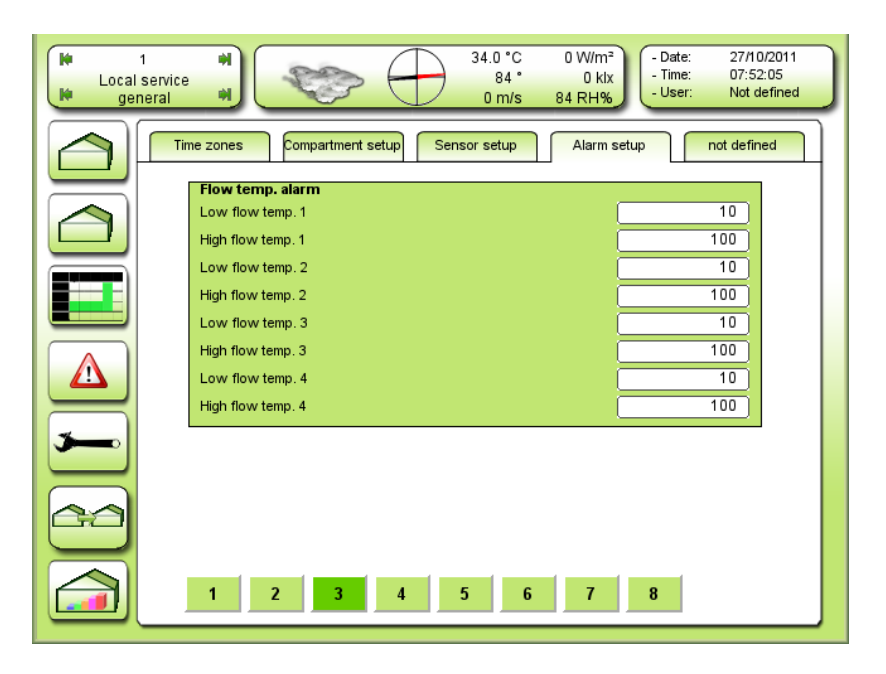

Figure 147 Settings for alarm limits for the flow temperature sensors.

| <ul> <li>Image: A constraint of the service</li> <li>Image: A constraint of the service</li> <li>Image: A constrai</li></ul> | **         34.0 °C         0 W/m²         - Date:         27/10/2011           74 °         0 klx         - Time:         07:52:31           0 m/s         84 RH%         - User:         Not defined |  |  |  |  |
|----------------------------------------------------------------------------------------------------|----------------------------------------------------------------------------------------------------|--|--|--|--|
|                                                                                                    | me zones Compartment setup Sensor setup Alarm setup not defined                                                                                                    |  |  |  |  |
|                                                                                                    | Alarm output setup                                                                                                    |  |  |  |  |
|                                                                                                    | Start high priority alarm 00:00:00 Stop bigh priority alarm 23:59:00                                                                                                    |  |  |  |  |
|                                                                                                    | Start low priority alarm 06:00:00                                                                                                    |  |  |  |  |
|                                                                                                    | Stop low priority alarm 18:00:00                                                                                                    |  |  |  |  |
|                                                                                                    | Delay high priority alarm 00:01:00                                                                                                    |  |  |  |  |
|                                                                                                    | Delay low priority alarm 00:01:00                                                                                                    |  |  |  |  |
|                                                                                                    | Temp. alarm delay 00:01:00                                                                                                    |  |  |  |  |
| <b>3</b>                                                                                                    | Humidity alarm delay 00:05:00                                                                                                    |  |  |  |  |
|                                                                                                    | Flow temp, alarm delay 00:01:00                                                                                                    |  |  |  |  |
| 2                                                                                                    | Ventilation position alarm delay 00:05:00                                                                                                    |  |  |  |  |
|                                                                                                    |                                                                                                    |  |  |  |  |
|                                                                                                    |                                                                                                    |  |  |  |  |
|                                                                                                    | 1 2 3 4 5 6 7 8                                                                                                    |  |  |  |  |

Figure 148

Setting up periods during the day, where high and low priority alarms as well as delay for each measuring can occur.

# TODO screendump stavefejl: Temp. alarm delay – Temperature alarm delay TODO screendump stavefejl: Ventilation position alarm delay – Vent position alarm delay

All alarms can either be high priority alarms, low priority alarms, both or none of the mentioned. All high priority alarms will activate alarm output 1 in all connected Exp's within a chosen period of time. All low priority alarms will activate alarm output 2 in all connected Exp's within a chosen period of time.

## Alarm output setup

#### Start high priority alarm

Adjusting the start time for enabling the high priority alarms to activate alarm output 1.

#### Stop high priority alarm

Adjusting the stop time for enabling the high priority alarms to activate alarm output 1.

## Start low priority alarm

Adjusting the start time for enabling the low priority alarms to activate alarm output 2.

#### Stop low priority alarm

Adjusting the stop time for enabling the low priority alarms to activate alarm output 2.

## Delay high priority alarm

Adjusting the time from the alarm delay has expired to alarm output 1 is activated.

## Delay low priority alarm

Adjusting the time from the alarm delay has expired to alarm output 2 is activated.

NB! The total time from e.g. the temperature gets below the alarm limit until the output is activated is:

## Delay high priority alarm + Temp. alarm delay

## Alarm delay setup

<u>Temperature alarm delay</u> Adjusting the delay on detecting any temperature alarm.

<u>Humidity alarm delay</u> Adjusting the delay on detecting any humidity alarm.

<u>Flow temp. alarm delay</u> Adjusting the delay on detecting any flow temperature alarm.

 $\underline{CO_2}$  alarm delay Adjusting the delay on detecting any  $CO_2$  alarm.

<u>Vent position alarm delay</u> Adjusting the delay on detecting any vent position alarm.

| Local<br>F ger | rvice al                                                          | > 🕜       | 34.0 °C 0<br>65 °<br>0 m/s 84 | 0 W/m²<br>0 kix<br>1 RH% | ate: 27/10<br>ime: 07:52<br>ser: Not d | /2011<br>:59<br>efined |  |  |
|----------------|-------------------------------------------------------------------|-----------|-------------------------------|--------------------------|----------------------------------------|------------------------|--|--|
|                | Time zones Compartment setup Sensor setup Alarm setup not defined |           |                               |                          |                                        |                        |  |  |
|                | High priority alarm                                               | selection |                               |                          |                                        |                        |  |  |
|                | Circulating pump                                                  |           |                               |                          | No                                     |                        |  |  |
|                | Ventilation position                                              |           |                               |                          | No                                     |                        |  |  |
|                | External 1                                                        |           |                               |                          | No                                     |                        |  |  |
|                | External 2                                                        |           |                               |                          | No                                     |                        |  |  |
|                | Sensor error                                                      |           |                               |                          | Yes                                    |                        |  |  |
|                |                                                                   | Low at    | s. High abs.                  | Low rel.                 | High rel.                              |                        |  |  |
|                | Air temperature                                                   | ( Y       | es Yes                        | Yes                      | No                                     |                        |  |  |
|                | Humidity                                                          |           | No Yes                        | j                        | Yes                                    |                        |  |  |
|                | CO2 concentration                                                 |           | No Yes                        | No                       | ·                                      |                        |  |  |
| <b>&gt;</b>    |                                                                   | 1         | 2                             | 3                        | 4                                      |                        |  |  |
|                | Low flow temperature                                              | •         | No No                         | No                       | No                                     |                        |  |  |
|                | High flow temperature                                             |           | No No                         | No                       | No                                     |                        |  |  |
| 60             |                                                                   |           |                               | Low                      | High                                   |                        |  |  |
|                | Soil temperature                                                  |           |                               | Yes                      | No                                     |                        |  |  |
|                |                                                                   |           |                               |                          | -                                      |                        |  |  |
|                | 1 2                                                               | 3 4       | 5 6                           | 7 8                      |                                        |                        |  |  |
|                |                                                                   |           |                               |                          | _                                      |                        |  |  |

Figure 149 Selecting which alarms should be directed to alarm output 1.

| Local | 1<br>  service<br>neral                                           | *                                                                     | <b>\$</b>                | 34.             | 0°C 01<br>65°<br>Im/s 841 | V/m²<br>0 kix<br>RH% - U | ate: 27/10<br>ime: 07:53<br>ser: Not d | 0/2011<br>3:11<br>efined |  |
|-------|-------------------------------------------------------------------|-----------------------------------------------------------------------|--------------------------|-----------------|---------------------------|--------------------------|----------------------------------------|--------------------------|--|
|       | Time zones Compartment setup Sensor setup Alarm setup not defined |                                                                       |                          |                 |                           |                          |                                        |                          |  |
|       |                                                                   | Low priority alarm selection Circulating pump Ventilation position No |                          |                 |                           |                          |                                        |                          |  |
|       |                                                                   | External 1<br>External 2<br>Sensor erro                               | n                        |                 |                           |                          | No<br>No<br>Yes                        |                          |  |
|       |                                                                   | Air tempera                                                           | ture                     | Low abs.<br>Yes | High abs.<br>Yes          | Low rel.<br>Yes          | High rel.                              |                          |  |
|       |                                                                   | CO2 concer                                                            | ntration                 | No<br>No        | No<br>2                   | No 3                     | 4                                      |                          |  |
|       |                                                                   | Low flow to<br>High flow to                                           | emperature<br>emperature | No<br>No        | No<br>No                  | No<br>No                 | No<br>No                               |                          |  |
|       |                                                                   | Soil tempera                                                          | ature                    |                 |                           | Low<br>Yes               | High<br>No                             |                          |  |
|       |                                                                   | 1                                                                     | 2 3 4                    | 1 5             | 6                         | 7 8                      |                                        |                          |  |

Figure 150 Selecting which alarms should be directed to alarm output 2.

| H 1<br>Local service<br>H general | Image: second second |
|-----------------------------------|----------------------------------------------------------------------------------------------------|
|                                   | ne zones Compartment setup Sensor setup Alarm setup not defined                                                                                                    |
|                                   | Sensor alarm choice Soil temperature CO2 Off                                                                                                    |
|                                   | Local licht Off<br>Local sun Off                                                                                                    |
|                                   | 1         2         3         4           Air temperature         On         Off         Off         Off           Humidity         On         Off         Off         Off                                                                                                    |
| <b>~</b>                          | Flow temperature     On     Off     Off       Alarm choice       Air temperature                                                                                                    |
|                                   | Soil temperature On                                                                                                    |
|                                   | 1 2 3 4 5 6 7 8                                                                                                    |

Figure 151 Selecting whether or not there should be an alarm for each sensor, if these fail to work.

## Alarm choice

## Air temperature

Deciding if there should be alarm on any air temperature sensors.

## Soil temperature

Deciding if there should be alarm on any soil temperature sensors.

| Local<br>er | 1<br>service<br>neral | *             | Ø             | 0    | 41.       | 2 °C<br>75 °<br>m/s | 0 W<br>0<br>84 R | /m²<br>kix<br>+% | Date: 27/10<br>Time: 07:53<br>Jser: Not d | 0/2011<br>3:36<br>lefined |
|-------------|-----------------------|---------------|---------------|------|-----------|---------------------|------------------|------------------|-------------------------------------------|---------------------------|
|             | Time z                | ones          | Compartment s | etup | Sensor se | etup                | Ala              | rm setup         | not defin                                 | ed                        |
|             | S                     | ensor erro    | r reading     |      |           |                     |                  |                  |                                           |                           |
|             | S                     | oil temperatu | ire           |      |           |                     |                  |                  | Yes                                       |                           |
|             | C                     | 02            |               |      |           |                     |                  |                  | Yes                                       |                           |
|             | L                     | ocal licht    |               |      |           |                     |                  |                  | No                                        |                           |
|             | L                     | ocal sun      |               |      |           |                     |                  |                  | [N0]                                      |                           |
|             |                       |               |               |      | 1         | 2                   | N                | 3                | 4                                         |                           |
|             | A                     | ir temperatu  | re            | Ļ    | Yes       | <u> </u>            |                  | NO               | NO                                        |                           |
|             | H                     | umidity       |               | ļ    | Yes       |                     | N0               | NO               | N0                                        |                           |
|             | FI                    | ow tempera    | ture          |      | Yes       |                     | /es              | No               | N0                                        |                           |
| 5           |                       |               |               |      |           |                     |                  |                  |                                           |                           |
|             |                       |               |               |      |           |                     |                  |                  |                                           |                           |
|             |                       |               |               |      |           |                     |                  |                  |                                           |                           |
|             |                       |               |               |      |           |                     |                  |                  |                                           |                           |
|             |                       |               |               |      |           |                     |                  |                  |                                           |                           |
|             |                       |               |               |      |           |                     |                  |                  |                                           |                           |
|             |                       | 1 2           | 3             | 4    | 5         | 6                   | 7                | 7 8              |                                           |                           |
|             |                       |               |               |      |           |                     |                  |                  |                                           |                           |

Figure 152 Readings for possible failing sensors.

| 1<br>1   | Image: state state |
|----------|----------------------------------------------------------------------------------------------------|
|          | Choose setpoint<br>Heating.Common.Temp.Basic                                                                                                    |
|          | Choose house         3         4           1         2         3         4           17.8         18         17.8         17.8                                                                                                    |
|          | 5                                                                                                    |
| <b>*</b> |                                                                                                    |
|          | Select all New value                                                                                                    |
|          | Deselect all 17.8 Send value                                                                                                    |

Figure 153 Table overview. Select choose setpoint.

It is possible to get an overview between the compartments by comparison of a chosen code. After selecting "Choose setpoint" the following list will appear.

| Image: Market Market |
|----------------------------------------------------------------------------------------------------|
| Choose setpoint   Heating.Common.Temp.Basic   Choose setpoint   ▲ddTZ0   ▲ddTZ1   ▲ddTZ2   ▲ddTZ3   ▲ddTZ3   ▲ddTZ4   ▲ddTZ5   ▲ddTZ5   ▲ddTZ5   ▲ddTZ4   ↓   ↓   ↓   ↓   ↓   ↓   ↓   ↓   ↓   ↓   ↓   ↓   ↓   ↓   ↓   ↓   ↓   ↓   ↓   ↓   ↓   ↓   ↓   ↓   ↓   ↓   ↓   ↓   ↓   ↓   ↓   ↓   ↓   ↓   ↓   ↓   ↓   ↓   ↓   ↓   ↓   ↓   ↓   ↓   ↓   ↓   ↓   ↓   ↓   ↓   ↓   ↓   ↓   ↓   ↓   ↓   ↓   ↓   ↓   ↓   ↓   ↓   ↓   ↓   ↓   ↓   ↓   ↓   ↓   ↓   ↓   ↓   ↓   ↓    ↓                                                                                                    |

Figure 154 Selecting list for setpoint to be shown.

It is possible to send a value to all marked compartments at the same time.

Ny værdi 60 Send værdi

The value is entered here: and the button "send value" is pushed. The actual marking of the compartments can be selected randomly. See Figure 155.

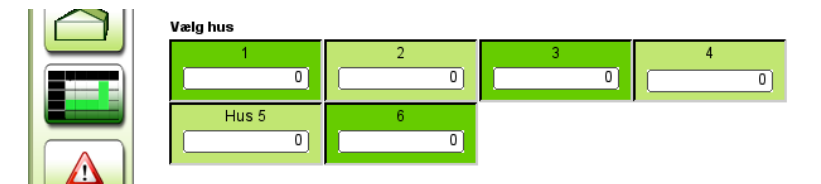

Figure 155 Randomly marking of the compartments. They are marked by pushing the green squares.

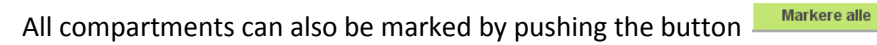

To remove markings push Frigiv markerede

#### TODO screendump – 4 x DANSK!

#### Alarm list

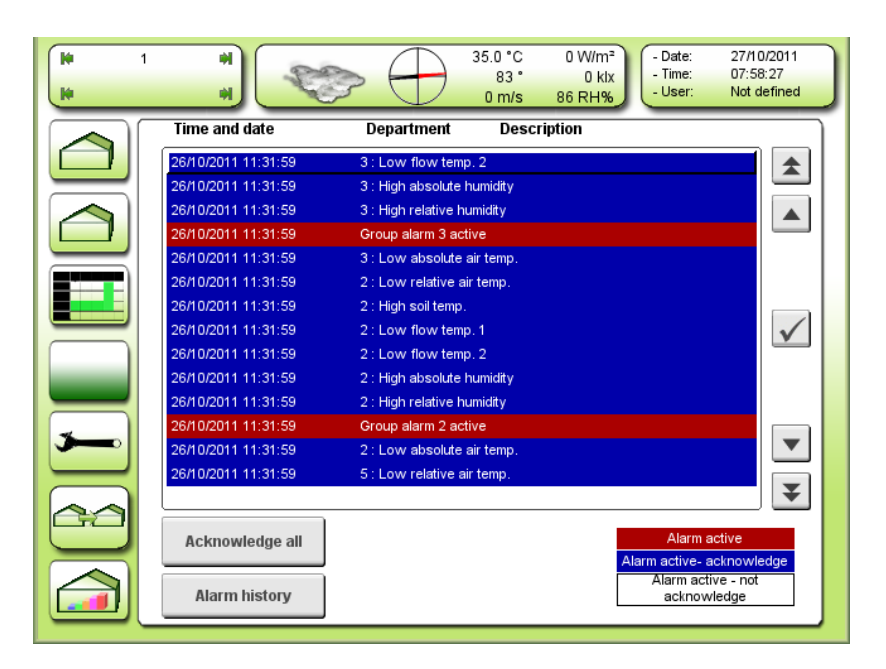

Figure 156 Alarm list for all connected compartments.

The latest alarms are shown at the top. The time for occurring are shown left. The color at the line indicates: Red: The alarm is active.

Blue: The alarm is active, but acknowledged.

White: The alarm has been active, but not acknowledged.

The arrows at the right side are used for scrolling linewise or sidewise. The button with the checkmark acknowledges the alarm at the chosen line.

The button acknowledges all the alarms on the list. Group alarms **cannot** be acknowledged.

The button shows a list with the history. The latest is shown at the top. Active actions from the user regarding the acknowledgements + cleared time are also shown on the list.

## TODO screendump – 2 x DANSK!!

| 1<br>1 | H<br>H              | 37.1 °C 0 W/m <sup>2</sup><br>84 ° 0 klx<br>0 m/s 86 RH% |
|--------|---------------------|----------------------------------------------------------|
|        | Time and date       | Department Description                                   |
|        | 27/10/2011 07:58:01 | 4 : Sensor error                                         |
|        | 27/10/2011 07:58:01 | 4 : Low relative air temp.                               |
|        | 27/10/2011 07:58:01 | 4 : High absolute air temp.                              |
|        | 27/10/2011 07:58:01 | 4 : High relative air temp.                              |
|        | 27/10/2011 07:58:01 | 4 : High soil temp.                                      |
|        | 27/10/2011 07:58:01 | 4 : Low absolute humidity                                |
|        | 27/10/2011 07:58:01 | 4 : Low absolute air temp.                               |
|        | 26/10/2011 12:13:59 | 3 : Exp. communicationerror                              |
|        | 26/10/2011 12:13:59 | 2 : Exp. communicationerror                              |
|        | 26/10/2011 12:13:34 | 3 : Exp. communicationerror                              |
|        | 26/10/2011 12:13:34 | 2 : Exp. communicationerror                              |
| × )    | 26/10/2011 12:13:00 | 3 : Exp. communicationerror                              |
|        | 26/10/2011 12:13:00 | 2 : Exp. communicationerror                              |
|        | 26/10/2011 12:12:46 | 3 : Exp. communicationerror                              |
|        |                     | <b>▼</b>                                                 |
|        |                     | A laws active                                            |
|        |                     | Alarm active                                             |
|        |                     | Alarmacknowledged                                        |
|        | Alarm history       | Alarm cleared                                            |

Figure 157 Alarm history.

# TODO screendump TODO screendump – 1 x DANSK! (Alarm historik)

Push the button

Alarm historik to return to the alarm list.

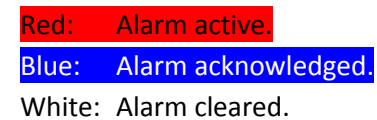

# Setup

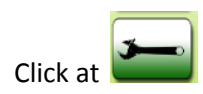

## **House setup**

| ite<br>Ite |                            | 36.1 *C         0 W/m²           81 *         0 klx           0 m/s         81 RH%             - Date:         27/10/2011           - Time:         08:01:26           - User:         Not defined |
|------------|----------------------------|----------------------------------------------------------------------------------------------------|
|            | House setup Units Ge       | ographical not defined PLC                                                                                                    |
|            | Number of houses           | Exp IP addresses                                                                                                    |
|            | Choose department for edit | automatically results in restart of the panel                                                                                                    |
|            | Rename                     |                                                                                                    |
| -          | Exp type     Not active    |                                                                                                    |
|            | Exp status                 |                                                                                                    |
|            |                            |                                                                                                    |

Figure 158 Settings for the number of houses, which are controlled by the LCC 4.

## Chose department for edit

Chose a house to rename it. See Figure 159.

## Number of houses

The number of compartments 1-16 is chosen here.

## Exp type

Here one can choose between different types of expansions, which is controlled by the chosen house.

#### Exp status

Here is shown how many expansions are attached to the Ethernet of the LCC 4. This is marked with green or red. Red indicates that there is a problem with the expansion.

## Exp IP addresses

Here the IP addresses of the expansions are entered. An automatic restart of the LCC 4 will happen after
User manual LCC4 1. marts 2011

pushing the button Udfør.

# TODO screendump – 1 x DANSK (Udfør)

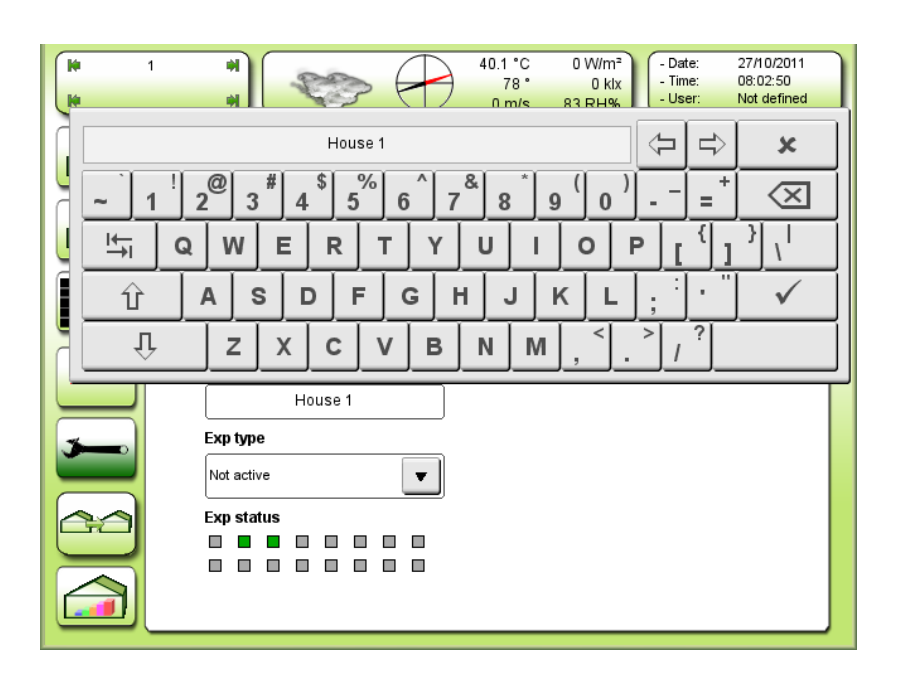

Figure 159 Typing in the name of the house.

Unit setup

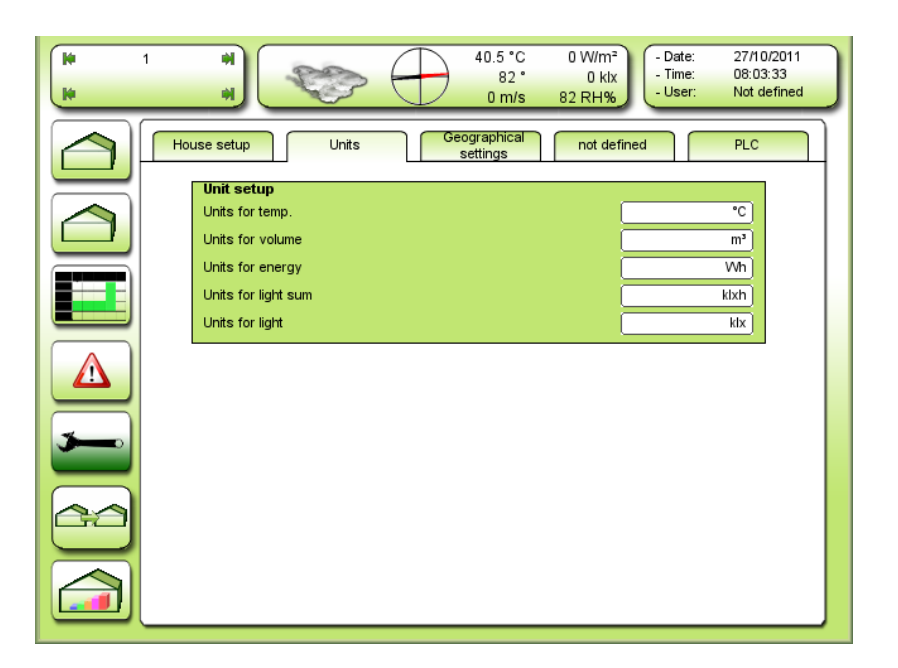

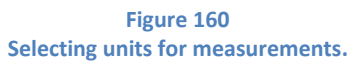

TODO screendump: <del>units for temp.</del> – unit for temp. TODO screendump: <del>units for volume</del> – unit for volume TODO screendump: <del>units for energy</del> – unit for energy TODO screendump: <del>units for light sum</del> – unit for light sum TODO screendump: <del>units for light</del> – unit for light

Unit for temp.

Selecting the unit for temperature settings and settings.

°C = Celsius (centigrade).

°F = Fahrenheit.

## Unit for volume

Selecting the unit for volume. There can be selected between: m<sup>3</sup> or liter gallon. This is used for reading of flow.

## Unit for energy

Selecting the unit for energy settings and readings.

kJ = kilo-joule.

Wh= watt-hour.

NB! This setpoint will also affect MJ and GJ settings and readings.

1 Wh = 3,6 kJ

User manual LCC4 1. marts 2011

# Unit for light sum

Selecting the unit for light sum settings and readings.

klxh

mol

MJ

# <u>Unit for light</u>

Selecting the unit for light settings and readings.

klx

μmol

# Longitude and lattitude

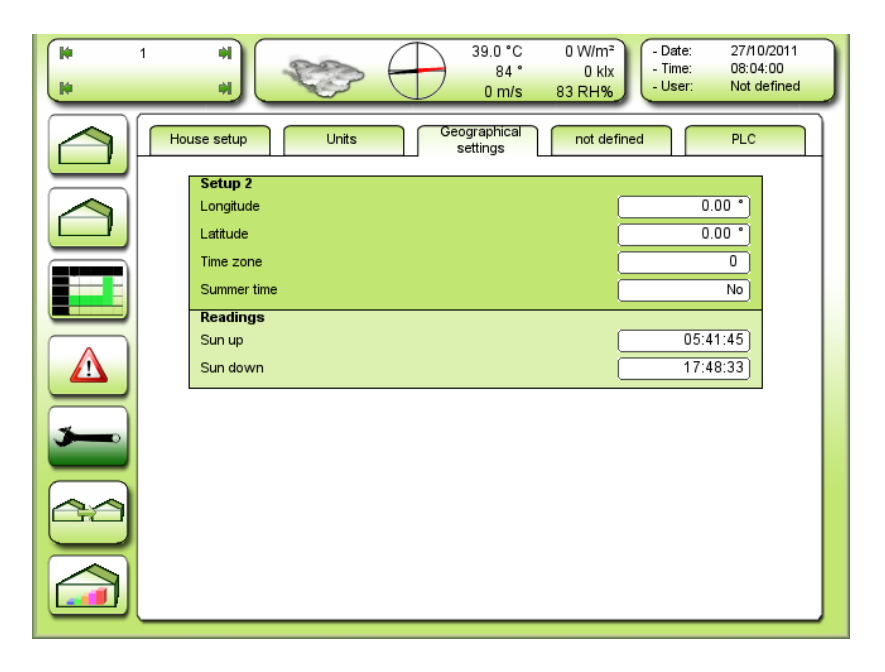

Figure 161 Settings concerning the location on the planet.

## TODO screendump: Time zone – Time zone different to GMT

#### <u>Longitude</u>

Adjusting the degree of longitude for the location of the nursery. East for Greenwich is set negative.

## <u>Latitude</u>

Adjusting the degree of latitude for the location of the nursery. South of equator is set negative.

NB! The setpoint is adjusted in decimal degrees and not degrees + minutes.

For local information, see Figure 162.

<u>Time zone different to GMT</u> Adjusting the time zone in relation to GMT. Positive time means earlier than GMT e.g. CET. Negative time means later than GMT e.g. time zones in North America.

## **TODO 3 nye setpunkts beskrivelser**

| C'I        | Longitude:    | Latitude:     | Longitude | Latitude |           |
|------------|---------------|---------------|-----------|----------|-----------|
| City:      | Degrees + min | Degrees + min | Setting   | Setting  | Time zone |
| Amsterdam  | 04° 54' E     | 52° 23' N     | - 04.90   | 52.38    | 1:00      |
| Athens     | 23° 46' E     | 37° 58' N     | - 23.77   | 37.97    | 2:00      |
| Barcelona  | 02° 10' E     | 41° 21' N     | - 02.17   | 41.20    | 1:00      |
| Berlin     | 13° 24' E     | 52° 32' N     | - 13.00   | 52.35    | 1:00      |
| Bordeaux   | 00° 36' W     | 44° 50' N     | 00.60     | 44.83    | 1:00      |
| Brussels   | 04° 21' E     | 50° 51' N     | - 04.35   | 50.85    | 1:00      |
| Budapest   | 19°0 5' E     | 47° 29' N     | - 19.08   | 47.48    | 1:00      |
| Bucharest  | 26° 10' E     | 44° 27' N     | - 26.17   | 44.45    | 2:00      |
| Edinburgh  | 03° 12' W     | 55° 57' N     | 03.20     | 56.95    | 0:00      |
| Geneva     | 06° 09' E     | 46° 12' N     | -06.15    | 46.20    | 1:00      |
| Helsinki   | 25° 03' E     | 60° 15' N     | - 25.05   | 60.25    | 2:00      |
| Copenhagen | 12° 34' E     | 55° 41' N     | - 12.57   | 55.68    | 1:00      |
| Köln       | 06° 58' E     | 50° 56' N     | - 06.97   | 50.93    | 1:00      |
| Lisbon     | 09° 10' W     | 38° 42' N     | 09.17     | 38.70    | 0:00      |
| London     | 00° 05' W     | 51° 30' N     | 00.08     | 51.50    | 0:00      |
| Madrid     | 03° 45' W     | 40° 25' N     | 03.75     | 40.42    | 1:00      |
| Milan      | 09° 10' E     | 45° 28' N     | - 09.17   | 45.47    | 1:00      |
| Oslo       | 10° 45' E     | 59° 55' N     | - 10.75   | 59.92    | 1:00      |

| Palermo   | 13° 20' E | 38° 08' N | - 13.33 | 38.13 | 1:00 |
|-----------|-----------|-----------|---------|-------|------|
| Paris     | 02° 20' E | 48° 50' N | - 02.33 | 48.83 | 1:00 |
| Prague    | 14° 22' E | 50° 05' N | - 14.37 | 50.08 | 1:00 |
| Reykjavik | 21° 57' W | 64° 10' N | 21.95   | 64.17 | 0:00 |
| Roma      | 12° 30' E | 41° 54' N | - 12.50 | 41.90 | 1:00 |
| Sofia     | 23° 20' E | 42° 45' N | - 23.33 | 42.75 | 2:00 |
| Stockholm | 18° 03' E | 59° 20' N | - 18.05 | 59.33 | 1:00 |
| Trondheim | 10° 25' E | 63° 36' N | - 10.42 | 63.60 | 1:00 |
| Warszawa  | 21° 00' E | 52° 13' N | - 21.00 | 52.22 | 1:00 |
| Vienna    | 16° 22' E | 48° 12' N | - 16.37 | 48.20 | 1:00 |
| Zurich    | 08° 32' E | 47° 22' N | - 08.53 | 47.37 | 1:00 |

| City:            | Longitude:<br>Degrees + min | Latitude:<br>Degrees + min | Longitude<br>Setting | Latitude<br>Setting | Time Zone |
|------------------|-----------------------------|----------------------------|----------------------|---------------------|-----------|
| Amarillo         | 101° 46' W                  | 35° 14' N                  | 101.77               | 35.23               | -6:00     |
| Atlanta, Ga.     | 84° 24' W                   | 33° 50' N                  | 84.40                | 33.83               | -5:00     |
| Boston           | 71° 00' W                   | 42° 20' N                  | 71.00                | 42.33               | -5:00     |
| Charleston, S.C. | 79° 56' W                   | 32° 47' N                  | 79.93                | 32.78               | -5:00     |
| Charlotte, N.C.  | 80° 46' W                   | 35° 16' N                  | 80.77                | 35.27               | -5:00     |
| Chicago          | 87° 40' W                   | 41° 53' N                  | 87.67                | 41.83               | -6:00     |

| Cincinnati         | 84° 26' W  | 39° 10' N | 84.43  | 39.17 | -5:00 |
|--------------------|------------|-----------|--------|-------|-------|
| Dallas, Texas      | 96° 50' W  | 32° 50' N | 96.83  | 32.83 | -6:00 |
| Denver             | 105° 00' W | 39° 45' N | 105.00 | 39.75 | -7:00 |
| Detroit, Mich.     | 83° 05' W  | 42° 23' N | 83.08  | 42.38 | -5:00 |
| Dubuque            | 90° 41' W  | 42° 30' N | 91.68  | 42.50 | -6:00 |
| Edmonton           | 113° 30' W | 53° 30' N | 113.50 | 53.50 | -7:00 |
| Halifax            | 63° 35' W  | 44° 38' N | 63.58  | 44.63 | -4:00 |
| Houston, Texas     | 95° 20' W  | 29° 50' N | 95.33  | 29.83 | -6:00 |
| Indianapolis       | 86° 10' W  | 39° 42' N | 86.17  | 39.70 | -6:00 |
| Jacksonville, Fla. | 81° 38' W  | 30° 15' N | 81.63  | 30.25 | -5:00 |
| Kansas City, Kans. | 94° 40' W  | 39° 00' N | 94.67  | 39.00 | -6:00 |
| Los Angeles        | 118° 10' W | 34°0 0' N | 118.17 | 34.00 | -8:00 |
| Memphis, Tenn.     | 90° 00' W  | 35° 07' N | 90.00  | 35.12 | -6:00 |
| Mexico City        | 99° 10' W  | 19° 20' N | 99.17  | 19.33 | -6:00 |
| Miami, Fla.        | 80° 15' W  | 25° 45' N | 80.25  | 25.75 | -5:00 |
| Minneapolis, Minn. | 93° 20' W  | 44° 58' N | 93.33  | 44.97 | -6:00 |
| Minot              | 101° 15' W | 48° 10' N | 101.25 | 48.17 | -6:00 |
| Monterrey, Mexico  | 100° 30' W | 25° 40' N | 100.50 | 25.67 | -6:00 |
| Montréal           | 73° 34' W  | 45° 31' N | 73.57  | 45.52 | -5:00 |
| New Orleans        | 90° 05' W  | 30° 00' N | 90.08  | 30.00 | -6:00 |

| New York City    | 74° 00' W                   | 40° 45' N                  | 74.00                | 40.75               | -5:00     |
|------------------|-----------------------------|----------------------------|----------------------|---------------------|-----------|
| City:            | Longitude:<br>Degrees + min | Latitude:<br>Degrees + min | Longitude<br>Setting | Latitude<br>Setting | Time Zone |
|                  |                             |                            |                      |                     |           |
| Oklahoma City    | 97° 30' W                   | 35° 25' N                  | 97.50                | 35.42               | -6:00     |
| Omaha            | 96° 06' W                   | 41° 15' N                  | 96.10                | 41.25               | -6:00     |
| Phoenix, Ariz.   | 112° 10' W                  | 33° 30' N                  | 112.17               | 33.50               | -7:00     |
| Pittsburg, Pa.   | 79° 55' W                   | 40° 25' N                  | 79.92                | 40.42               | -5:00     |
| Regina           | 104° 35' W                  | 50° 27' N                  | 104.58               | 50.45               | -6:00     |
| San Francisco    | 122° 30' W                  | 37° 47' N                  | 122.50               | 37.78               | -8:00     |
| Seattle          | 122° 15' W                  | 47° 41' N                  | 122.25               | 47.68               | -8:00     |
| St. Louis, Mo.   | 90° 12' W                   | 38° 40' N                  | 90.20                | 38.67               | -6:00     |
| Syracuse, N.Y.   | 76° 11' W                   | 43° 04' N                  | 76.18                | 43.07               | -5:00     |
| Tampa            | 82° 38' W                   | 27° 57' N                  | 82.63                | 27.95               | -5:00     |
| Toronto, Canada  | 79° 20' W                   | 43° 39' N                  | 79.33                | 43.65               | -5:00     |
| Vancouver, Can.  | 123° 10' W                  | 49° 15' N                  | 123.17               | 49.25               | -8:00     |
| Victoria, Canada | 123° 25' W                  | 48° 30' N                  | 123.42               | 48.50               | -8:00     |
| Washington D. C. | 77° 00' W                   | 38° 52' N                  | 77.00                | 38.87               | -5:00     |
| Wichita          | 97° 20' W                   | 37° 40' N                  | 99.33                | 34.67               | -6:00     |
| Winnipeg, Canada | 97° 09' W                   | 49° 54' N                  | 97.15                | 49.90               | -6:00     |

#### Figure 162 Longitude and latitude in degrees and minutes. These are also shown in decimal degrees, which are used in connection with data entry in the LCC 4. The time zone is shown right.

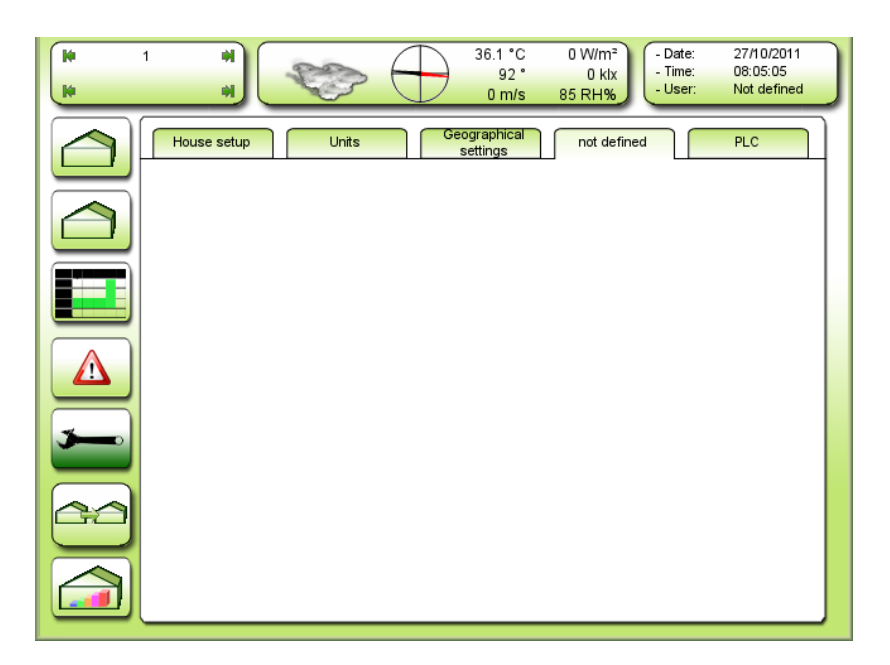

Figure 163 Blank page for possible use in the future.

Setup for display, language and IP Address

| 0<br> 0 | 1 <b>H</b><br>97 * 0 kix<br>0 m/s 87 RH% - Date: 27/10/2011<br>- Time: 08:05:28<br>- User: Not defined                                                                                                    |
|---------|----------------------------------------------------------------------------------------------------|
|         | House setup Units Geographical not defined PLC                                                                                                    |
|         | IP address: 10.4.1.130   Subnet mask: 255.255.255.0   Gateway: Image: Constraint of the second second se |
|         | Screen brightness:                                                                                                    |
|         | Version:     1.0.3       Build date:     2011-10-26 12:02       47     35                                                                                                    |
|         |                                                                                                    |

Figure 164 Settings for IP address and Subnet for LCC 4. Here one can also choose language and activate display calibration.

# TODO screendump: Screen brightness – Display brightness TODO screendump: Activate screen calibration – Activate display calibration TODO screendump: Screen contrast – Display contrast

IP address

Reading the IP address, which the LCC 4 has been given for communication on the Ethernet.

10.4.1.<node name>

Condition:  $129 \le$  the node name  $\le 199$  and different from all other nodes on this Ethernet.

The node name is placed hexadecimal on the hardware switch behind the panel. For further information see the installation manual for LCC 4.

<u>Subnet mask</u> Reading the subnet mask for the system.

<u>Gateway</u> Adjusting the gateway, when needed.

<u>Display brightness</u> Adjusting the brightness of the display.

<u>Display contrast</u> Adjusting the contrast of the display.

## TODO screendump: 1 x DANSK (Aktiver)

Activate display calibration

Push the button Aktiver

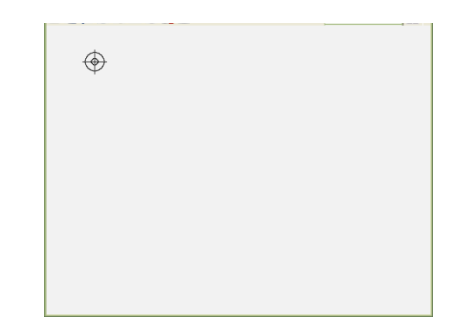

Afterwards push the button up left. Push as accurate as possible!

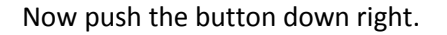

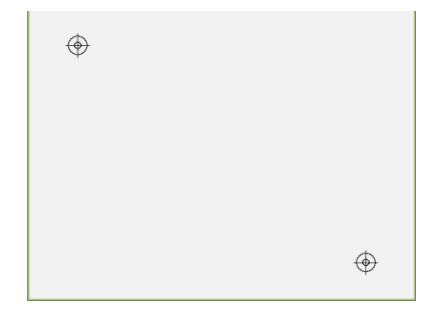

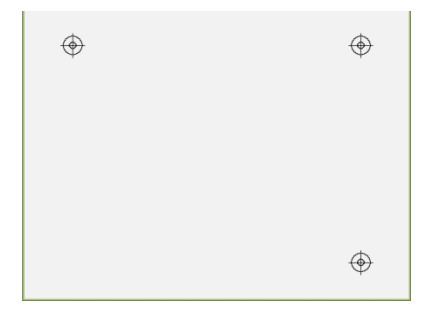

Then push the button up right.

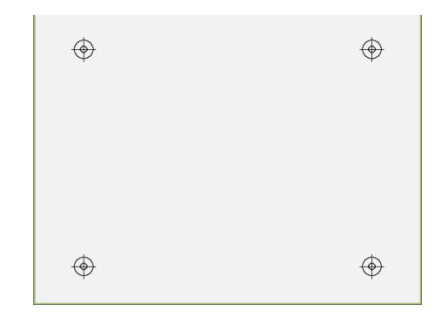

Finally push the button down left.

## Choose language

Translated and implemented languages can be selected here.

For further information contact Senmatic A/S DGT.